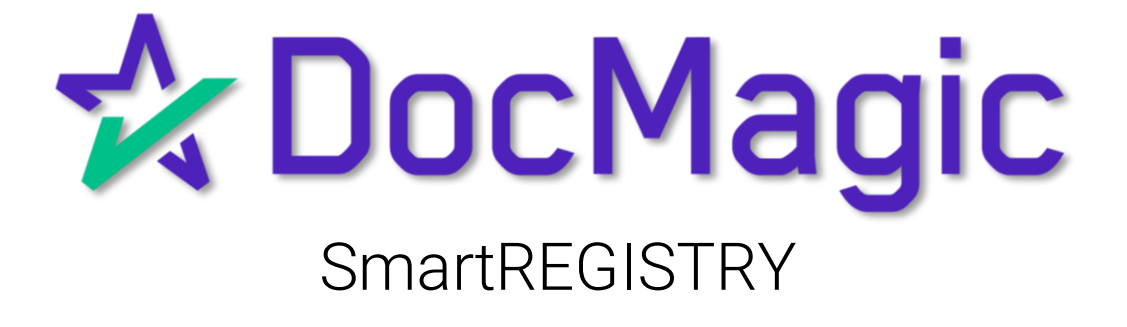

MERS Members can initiate transactions with the MERS eRegistry through SmartREGISTRY

#### What is it?

SmartREGISTRY is the detailed way to manage the eNote throughout the life of the loan.

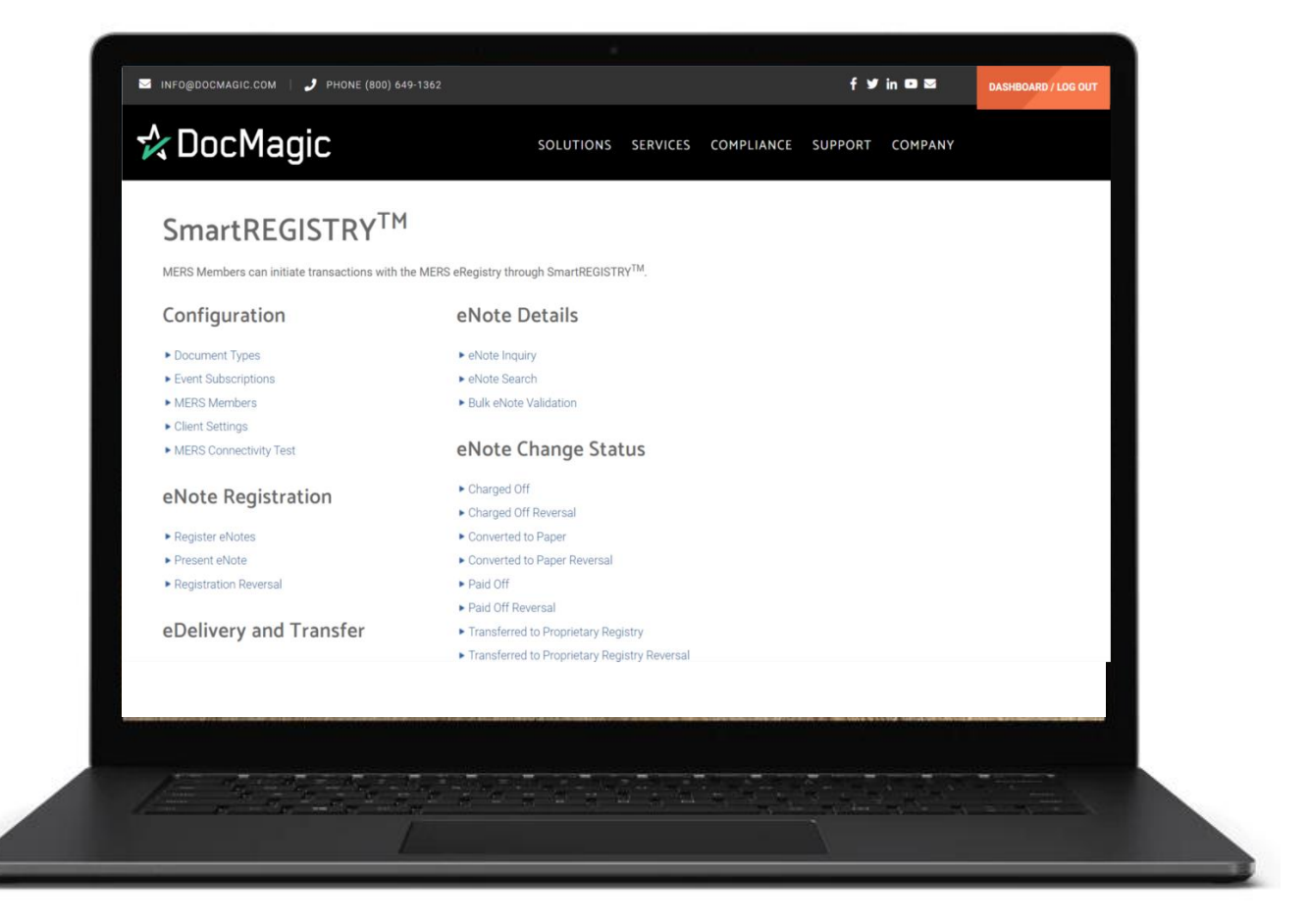

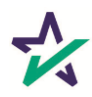

#### Launch SmartRegistry

Login to DocMagic and open SmartREGISTRY from the Launch Center.

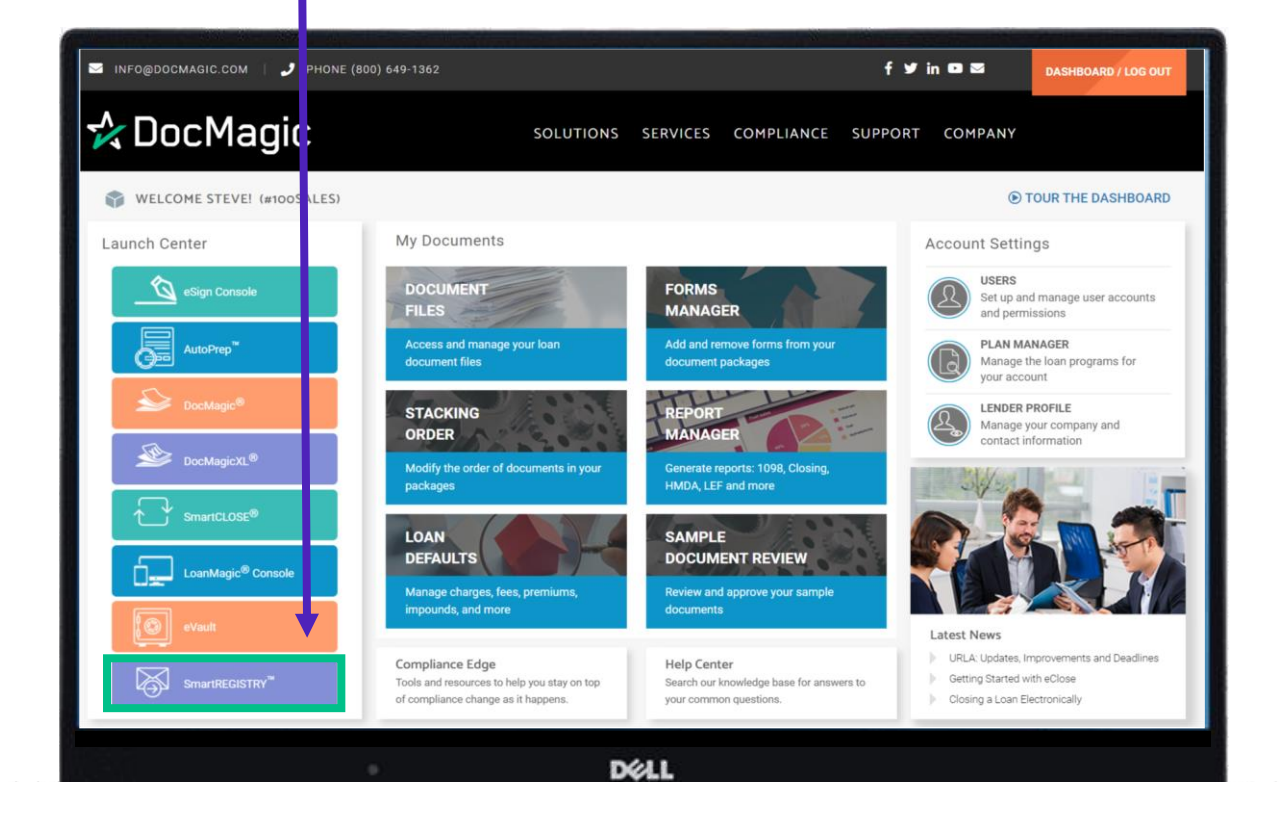

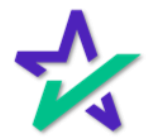

#### Introduction/Getting Started

# We recommend you start by checking the Client Settings first.

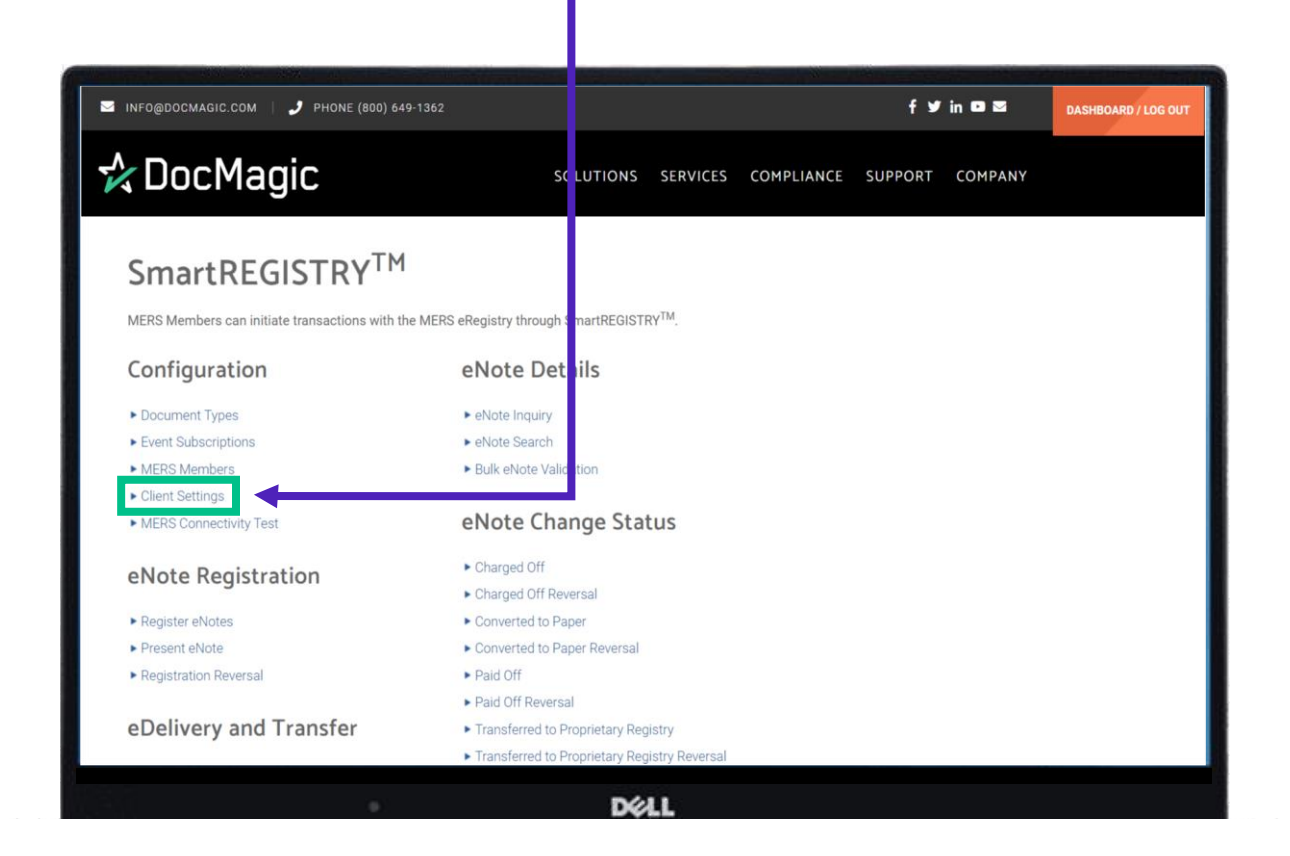

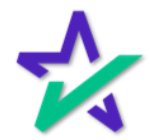

#### Client Settings

Under Client Information, make sure that the MERS Org ID is accurate, and you have a Client Account Name.

| S INFO@DOCMAGIC.COM   🥑 PHONE (800) 649-1362 |                                  | fyin⊡a      | DASHBOARD / LOG OUT |
|----------------------------------------------|----------------------------------|-------------|---------------------|
| 🛠 DocMagic                                   | SOLUTIONS SERVICES COMPLIANCE SI | UPPORT COMP | ANY                 |
| SmartREGISTRY <sup>TM</sup> Client Settings  |                                  |             |                     |
| SmartREGISTRY Setting                        | js                               |             |                     |
|                                              | Client Information               |             |                     |
| MERS Org Id: *                               | 9999353                          |             |                     |
| Olient Account Name:                         | 100 Sales (9999353)              |             |                     |
|                                              | eNote Registration Settings      |             |                     |
| Registration Method:*                        | Presentation                     | ~           |                     |
| Controller:*                                 | 100 Sales (9999353)              | ~           |                     |
| Master Servicer:*                            | 100 Sales (9999353)              | ~           |                     |
| Location:*                                   | 100 Sales (9999353)              | ~           |                     |
| Delegatee for Transfers:                     |                                  | ~           |                     |
| Secured Party:                               |                                  | ~           |                     |
| Delegatee for Secured Party:                 |                                  | ~           |                     |
|                                              | DØLL                             |             |                     |

The MERS Org ID is greyed out because it *cannot* be changed. If the Client Account Name is incorrect, or you want it to show something else, it *can* be changed.

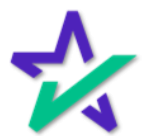

#### Client Settings

#### Registration Method should be those from the MERS eRegistry testing grid requirements that are negotiated with MERS.

| S INFO@DOCMAGIC.COM   🥑 PHONE (800) 649-1362 |                             | f ¥in I               | DASHBOARD / LOG OUT |
|----------------------------------------------|-----------------------------|-----------------------|---------------------|
| 🛠 DocMagic                                   | SOLUTIONS SERVICES          | COMPLIANCE SUPPORT CO | MPANY               |
| SmartREGISTRY <sup>™</sup> ► Client Settings |                             |                       |                     |
| SmartREGISTRY Setting                        | gs                          |                       |                     |
|                                              | Client Information          |                       |                     |
| MERS Org Id:*                                | 9999353                     |                       |                     |
| Client Account Name:                         | 100 Sales (9999353)         |                       |                     |
|                                              | eNote Registration Settings | 7                     |                     |
| Registration Method:*                        | Presentation                | ~                     |                     |
| Controller:*                                 | 100 Sales (9999353)         | ~                     |                     |
| Master Servicer:*                            | 100 Sales (9999353)         | ~                     |                     |
| Location:*                                   | 100 Sales (9999353)         | ~                     |                     |
| Delegatee for Transfers:                     |                             | ~                     |                     |
| Secured Party:                               |                             | ~                     |                     |
| Delegatee for Secured Party:                 |                             | ~                     |                     |
|                                              | DØLL                        |                       |                     |

It defaults to Presentation.

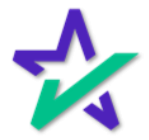

#### Client Settings

Your main three rights, Controller, Master Servicer, and Location are required from MERS. They should be set to the Account Name from the Client Settings when set to Auto Register eNote.

| S INFO@DOCMAGIC.COM   🧳 PHONE (800) 649-1362 |                             | f Y                | in 🖸 🖻  | DASHBOARD / LOG OUT |
|----------------------------------------------|-----------------------------|--------------------|---------|---------------------|
| 🛠 DocMagic                                   | SOLUTIONS SERVICES          | COMPLIANCE SUPPORT | COMPANY |                     |
| SmartREGISTRY <sup>TM</sup> Client Settings  |                             |                    |         |                     |
| SmartREGISTRY Setting                        | gs                          |                    |         |                     |
|                                              | Client Information          |                    |         |                     |
| MERS Org Id:*                                | 9999353                     |                    |         |                     |
| Olient Account Name:                         | 100 Sales (9999353)         |                    |         |                     |
|                                              | eNote Registration Settings |                    |         |                     |
| Registration Method:*                        | Presentation                | ~                  |         |                     |
| Controller:*                                 | 100 Sales (9999353)         | ~                  |         |                     |
| Master Servicer:*                            | 100 Sales (9999353)         | ~                  |         |                     |
| Location:*                                   | 100 Sales (9999353)         | ~                  |         |                     |
| Delegatee for Transfers:                     |                             | ~                  |         |                     |
| Secured Party:                               |                             | ~                  |         |                     |
| Delegatee for Secured Party:                 |                             | ~                  |         |                     |
|                                              | DØLL                        |                    |         |                     |

You do not have the ability to change the Controller, but you can change the Master Servicer and Location. When you are initially set-up for auto-registration, all three of these should be the same.

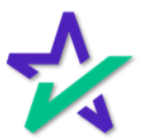

# Client Settings

| lf you are u<br>you wo                               | using a Delega<br>ould enter that | tee for Tran<br>here as wel | sfer,<br>I. |                     |
|------------------------------------------------------|-----------------------------------|-----------------------------|-------------|---------------------|
|                                                      |                                   |                             |             |                     |
|                                                      |                                   |                             |             |                     |
| S INFO@DOCMAGIC.COM   🤳 PHONE (800) 649-1362         |                                   | f 🛩                         | in 🖸 🖬      | DASHBOARD / LOG OUT |
| 🛠 DocMagic                                           | SOLUTIONS SERVICES                | COMPLIANCE SUPPORT          | COMPANY     |                     |
| SmartREGISTRY <sup>TM</sup> Client Settings          |                                   |                             |             |                     |
| SmartREGISTRY Settin                                 | as                                |                             |             |                     |
| Client Admins can configure MERS eRegistry settings. | 5-                                |                             |             |                     |
|                                                      | Client Information                |                             |             |                     |
| MERS Org Id:*                                        | 9999353                           |                             |             |                     |
| Client Account Name:                                 | 100 Sales (9999353)               |                             |             |                     |
|                                                      | eNote Registration Settings       |                             |             |                     |
| Registration Method:*                                | Presentation                      | ~                           |             |                     |
| Controller:*                                         | 100 Sales (9999353)               | ~                           |             |                     |
| Master Servicer:*                                    | 100 Sales (9999353)               | ~                           |             |                     |
| Location:*                                           | 100 Sales (9999353)               | ~                           |             |                     |
| Delegatee for Transfers:                             |                                   | ~                           |             |                     |
| Secured Party:                                       |                                   | ~                           |             |                     |
| Delegatee for Secured Party:                         |                                   | ~                           |             |                     |
|                                                      | 5411                              |                             |             |                     |

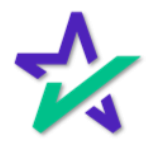

#### Client Settings

| Auto Re                      | gister eNote is usually                                                                                         | y set.               |
|------------------------------|----------------------------------------------------------------------------------------------------|----------------------|
|                              |                                                                                                    |                      |
| 🛠 DocMagic                   | SOLUTIONS SERVICES COMPLIANCE SUPPO                                                                             | RT COMPANY DASHBOARD |
|                              | eNote Registration Settings                                                                                     |                      |
| Registration Method: *       | Presentation                                                                                                    | ~                    |
| Controller:*                 | 100 Sales (9999353)                                                                                             | ~                    |
| Master Servicer:*            | 100 Sales (9999353)                                                                                             | ~                    |
| Location:*                   | 100 Sales (9999353)                                                                                             | ~                    |
| Delegatee for Transfers:     |                                                                                                    | ~                    |
| Secured Party:               |                                                                                                    | ~                    |
| Delegatee for Secured Party: |                                                                                                    | ~                    |
|                              | 2 Auto Register eNote<br>2 Auto eDeliver eNote<br>3 Reject Transfers without eNote<br>eNote Validation Settings |                      |
|                              | Enable Hash Digest Comparison                                                                                   |                      |
| C<br>8                       | ] Enable Certificate Validation<br>g Enable Document Validation                                                 |                      |
|                              | Back                                                                                                    |                      |
|                              | DØLL                                                                                                    |                      |

Auto eDeliver eNote should be enabled if your eNote Registration Settings have a Rights Holder that is not their own Client Name, and you want to send them a copy of the eNote after registration. They will need one to conduct any transactions on the eNote.

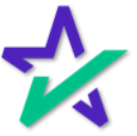

#### Client Settings

Checking Reject Transfers without eNote will reject a transfer if there is not already an eNote for that MIN in the eVault.

| 🛠 DocMagic                   | SOLUTIONS                                                                                                    | SERVICES                                                                                                  | COMPLIANCE | SUPPORT | COMPANY | DASHBOARD |
|------------------------------|----------------------------------------------------------------------------------------------------|----------------------------------------------------------------------------------------------------|------------|---------|---------|-----------|
|                              | el                                                                                                    | Note Registratior                                                                                         | n Settings |         |         |           |
| Registration Method: *       | Presentation                                                                                                    |                                                                                                    |            |         | ~       |           |
| Controller: *                | 100 Sales (99993                                                                                                    | 353)                                                                                                    |            |         | ~       |           |
| Master Servicer: *           | 100 Sales (99993                                                                                                    | 353)                                                                                                    |            |         | ~       |           |
| Location: *                  | 100 Sales (99993                                                                                                    | 353)                                                                                                    |            |         | ~       |           |
| Delegatee for Transfers:     |                                                                                                    |                                                                                                    |            |         | ~       |           |
| Secured Party:               |                                                                                                    |                                                                                                    |            |         | ~       |           |
| Delegatee for Secured Party: |                                                                                                    |                                                                                                    |            |         | ~       |           |
|                              | Auto Register eN<br>Auto eDeliver eN<br>Reject Transfers<br>Enable Hash Digu<br>Enable Certificat<br>Enable Documen | ote<br>ote<br>without eNote<br>eNote Validation<br>est Comparison<br>e Validation<br>t Validation<br>Back | Settings   |         |         |           |
|                              |                                                                                                    | DØLL                                                                                                    |            |         |         |           |

The eNote Validation Settings apply if a third party is sending notes into your system. We recommend that you check the first and third boxes as a default.

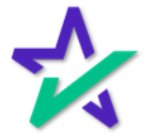

#### Client Settings

- Hash Digest will confirm the Hash hasn't been altered.
- Certificate Validation will confirm the certificate used for eSigning is valid.
- Document Validation will ensure the data and format within the eNote are validated.

| 🛠 DocMagic                   | SOLUTIONS SERVICES COMPLIANCE SU | JPPORT COMPANY | DASHBOARD |
|------------------------------|----------------------------------|----------------|-----------|
|                              | eNote Registration Settings      |                |           |
| Registration Method:*        | Presentation                     | ~              |           |
| Controller:*                 | 100 Sales (9999353)              | ~              |           |
| Master Servicer:*            | 100 Sales (9999353)              | ~              |           |
| Location:*                   | 100 Sales (9999353)              | ~              |           |
| Delegatee for Transfers:     |                                  | ~              |           |
| Secured Party:               |                                  | ~              |           |
| Delegatee for Secured Party: |                                  | ~              |           |
| c                            | Auto Register eNote              |                |           |
| c c                          | Auto eDeliver eNote              |                |           |
|                              | Reject Transfers without eNote   |                |           |
|                              | Enable Hash Digest Comparison    |                |           |
|                              | ] Enable Certificate Validation  |                |           |
| e                            | Enable Document Validation       |                |           |
|                              | Back                             |                |           |
|                              | Déll                             |                |           |
|                              |                                  |                |           |
|                              |                                  |                |           |
|                              |                                  |                |           |
|                              |                                  |                |           |
| Hit Save with                | en done. Vou will he             | e returned     | 4         |
|                              |                                  |                |           |
| to the Sh                    | narikegistky mair                | i menu.        |           |

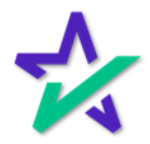

#### MERS Connectivity Test

| After confi<br>step is to                       | iguring your client settings, the next<br>check the MERS Connectivity Test.                                |
|-------------------------------------------------|----------------------------------------------------------------------------------------------------|
|                                                 |                                                                                                    |
| S INFO@DOCMAGIC.COM   J PHONE (800 649-         | 1362 <b>f Y in D S DASHBOARD / LOG OUT</b>                                                                 |
| 🏫 DocMagic                                      | SOLUTIONS SERVICES COMPLIANCE SUPPORT COMPANY                                                              |
| SmartREGISTRY <sup>TM</sup>                     |                                                                                                    |
| MERS Members can initiate transactions with the | MERS eRegistry through SmartREGISTRY <sup>TM</sup> .                                                       |
| Configuration                                   | eNote Details                                                                                              |
| Document Types                                  | ► eNote Inquiry                                                                                            |
| Event Subscriptions                             | ▶ eNote Search                                                                                             |
| MERS Members     Client Settings                | Bulk eNote Validation                                                                                      |
| ► MERS Connectivity Test                        | eNote Change Status                                                                                        |
| eNote Registration                              | ► Charged Off                                                                                              |
| Pegistar eNotes                                 | Converted to Paner                                                                                         |
| Present eNote                                   | Converted to Paper Reversal                                                                                |
| ► Registration Reversal                         | ► Paid Off                                                                                                 |
| eDelivery and Transfer                          | Paid Off Reversal     Transferred to Proprietary Registry     Transferred to Proprietary Registry Reversal |
|                                                 | N/11                                                                                                    |

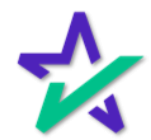

#### MERS Connectivity Test

Hit Test. The test is to see if the Account will be able to conduct SmartREGISTRY transactions that involve the MERS eRegistry trading partners.

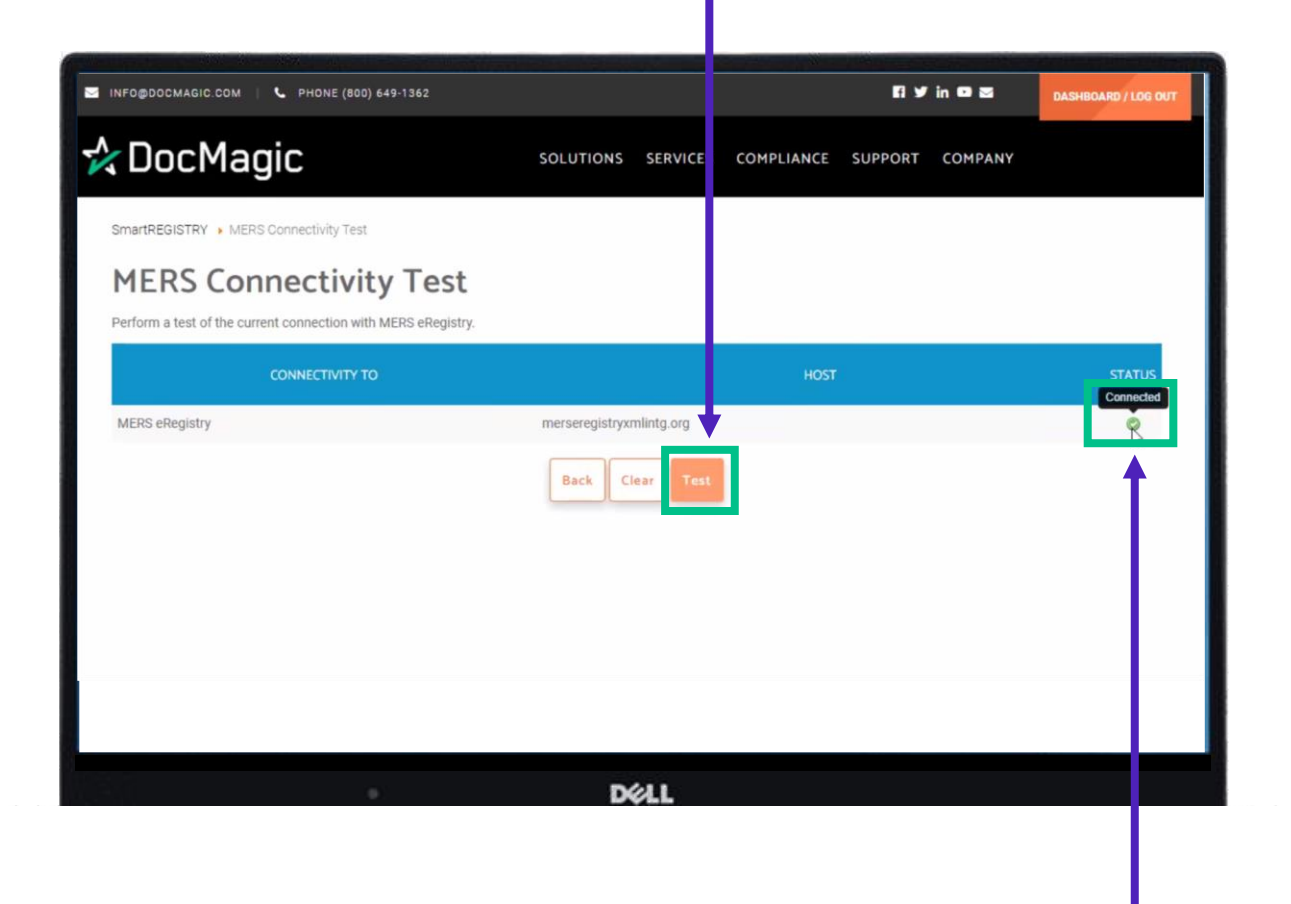

If the status shows as Connected, you are good to go. You will usually only need to do this one time.

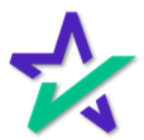

#### **MERS** Members

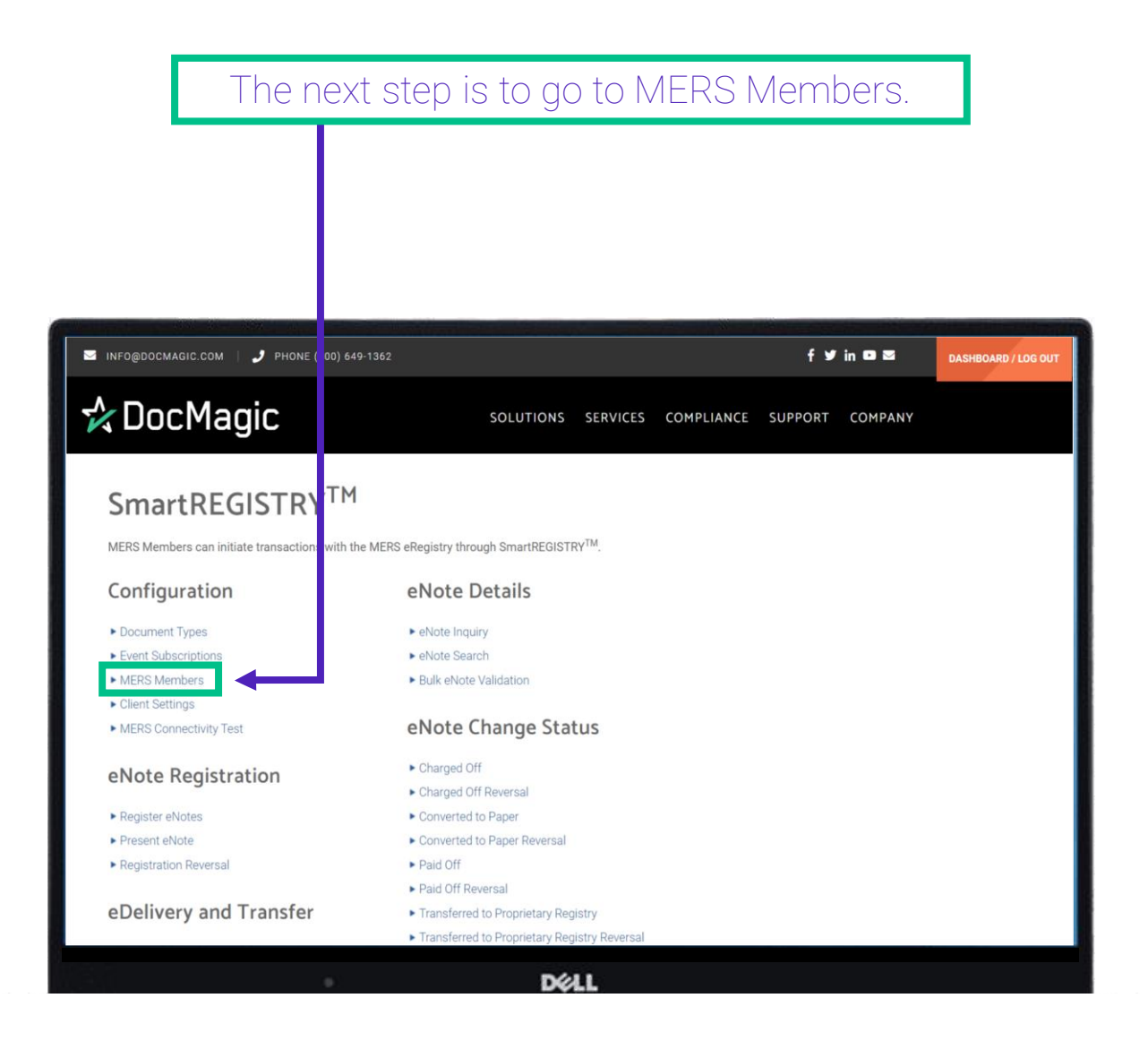

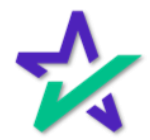

#### **MERS** Members

MERS Members are entities with whom you will be doing business.

|                            | gic                           | so                      |                         |                                   |                    |                |         |             |
|----------------------------|-------------------------------|-------------------------|-------------------------|-----------------------------------|--------------------|----------------|---------|-------------|
| SmortDECISTDYTM . ME       |                               |                         | LUTIONS                 | SERVICES COMP                     | PLIANCE SUPPOR     | T COMPANY      |         |             |
| SITIAL REGISTRY FIVE       | ERS Members                   |                         |                         |                                   |                    |                |         |             |
| MERS Mer                   | mbers                         |                         |                         |                                   |                    |                | Account | # 100SALES  |
| Show: 10 v entries         |                               |                         |                         |                                   |                    | Search:        | Account | #: TOUSALES |
| MERS ORG NAME              | MERS ORG ID CLIENT ACCOUNT ID | AUTO-ACCEPT<br>TRANSFER | AUTO-ACCEPT<br>DELIVERY | REJECT TRANSFERS<br>WITHOUT ENOTE | HASH DIGEST CERTIF | ICATE DOCUMENT |         | ACTIONS     |
| Fannie Mae 1               | 1000130                       | ~                       | ×                       |                                   | ~                  | *              | ~       | ø           |
| FHLB - San<br>Francisco 1  | 1000244                       | ~                       | ~                       |                                   | 4                  | ~              | ~       | 0           |
| FHLB - Boston 1            | 1000260                       | ~                       | ×                       |                                   | ~                  | × .            | 1       | 0           |
| NBKC 1                     | 1000271                       | ~                       | ×                       |                                   | ~                  | ×              | ~       | ø           |
| FHLB - Atlanta 1           | 1000281                       | ~                       | ×                       |                                   | ~                  | ~              | ~       | 0           |
| UWM 1                      | 1000324                       | ~                       | ×                       |                                   | ×                  | ~              | ~       | ø           |
| Cenlar Servicing 1         | 1000383                       | ~                       | ×                       |                                   | *                  | ×              | 1       | ø           |
| Custodian DB 1             | 1000648                       | ~                       | ×                       |                                   | *                  | ~              | × .     | 0           |
| Service First 1            | 1001302                       | ~                       | ×                       |                                   | *                  | ×              | 1       | ø           |
| Testing Account - 1<br>MAM | 1001320                       | *                       | ~                       |                                   | ~                  | *              | ~       | 0           |
| Showing 1 - 10 (of 60 res  | sults)                        |                         |                         |                                   |                    | 1 2 3 4        |         | 6 > »       |
|                            |                               |                         | Back                    | Add                               |                    |                |         |             |
|                            |                               |                         | Dél                     | L                                 |                    |                |         |             |

If an entity is not set up in MERS Members, you will not be able to conduct SmartREGISTRY transactions with them, and you will not be able to select them in the dropdowns.

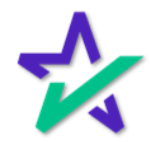

#### MERS Members

#### The Member must be active.

| DocMa                       | agic                          | sc                      | DLUTIONS                | SERVICES COM                      | PLIANCE S   | UPPORT (                  | COMPANY                |         |                 |
|-----------------------------|-------------------------------|-------------------------|-------------------------|-----------------------------------|-------------|---------------------------|------------------------|---------|-----------------|
| SmartREGISTRY <sup>TM</sup> | MERS Members                  |                         |                         |                                   |             |                           |                        |         |                 |
| MERS M                      | embers                        |                         |                         |                                   |             |                           |                        | Account | #- 100SALES     |
| Show: 10 🗸 entries          | 3                             |                         |                         |                                   |             |                           | Search:                |         | TOUGALLU        |
| MERS ORG NAME               | MERS ORG ID CLIENT ACCOUNT ID | AUTO-ACCEPT<br>TRANSFER | AUTO-ACCEPT<br>DELIVERY | REJECT TRANSFERS<br>WITHOUT ENOTE | HASH DIGEST | CERTIFICATE<br>VALIDATION | DOCUMENT<br>VALIDATION | ACTIVE  | ACTIONS         |
| Fannie Mae                  | 1000130                       | ~                       | ~                       |                                   | ~           |                           | × .                    | × .     | ø               |
| FHLB - San<br>Francisco     | 1000244                       | ~                       | ~                       |                                   | ~           |                           | ~                      | ~       | P               |
| FHLB - Boston               | 1000260                       | ~                       | ~                       |                                   | ~           |                           | ~                      | ~       | ø               |
| NBKC                        | 1000271                       | ~                       | ~                       |                                   | ~           |                           | ~                      | ~       | P               |
| FHLB - Atlanta              | 1000281                       | ~                       | ~                       |                                   | ~           |                           | ~                      | ~       | 6               |
| UWM                         | 1000324                       | ~                       | ~                       |                                   | ~           |                           | ~                      | ~       | 6.2             |
| Cenlar Servicing            | 1000383                       | ×                       | ×                       |                                   | ~           |                           | ~                      | × .     | ø               |
| Custodian DB                | 1000648                       | ~                       | ~                       |                                   | ~           |                           | ~                      | ~       | ø               |
| Service First               | 1001302                       | ×                       | ~                       |                                   | *           |                           | *                      | ~       | 6               |
| Testing Account -<br>MAM    | 1001320                       | ~                       | ~                       |                                   | ~           |                           | ~                      | ~       | 6               |
| Showing 1 - 10 (of 60       | results)                      |                         |                         |                                   |             | « < 1                     | 2 3 4                  | 5 6     | , <b>, ,</b> ,, |
|                             |                               |                         | Back                    | Add                               | -           |                           |                        |         |                 |
|                             |                               |                         |                         |                                   |             |                           |                        |         |                 |
|                             |                               |                         | Dél                     | L                                 |             |                           |                        |         |                 |
|                             |                               |                         |                         |                                   |             |                           |                        |         |                 |
|                             |                               |                         |                         |                                   |             |                           |                        |         |                 |
| 1                           |                               |                         |                         |                                   |             |                           |                        |         |                 |
|                             |                               |                         |                         |                                   |             |                           |                        |         |                 |
|                             |                               |                         |                         |                                   |             |                           |                        |         |                 |
|                             |                               |                         |                         |                                   |             |                           |                        |         |                 |

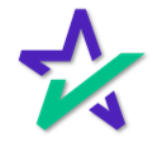

#### **MERS** Members

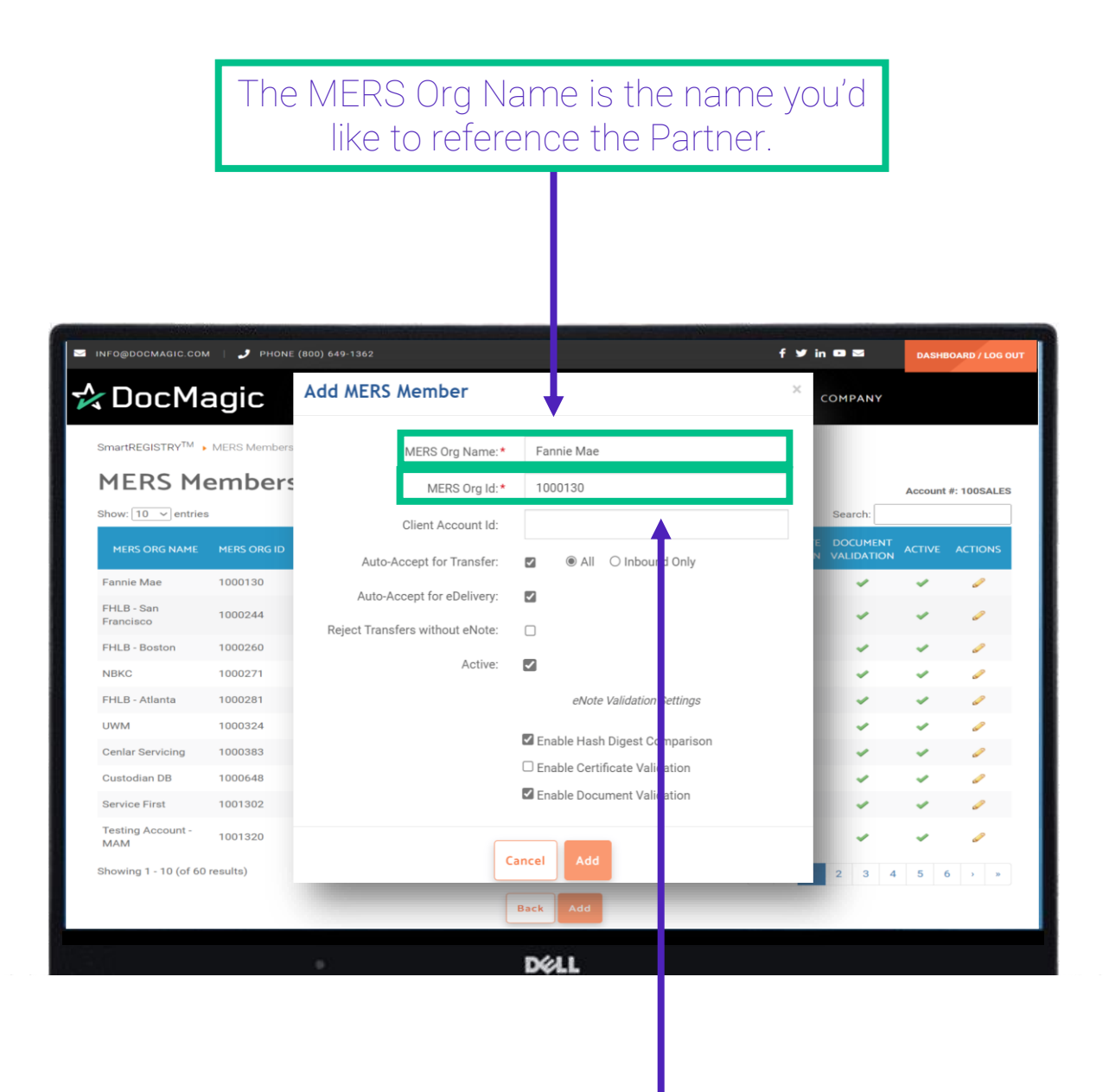

The MERS Org ID is the 7-digit MERS eRegistry Org ID that must be exactly what is listed on the MERS eRegistry.

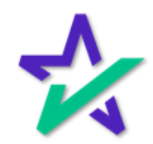

#### MERS Members

The Client Account ID is needed for Freddie Mac eCertification Participants.

| пғо@docmagic.com   🧈 Phone (800) 649-1362 |              |                                 | PHONE (800) 649-1362 f                 |                      |            |               |  |
|-------------------------------------------|--------------|---------------------------------|----------------------------------------|----------------------|------------|---------------|--|
| DocMa                                     | agic         | Add MERS Member                 |                                        | Сомран               |            |               |  |
| SmartREGISTRY <sup>TM</sup>               | MERS Members | MERS Org Name: *                | Fannie Mae                             |                      |            |               |  |
| MERS M                                    | embers       | MERS Org Id:*                   | 1000130                                |                      | Account    | t #: 100SALES |  |
| Show: 10 v entries                        | 5            | Client Account Id:              | •                                      | Search:              |            |               |  |
| MERS ORG NAME                             | MERS ORG ID  | Auto-Accept for Transfer:       | <ul> <li>All O Inbound Only</li> </ul> | E DOCUM<br>N VALIDAT | ENT ACTIVE | ACTIONS       |  |
| Fannie Mae                                | 1000130      | Auto Accept for aDaliyany       |                                        | ×                    | ~          | ø             |  |
| FHLB - San<br>Francisco                   | 1000244      | Reject Transfers without eNote: |                                        | ~                    | ~          | ø             |  |
| FHLB - Boston                             | 1000260      |                                 | _                                      |                      | ~          | 0             |  |
| NBKC                                      | 1000271      | Active:                         |                                        | ×                    | ~          | se p          |  |
| FHLB - Atlanta                            | 1000281      |                                 | eNote Validation Settings              | ×                    | ~          | <i>~</i>      |  |
| UWM                                       | 1000324      |                                 | Epoble Hash Digest Comparison          | ×                    | ~          | 6             |  |
| Cenlar Servicing                          | 1000383      |                                 | Enable Hash Digest Comparison          | ×                    | ×          | 67            |  |
| Custodian DB                              | 1000648      |                                 |                                        | ×                    | ~          | <i>~</i>      |  |
| Service First                             | 1001302      |                                 | Enable Document Validation             | ×                    | ~          | ø             |  |
| Testing Account -<br>MAM                  | 1001320      |                                 |                                        | ~                    | ~          | 6 <b>7</b>    |  |
| Showing 1 - 10 (of 60                     | results)     | Ca                              | Add                                    | 2 3                  | 4 5        | 6 > »         |  |
|                                           |              | E                               | Back Add                               |                      |            |               |  |

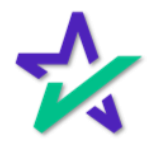

#### MERS Members

Check this box if you want to Auto Accept Transfers. You can also select if you want to accept all transfers or inbound ones only.

| SmartREGISTRY <sup>TM</sup> • | MERS Members | MERS                 | Org Name:*   | F          | annie Mae                    |             |          |         |             |
|-------------------------------|--------------|----------------------|--------------|------------|------------------------------|-------------|----------|---------|-------------|
| MERS Me                       | embers       | ME                   | ERS Org Id:* | 1          | 000130                       |             |          | Account | #: 100SALES |
| Show: 10 🗸 entries            |              | Client A             | ccount Id:   | +          |                              | S           | earch:   |         |             |
|                               | MERS ORG ID  | Auto Accort fo       | r Tropofori  |            |                              | E D<br>N VA | OCUMENT  |         | ACTIONS     |
| Fannie Mae                    | 1000130      | Auto-Accept to       | r Transter:  |            |                              |             | ~        | ~       | ø           |
| FHLB - San                    | 1000244      | Auto-Accept for      | eDelivery:   | ✓          |                              |             | -        | -       | 67          |
| FHLB - Boston                 | 1000260      | Reject Transfers wit | out eNote:   |            |                              |             |          |         | 1           |
| NBKC                          | 1000271      |                      | Active:      | <b>√</b>   |                              |             | 4        | -       | <i>.</i>    |
| FHLB - Atlanta                | 1000281      |                      |              |            | eNote Validation Settings    |             | 4        | ~       | ø           |
| UWM                           | 1000324      |                      |              | _          |                              |             | 4        | ~       | 6           |
| Cenlar Servicing              | 1000383      |                      |              | ∎ E        | nable Hash Digest Comparison |             | 4        | ~       | ø           |
| Custodian DB                  | 1000648      |                      |              |            | nable Certificate Validation |             | 4        | ~       | 67          |
| Service First                 | 1001302      |                      |              | <b>Y</b> E | nable Document Validation    |             | *        | ~       | ø           |
| Testing Account -<br>MAM      | 1001320      |                      | ſ            |            |                              |             | 4        | ~       | ø           |
| Showing 1 - 10 (of 60 r       | esults)      |                      |              | Cance      | Add                          | 2           | 3 4      | 5 (     | ó > »       |
|                               |              |                      |              | Back       | Add                          |             |          |         |             |
|                               |              |                      | _            | Duck       |                              |             | <u> </u> |         |             |
|                               |              | 101                  |              |            | 611                          |             |          |         |             |
|                               |              |                      |              | D          | ØLL                          |             |          |         |             |

Check this box if you want to Auto Accept eDeliveries.

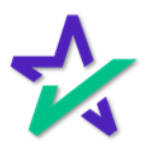

#### **MERS** Members

# Selecting Reject Transfers without eNote means that if an eNote is not already in the eVault, it will reject the Transfer.

|                             |              |                                 |                               |            | DASI            | 100,000 / 200 00 |
|-----------------------------|--------------|---------------------------------|-------------------------------|------------|-----------------|------------------|
| <b>C</b> DocMa              | agic         | Add MERS Member                 |                               | × сомя     | PANY            |                  |
| SmartREGISTRY <sup>TM</sup> | MERS Members | MERS Org Name: *                | Fannie Mae                    |            |                 |                  |
| MERS Me                     | embers       | MERS Org Id:*                   | 1000130                       |            | Accour          | nt #: 100SALES   |
| Show: 10 🗸 entries          | 5            | Client Account Id:              |                               | Sea        | rch:            |                  |
| MERS ORG NAME               | MERS ORG ID  | Auto-Accept for Transfer:       | 🛛 💿 All 🔿 Inbound Only        | E DOON VAL | UMENT<br>DATION | ACTIONS          |
| Fannie Mae                  | 1000130      | Auto-Accept for eDelivery:      |                               |            |                 | ø                |
| FHLB - San<br>Francisco     | 1000244      | Reject Transfers without eNote: |                               | - 81       |                 | ø                |
| FHLB - Boston               | 1000260      |                                 |                               |            |                 | ø                |
| NBKC                        | 1000271      | Active:                         |                               |            |                 | ø                |
| FHLB - Atlanta              | 1000281      |                                 | eNote Validation Settings     |            |                 | ø                |
| UWM                         | 1000324      | <b>≜</b>                        |                               |            |                 | ø                |
| Cenlar Servicing            | 1000383      |                                 | Enable Hash Digest Comparison |            |                 | ø                |
| Custodian DB                | 1000648      |                                 | Enable Certificate Validation |            |                 | ø                |
| Service First               | 1001302      |                                 | Enable Document Validation    |            |                 | ø                |
| Testing Account -<br>MAM    | 1001320      |                                 |                               |            |                 | P                |
| Showing 1 - 10 (of 60       | results)     | Ca                              |                               | 2          | 3 4 5           | 6 > »            |
|                             |              | E                               | Jack Add                      |            |                 |                  |
|                             |              |                                 |                               |            |                 |                  |

Check this box. You want members to be Active in SmartREGISTRY – they will only appear to do transactions if they are active.

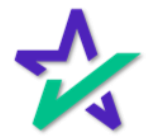

#### **MERS** Members

#### MINFO@DOCMAGIC.COM 🤳 PHONE (800) 649-1362 f 🎔 in 🚥 🖾 DASHBOARD / LOG OU 🛠 DocMagic Add MERS Member COMPANY SmartREGISTRY<sup>TM</sup> MERS Members MERS Org Name:\* Fannie Mae **MERS Members** MERS Org Id:\* 1000130 Account #: 100SALES Show: 10 ~ entries Search: Client Account Id: Auto-Accept for Transfer: • All Inbound Only Fannie Mae 1000130 s Auto-Accept for eDelivery: ✓ FHLB - San 1000244 Francisco Reject Transfers without eNote: FHLB - Boston 1000260 Active: -NBKC 1000271 FHLB - Atlanta 1000281 eNote Validation Settings 1000324 UWM Enable Hash Digest Comparison Cenlar Servicing 1000383 Enable Certificate Validation Custodian DB 1000648 Enable Document Validation Service First 1001302 Testing Account -1001320 MAM Cancel Showing 1 - 10 (of 60 results) Back DELL Click Add when done.

eNote Validation Settings are the same as before.

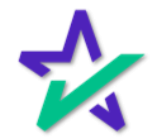

#### **MERS** Members

# Notice how the information you entered in the Add MERS Member window is all here.

| INFO@DOCMAGIC.COM           | PHONE (800) 649-1362 |                         |                         |                                   |                                  | f Ƴ in ⊡ ⊠      | DASH   | BOARD / LOG OL |
|-----------------------------|----------------------|-------------------------|-------------------------|-----------------------------------|----------------------------------|-----------------|--------|----------------|
| DocMa                       | agic                 | sc                      | DLUTIONS                | ERVICES COM                       | PLIANCE SUPP                     | ORT COMPA       | NY     |                |
| SmartREGISTRY <sup>TM</sup> | MERS Members         |                         |                         |                                   |                                  |                 |        |                |
| MERS Me                     | embers               |                         |                         |                                   |                                  |                 | Accoun | t #: 100SALES  |
| Show: 10 ~ entries          |                      |                         |                         |                                   |                                  | Search          | n:     |                |
| MERS ORG NAME               |                      | AUTO-ACCEPT<br>TRANSFER | AUTO-ACCEPT<br>DELIVERY | REJECT TRANSFERS<br>WITHOUT ENOTE | HASH DIGEST CEI<br>COMPARISON VA | RTIFICATE DOCUM |        | ACTIONS        |
| Fannie Mae                  | 1000130              | ~                       | ~                       |                                   | ~                                | ~               | · •    | 0              |
| FHLB - San<br>Francisco     | 1000244              | ~                       | ~                       |                                   | ~                                | ~               | × *    | 0              |
| FHLB - Boston               | 1000260              | ~                       | ~                       |                                   | ×                                | ~               | × .    | 1              |
| NBKC                        | 1000271              | ~                       | ~                       |                                   | ~                                | ~               | × *    | 1              |
| FHLB - Atlanta              | 1000281              | ~                       | ~                       |                                   | *                                | ~               | × *    | ~              |
| UWM                         | 1000324              | ×                       | ×                       |                                   | *                                | ~               | × •    | <i>~</i>       |
| Cenlar Servicing            | 1000383              | ×                       | ×                       |                                   | ×                                | ~               | × .    | 0              |
| Custodian DB                | 1000648              | ~                       | ~                       |                                   | ~                                | ~               | × .    | -              |
| Service First               | 1001302              | ×                       | ×                       |                                   | ×                                | ~               | × .    | 0              |
| Testing Account -<br>MAM    | 1001320              | ~                       | ~                       |                                   | *                                | ~               | ~      | ~              |
| Showing 1 - 10 (of 60       | results)             |                         |                         |                                   | •                                | < 1 2 3         | 3 4 5  | 6 🔺 »          |
|                             |                      |                         | Back                    | Add                               |                                  |                 |        | 1              |
|                             |                      |                         |                         |                                   |                                  |                 |        |                |

You can also make changes to existing MERS members on this page. Click on the pencil icon next to a member to get started.

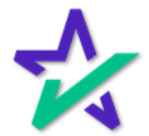

#### MERS Members

# The Edit MERS Member window will appear. This is almost identical to the Add MERS Member window.

| SmartREGISTRY <sup>TM</sup> | MERS Members | MERS Org Name:*                 | F    | annie Mae                     |   |            |                     |
|-----------------------------|--------------|---------------------------------|------|-------------------------------|---|------------|---------------------|
|                             | embers       | MERS Org Id:*                   | 1    | 000130                        |   |            |                     |
| show: 10 v entries          |              | Client Account Id:              |      |                               |   | Search:    | Account #: 100SALES |
| MERS ORG NAME               | MERS ORG ID  | Auto-Accept for Transfer:       |      | All O Inbound Only            |   | E DOCUMENT | ACTIVE ACTIONS      |
| Fannie Mae                  | 1000130      | Auto-Accept for eDelivery:      |      |                               |   | ~          | ~ /                 |
| FHLB - San<br>Francisco     | 1000244      | Reject Transfers without eNote: |      |                               | _ | ~          |                     |
| FHLB - Boston               | 1000260      | Active:                         |      |                               |   | ~          |                     |
| NBKC                        | 1000271      |                                 |      |                               |   | ~          |                     |
| FHLB - Atlanta              | 1000281      |                                 |      | eNote Validation Settings     |   | 4          | + 0                 |
| UWM                         | 1000324      |                                 | ∎ E  | Enable Hash Digest Comparison |   | ~          | × 0                 |
| Cenlar Servicing            | 1000383      |                                 | DE   | Enable Certificate Validation |   | 4          | × 0                 |
| Custodian DB                | 1000648      |                                 | ∎ E  | Enable Document Validation    |   | -          | × /                 |
| Service First               | 1001302      |                                 |      |                               |   | -          | × /                 |
| Testing Account -<br>MAM    | 1001320      | Ca                              | ncel | Update                        |   | -          | • •                 |
| Showing 1 - 10 (of 60       | results)     | _                               | _    |                               |   | 2 3 4      | 5 6 > »             |
|                             |              |                                 | Back |                               |   |            |                     |
|                             |              |                                 | Dacr |                               |   |            |                     |
|                             |              |                                 | _    | 2020 - C                      |   |            |                     |

Make the necessary changes and hit Update to save.

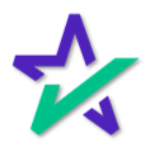

#### MERS Members

You'll know that your changes were successfully saved when you see this little pop-up in the corner.

| INFO@DOCMAGIC.COM           | PHONE (800) 649-1362 |                         |                         |                                   |                           | f ¥ in                    | 0 2                    | DASHE     | IOARD / LOG O                                                                                                    |
|-----------------------------|----------------------|-------------------------|-------------------------|-----------------------------------|---------------------------|---------------------------|------------------------|-----------|----------------------------------------------------------------------------------------------------|
| <b>≿</b> DocMa              | agic                 | sc                      | DLUTIONS                | SERVICES COM                      |                           | MERS Membe                | er has been su         | iccessful | y updated.                                                                                                    |
| SmartREGISTRY <sup>TM</sup> | MERS Members         |                         |                         |                                   |                           |                           |                        |           |                                                                                                    |
| MERS Me                     | embers               |                         |                         |                                   |                           |                           |                        | Account   | #: 100SALES                                                                                                    |
| Show: 10 v entries          |                      |                         |                         |                                   |                           |                           | Search:                |           |                                                                                                    |
| MERS ORG NAME               |                      | AUTO-ACCEPT<br>TRANSFER | AUTO-ACCEPT<br>DELIVERY | REJECT TRANSFERS<br>WITHOUT ENOTE | HASH DIGEST<br>COMPARISON | CERTIFICATE<br>VALIDATION | DOCUMENT<br>VALIDATION |           | ACTIONS                                                                                                    |
| Fannie Mae                  | 1000130              | ~                       | *                       |                                   | 4                         |                           | ~                      | ~         | ø                                                                                                    |
| FHLB - San<br>Francisco     | 1000244              | ~                       | *                       |                                   | *                         |                           | ~                      | *         | ø                                                                                                    |
| FHLB - Boston               | 1000260              | ~                       | ×                       |                                   | ×                         |                           | ~                      | ~         | ø                                                                                                    |
| NBKC                        | 1000271              | ~                       | ~                       |                                   | ~                         |                           | ~                      | ~         | <i>~</i>                                                                                                    |
| FHLB - Atlanta              | 1000281              | ~                       | *                       |                                   | ~                         |                           | ~                      | ~         | s de la constante de la constante de la consta |
| UWM                         | 1000324              | ~                       | ×                       |                                   | ~                         |                           | ~                      | ~         | <i>~</i>                                                                                                    |
| Cenlar Servicing            | 1000383              | ~                       | *                       |                                   | ×                         |                           | ~                      | ~         | ø                                                                                                    |
| Custodian DB                | 1000648              | ~                       | ~                       |                                   | ~                         |                           | ~                      | ~         | ø                                                                                                    |
| Service First               | 1001302              | ~                       | ~                       |                                   | ~                         |                           | ~                      | ~         | ø                                                                                                    |
| Testing Account -<br>MAM    | 1001320              | ~                       | ~                       |                                   | ~                         |                           | ~                      | *         | a de la constante de la constante de la consta |
| Showing 1 - 10 (of 60       | results)             |                         | Back                    | Add                               | [                         | « < <b>1</b>              | 2 3 4                  | 5 (       | 5 > >                                                                                                    |
|                             |                      |                         | Dél                     | 1                                 |                           |                           |                        |           |                                                                                                    |

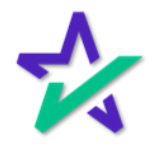

#### Event Subscriptions

| f ¥ in □ ≥<br>SOLUTIONS SERVICES COMPLIANCE SUPPORT COMPANY | DASHBOARD / LOG OUT                                                                                                    |
|-------------------------------------------------------------|----------------------------------------------------------------------------------------------------|
| f y in □ ■<br>SOLUTIONS SERVICES COMPLIANCE SUPPORT COMPANY | DASHBOARD / LOG OUT                                                                                                    |
| f y in □ ■<br>SOLUTIONS SERVICES COMPLIANCE SUPPORT COMPANY | DASHBOARD / LOG OUT                                                                                                    |
| SOLUTIONS SERVICES COMPLIANCE SUPPORT COMPANY               |                                                                                                    |
|                                                             |                                                                                                    |
|                                                             |                                                                                                    |
|                                                             |                                                                                                    |
| try through SmartREGISTRY <sup>TM</sup> .                   |                                                                                                    |
| bte Details                                                 |                                                                                                    |
| te Inquiry                                                  |                                                                                                    |
| be Search                                                   |                                                                                                    |
| eNote Validation                                            |                                                                                                    |
| ote Change Status                                           |                                                                                                    |
| rged Off                                                    |                                                                                                    |
| irged Off Reversal                                          |                                                                                                    |
| iverted to Paper                                            |                                                                                                    |
| d Off                                                       |                                                                                                    |
| d Off Reversal                                              |                                                                                                    |
| nsferred to Proprietary Registry                            |                                                                                                    |
| nsferred to Proprietary Registry Reversal                   |                                                                                                    |
|                                                             | te Inquiry<br>te Search<br>ceNote Validation<br><b>Dete Change Status</b><br>rged Off<br>rged Off Reversal<br>verted to Paper<br>verted to Paper<br>Reversal<br>1 Off<br>1 Off Reversal<br>seferred to Proprietary Registry<br>usferred to Proprietary Registry Reversal |

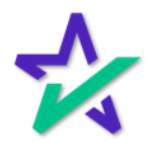

#### **Event Subscriptions**

# Event Subscriptions gives you the ability to turn on email and/or push notifications when certain actions occur.

| 🐱 INFO@DOCMAGIC.COM   🤳 PHONE (800) 649-1362 |                               | f y in 🛚 🗷        | DASHBOARD / LOG OUT |
|----------------------------------------------|-------------------------------|-------------------|---------------------|
| 🛠 DocMagic                                   | SOLUTIONS SERVICES COMPLIANCE | SUPPORT COMPANY   |                     |
| SmartREGISTRY <sup>TM</sup>                  |                               |                   |                     |
| Event Subscriptions                          |                               | Search:           | Account #: 100SALES |
| EVENT TYPE                                   | EMAIL NOTIFICATION            | PUSH NOTIFICATION | ACTIONS             |
| EDelivery Approved                           | ×                             | ×                 | 1                   |
| EDelivery Completed                          | 4                             | 4                 | ø                   |
| EDelivery Expired                            |                               | ~                 | ø                   |
| ERegistry Note Registered                    | <                             | ~                 | 0                   |
| ERegistry Note Registration Failed           |                               | ~                 | 0                   |
| ERegistry Transfer Completed                 | <                             | ~                 | 0                   |
| ERegistry Transfer Rejected                  | <                             | ~                 | 0                   |
| Pending EDelivery                            | <                             | ~                 | 0                   |
| Pending Transfer                             | <                             | ~                 | 1                   |
| EDelivery Distribution Disapprove            |                               | ×                 |                     |
|                                              | DELL                          |                   |                     |

Click on the pencil on the right of an Event Type to explore your options. We'll look at Pending Transfer as an example.

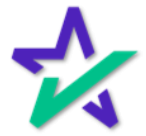

#### **Event Subscriptions**

You can choose to send an automated e-mail for this transaction, add a single or multiple email recipients, select an email subject, and create an email template.

| 🛠 DocMagic                                        | SOLUTIONS SERVICES COMPLIANCE SUPPORT COMPANY                                                                                                    |
|---------------------------------------------------|----------------------------------------------------------------------------------------------------|
| SmartREGISTRY <sup>TM</sup> • Event Subscription: | S                                                                                                    |
| Event Subscripti                                  | ONS Account #: 100SALES                                                                                                    |
| Event                                             | Pending Transfer                                                                                                    |
|                                                   | Email Notification                                                                                                    |
| To Email Address                                  | bpannell@docmagic.com                                                                                                    |
| Email Subject                                     | Pending Transfer Notification                                                                                                    |
| Email Template                                    | Image: Weight of the second second |
|                                                   | MERS MIN Number: \${MIN}<br>MERS Transfer Type: \${MERSRequestType}<br>MERS Transfer Identifier: \${MERSTransferIdentifier}<br>MERS Transfer Effective Date: \${ActionEffectiveDate}<br>MERS S                                                                                                    |
|                                                   | Dell                                                                                                    |

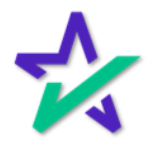

#### Most Common SmartRegistry Functions

The most used functions in SmartREGISTRY are Register eNotes, Registration Reversal, eDelivery, eNote Inquiry, Transfer eNotes, Confirm Pending Notifications and eNote Search.

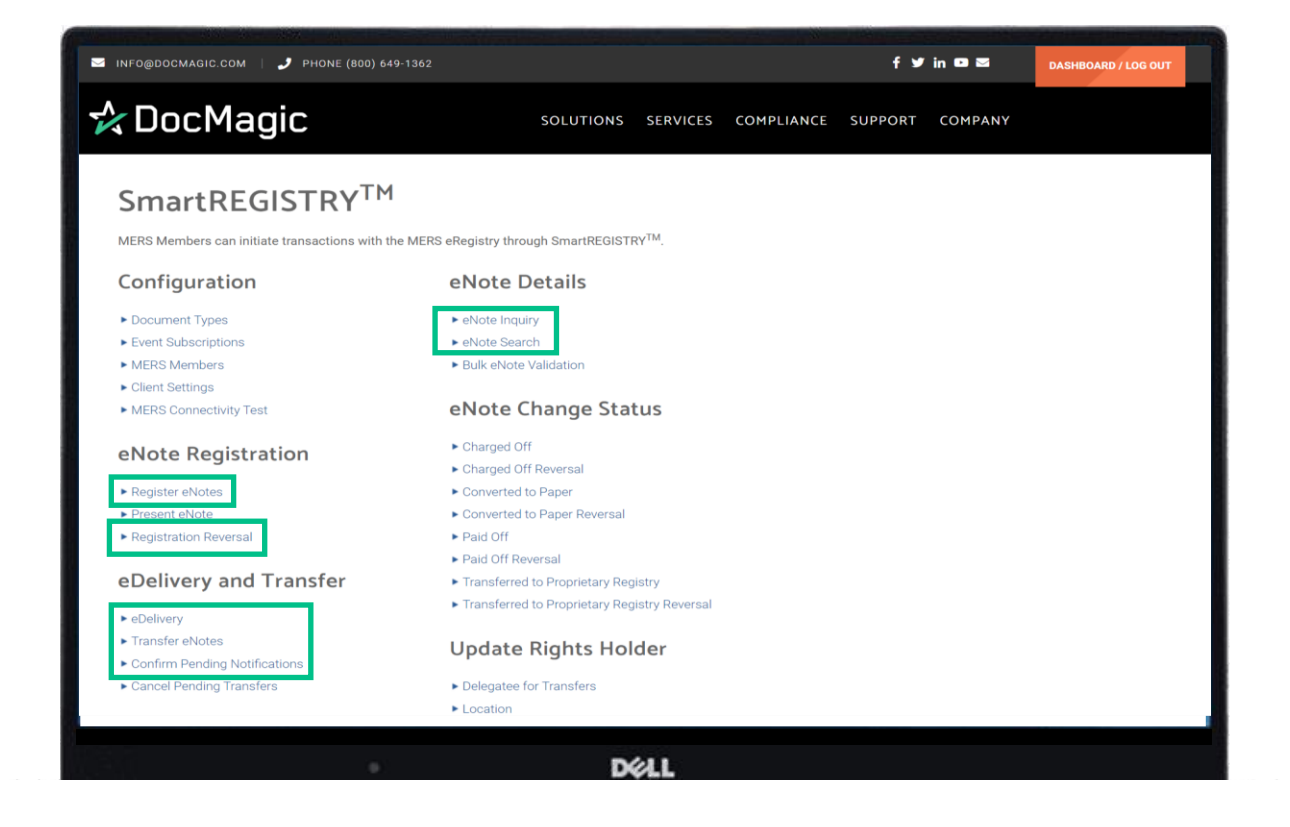

We will go through how to use these functions one by one.

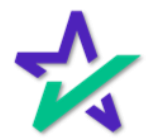

#### Most Common SmartREGISTRY Functions

These functions are also available in the DocMagic eVault, which can be opened from the Launch Center of the DocMagic dashboard.

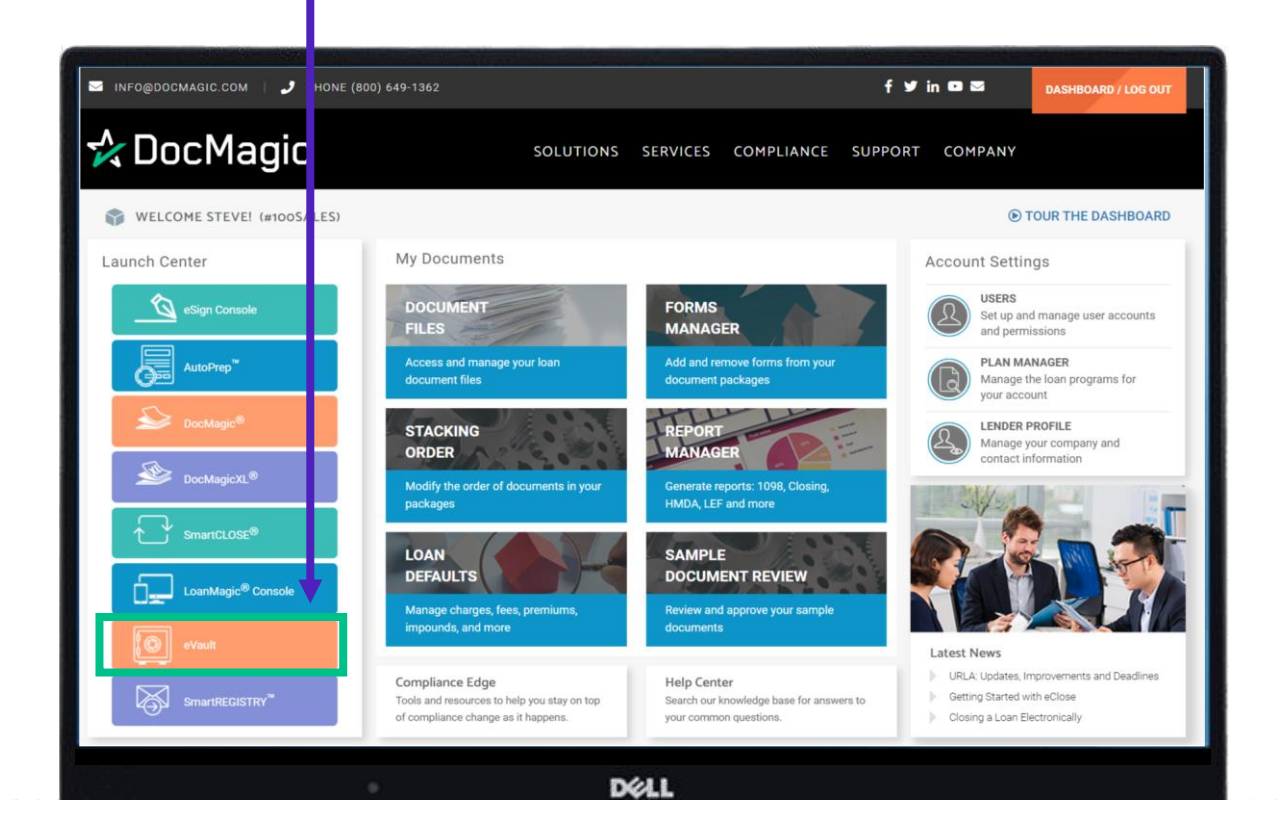

We recommend you check out our guide to eVault on the <u>Product Training Page</u>.

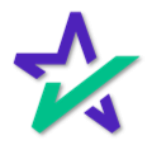

#### Register eNotes

We're going to start with Register eNotes.

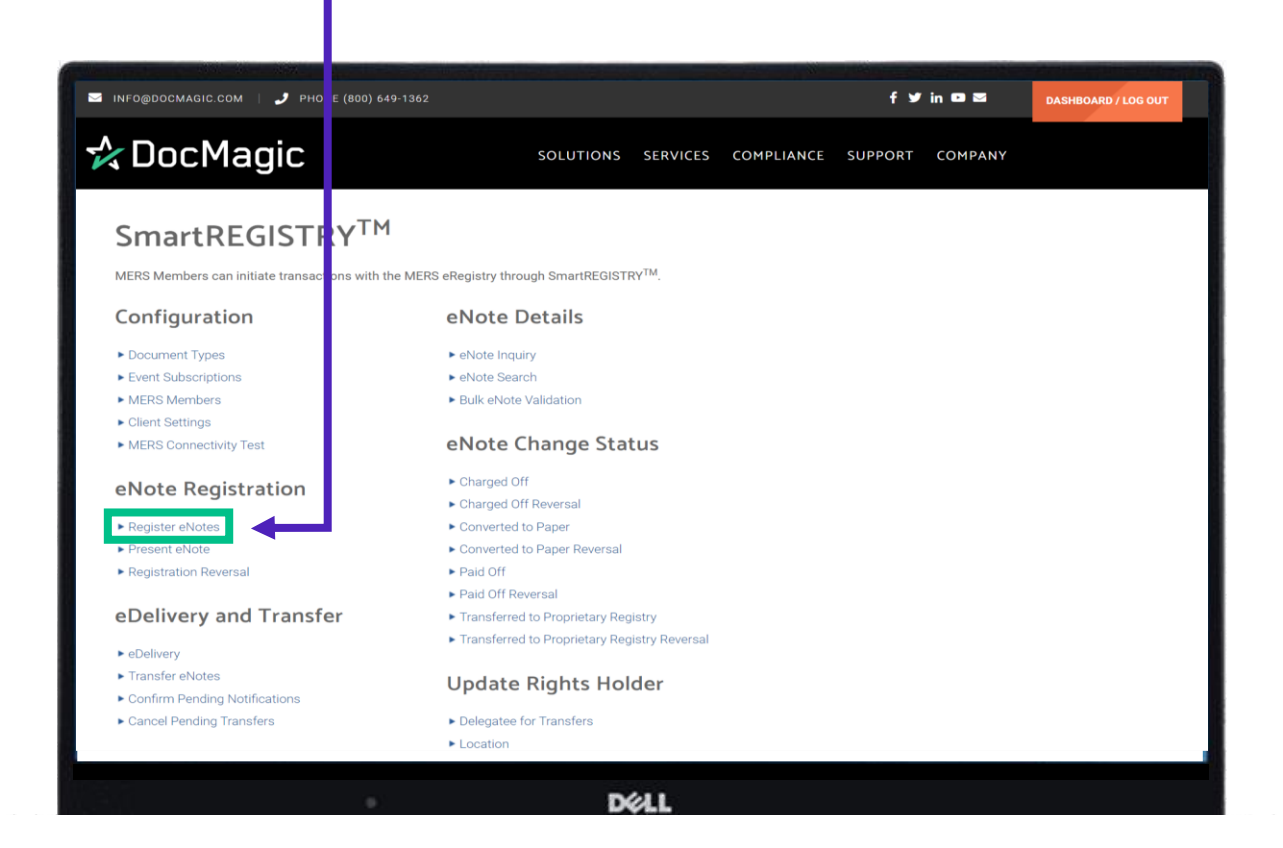

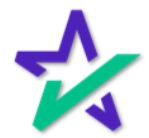

Register eNotes

When this page loads, you will see that some fields are already populated. These defaults are configured in client settings.

| 🗖 INFO@DOCMAGIC.COM   🤳 PHON                                            | IE (800) 649-1362                |         |       |               |               | f١              | / in O 2 | DASHBOARD / LOG OUT |
|-------------------------------------------------------------------------|----------------------------------|---------|-------|---------------|---------------|-----------------|----------|---------------------|
| 🛠 DocMagic                                                              |                                  | SOLUTIC | ONS   | SERVICES      | COMPLIANC     | E SUPPORT       | COMPANY  |                     |
| SmartREGISTRY <sup>TM</sup> Register eNote:                             | S                                |         |       |               |               |                 |          |                     |
| Register eNote<br>MERS Members can register MINS on<br>Register Details | <b>ES</b><br>the MERS eRegistry. |         |       |               |               |                 |          |                     |
| Registration Method:*                                                   | Presentation                     |         | ~     |               | Controller:*  | 100 Sales (9999 | 9353)    | ~                   |
| Delegatee for Transfers:                                                |                                  |         | ~     |               | Location:*    | 100 Sales (9999 | 9353)    | ~                   |
| MIN:                                                                    |                                  |         | o Q   | Mast          | er Servicer:* | 100 Sales (9999 | 9353)    | ~                   |
| eDeliver:                                                               |                                  |         |       | Sec           | ured Party:   |                 |          | ~                   |
|                                                                         |                                  |         |       | Secured Party | Delegatee:    |                 |          | ~                   |
|                                                                         |                                  | Cancel  | Clear | r Register    |               |                 |          |                     |
|                                                                         |                                  |         | Dé    | LL            |               |                 |          |                     |

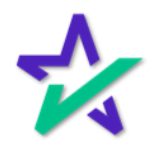

#### Register eNotes

|                     | To regis <sup>.</sup><br>fie                                                                                      | ter a MIN,<br>Id and clic            | type or pa<br>k on the m                   | iste the<br>hagnify                                                                               | e MIN in the<br>ing glass.                                        | text                |
|---------------------|----------------------------------------------------------------------------------------------------|--------------------------------------|--------------------------------------------|---------------------------------------------------------------------------------------------------|-------------------------------------------------------------------|---------------------|
|                     |                                                                                                    |                                      |                                            |                                                                                                   |                                                                   |                     |
| M INF               | D@Docmagic.com   🤳 Phon                                                                                           | NE (800) 649-1362                    |                                            |                                                                                                   | f y in o z                                                        | DASHBOARD / LOG OUT |
| ₹.                  | DocMagic                                                                                                    |                                      | SOLUTIONS SERVI                            | ES COMPLIAN                                                                                       | CE SUPPORT COMPANY                                                |                     |
| Sm<br>R<br>ME<br>Re | artREGISTRY <sup>TM</sup> • Register eNote<br>egister eNote<br>RS Members can register MINS or<br>egister Details | IS<br>B<br>In the MERS eRegistry.    |                                            |                                                                                                   |                                                                   |                     |
|                     | Registration Method: *<br>Delegatee for Transfers:<br>MIN:<br>eDeliver:                                           | Presentation                         | Cancel Clear Re                            | Controller:*<br>Location:*<br>Master Servicer:*<br>Secured Party:<br>d Party Delegatee:<br>gister | 100 Sales (9999353)<br>100 Sales (9999353)<br>100 Sales (9999353) |                     |
|                     | You<br>the<br>you                                                                                                 | could also<br>MIN direc<br>use the m | o hit the gr<br>tly, but we<br>agnifying g | reen bu<br>e recom<br>glass fo                                                                    | itton to add<br>nmend that<br>or accuracy.                        | ]                   |

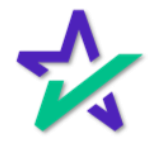

#### Register eNotes

Hitting the magnifying glass brings up a window. The MIN will auto-populate if you entered it in previously.

| SmartREGISTRY <sup>TM</sup> | MIN:                           | 999935385149445551 |   |
|-----------------------------|--------------------------------|--------------------|---|
| REGISTER ENOT               | Location:                      | ~                  |   |
| Register Details            | Controller:                    | ~                  |   |
| Periotration Method         | Master Servicer:               | ~                  | × |
| Delegatee for Transfers:    | Subservicer:<br>Secured Party: | ~                  |   |
| eDeliver:                   | Secured Delegatee Party:       | ~ ~                | ~ |
|                             | Delegatee For Transfers:       | ~                  | ~ |
|                             | C                              | ancel Clear Search |   |
|                             |                                | <b>†</b>           |   |
|                             |                                | Déll               |   |

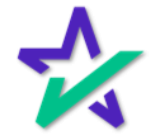

#### Register eNotes

#### Your results will populate below.

| CocMagic                                                                |                                     | SOLUTIO                              | NS SERVICES C   | COMPLIAN     | CE SUPPORT COMPANY                        |         |
|-------------------------------------------------------------------------|-------------------------------------|--------------------------------------|-----------------|--------------|-------------------------------------------|---------|
| SmartREGISTRY <sup>TM</sup>                                             | 25                                  |                                      |                 |              |                                           |         |
| Register eNote<br>MERS Members can register MINS or<br>Register Details | <b>ES</b><br>In the MERS eRegistry. |                                      |                 |              |                                           |         |
| Registration Method:*                                                   | Presentation                        |                                      | ~ 0             | Controller:* | 100 Sales (9999353)                       | ~       |
| Delegatee for Transfers:                                                |                                     |                                      | ~               | Location:*   | 100 Sales (9999353)                       | ~       |
| MIN:                                                                    |                                     |                                      | 🕽 🔍 Master      | r Servicer:* | 100 Sales (9999353)                       | ~       |
| eDeliver:                                                               |                                     |                                      | Secu            | red Party:   |                                           | ~       |
|                                                                         |                                     |                                      | Secured Party D | )elegatee:   |                                           | ~       |
| Show: 10 v entries                                                      |                                     |                                      |                 |              | Search:                                   |         |
| MIN                                                                     |                                     |                                      |                 |              |                                           | ACTIONS |
| 999935385149445551                                                      |                                     | 1658514944555                        |                 |              |                                           |         |
| Showing 1 - 1 (of 1 results)                                            |                                     | Cancel                               | Clear Register  | E            | 558514944555                              |         |
| Showing 1 - 1 (of 1 results)                                            | •                                   | Cancel                               | Clear Register  |              | 558514944555                              |         |
| Showing 1 - 1 (of 1 results)                                            | Do                                  | Cancel<br>Duble ch<br>ntered<br>Chec | cleer Register  | at t<br>ect, | he informa<br>then click t<br>er Actions. | tion    |

#### Register eNotes

If your registration attempt is successful, you will see a green check mark at the bottom and a brief message will appear in the top right.

|                                  | 🤳 РНОМ     |                                        |                |              |                   |           | f 🛩             | in 🖸 🖻        | DASHBOARD / LC                                 |
|----------------------------------|------------|----------------------------------------|----------------|--------------|-------------------|-----------|-----------------|---------------|------------------------------------------------|
| 🎝 DocMaç                         | ic         |                                        | SOLU           | JTIONS       | SERVICES CON      | IPLIANCE  | E SUPPORT       | COMPANY       | <ul> <li>Registration request sert.</li> </ul> |
| SmartREGISTRY <sup>TM</sup> • Re | ster eNote | •S                                     |                |              |                   |           |                 |               |                                                |
| Register e                       | Note       | es                                     |                |              |                   |           |                 |               |                                                |
| MERS Members can regis           | er MINS or | n the MERS eRegistry.                  |                |              |                   |           |                 |               |                                                |
| Register Detail                  |            |                                        |                |              |                   |           |                 |               |                                                |
| Registratio                      | Method:*   | Presentation                           |                | Ŷ            | Cor               | troller:* | 100 Sales (9999 | 353)          | ~                                              |
| Delegatee for                    | ansfers:   |                                        |                | Ý            | Ld                | cation:*  | 100 Sales (9999 | 353)          | ~                                              |
|                                  | MIN:       | 999935385149445551                     |                | 00           | Master S          | ervicer:* | 100 Sales (9999 | 353)          | ~                                              |
|                                  | Deliver:   |                                        |                |              | Secure            | Party:    |                 |               | ~                                              |
|                                  | _          |                                        |                |              | Secured Party Del | egatee:   |                 |               | ~                                              |
| Show: 10 ~ entries               |            |                                        |                |              |                   |           |                 | Search:       |                                                |
|                                  |            |                                        |                |              |                   |           |                 |               |                                                |
| 999935385149445551               |            |                                        | 16585149       | 44555        |                   | 165       | 58514944555     |               | 2                                              |
| Showing 1 - 1 (of 1 result:      |            |                                        |                |              |                   |           |                 |               |                                                |
| Selected eNote                   | s          |                                        |                |              |                   |           |                 |               |                                                |
| MIN                              | метн       | IOD CONTROLLER LO                      | CATION MASTE   | R SERVICER   | DELEGATEE FOR T   | ANSFERS   | SECURED PARTY   | SECURED PARTY | DELEGATEE ACTIONS                              |
| 9999353851494455                 | Present    | 100 Sales 100<br>(action (access) (acc | ) Sales 100 Sa | iles<br>153) |                   |           |                 |               |                                                |
|                                  |            | ()))))))))))))))                       | ())))))        | ,55)         |                   |           |                 |               |                                                |
|                                  |            |                                        | Can            | ciel Clea    | ar Register       |           |                 |               |                                                |

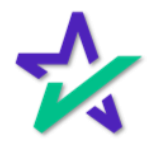

#### Register eNotes

You can also check if the attempt was successful by going to the eVault. Registration will be on top of the eVault listings.

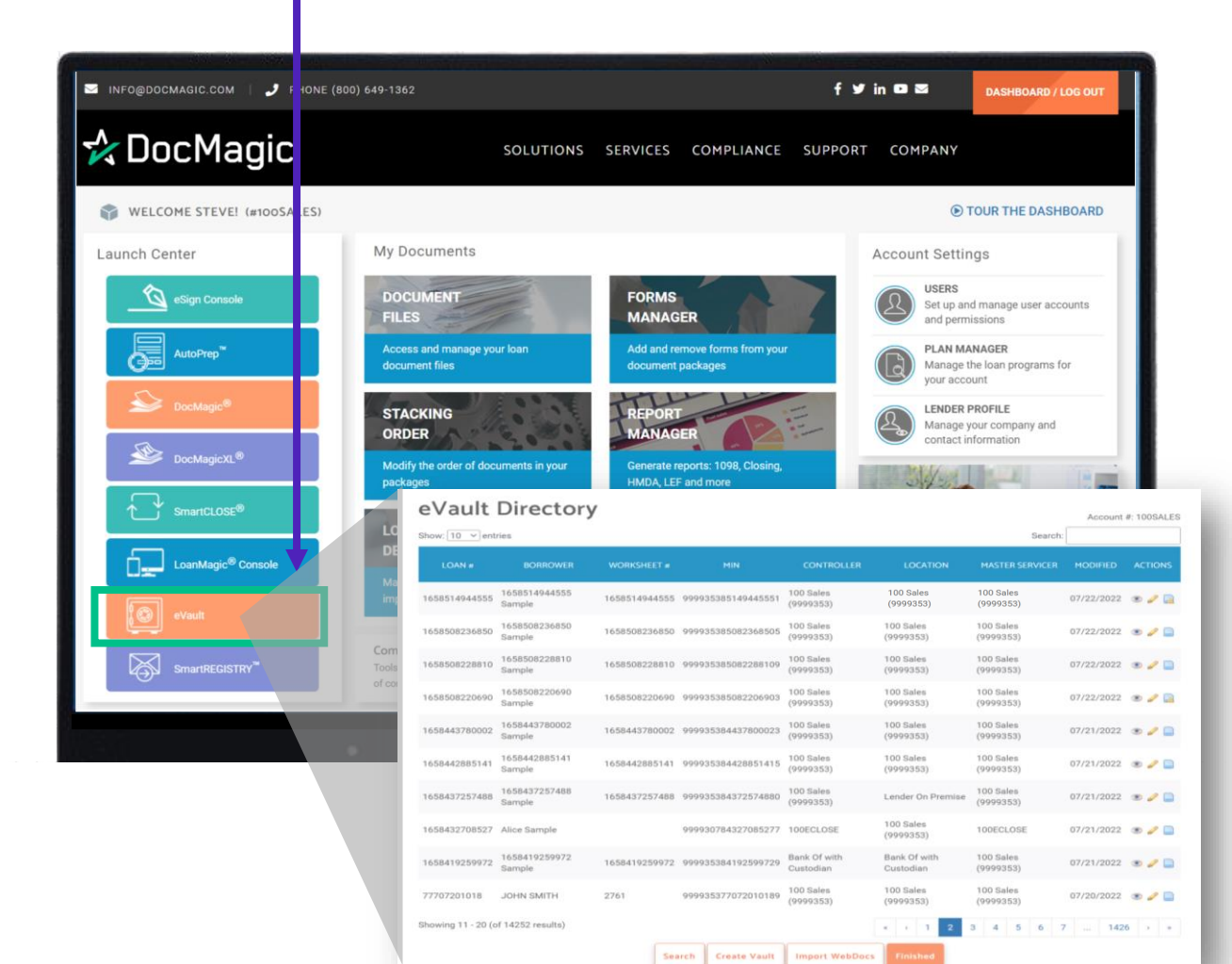

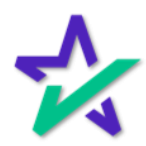
#### Register eNotes

Click on the rightmost icon to go to the MERS eRegistry page.

|                    | lagic                   |               | SOLUTION           | 3 SERVICES                | COMPLIANCE 30             | Contraction of the     |            |             |
|--------------------|-------------------------|---------------|--------------------|---------------------------|---------------------------|------------------------|------------|-------------|
| eVault             | Director                | у             |                    |                           |                           | Search                 | Account    | #: 100SA ES |
| LOAN #             | BORROWER                | WORKSHEET #   | MIN                | CONTROLLER                | LOCATION                  | MASTER SERVICER        | MODIFIED   |             |
| 1658514944555      | 1658514944555<br>Sample | 1658514944555 | 999935385149445551 | 100 Sales<br>(9999353)    | 100 Sales<br>(9999353)    | 100 Sales<br>(9999353) | 07/22/2022 | • • 🖬       |
| 1658508236850      | 1658508236850<br>Sample | 1658508236850 | 999935385082368505 | 100 Sales<br>(9999353)    | 100 Sales<br>(9999353)    | 100 Sales<br>(9999353) | 07/22/2022 | ۰ ۵         |
| 1658508228810      | 1658508228810<br>Sample | 1658508228810 | 999935385082288109 | 100 Sales<br>(9999353)    | 100 Sales<br>(9999353)    | 100 Sales<br>(9999353) | 07/22/2022 | ۰ /         |
| 1658508220690      | 1658508220690<br>Sample | 1658508220690 | 999935385082206903 | 100 Sales<br>(9999353)    | 100 Sales<br>(9999353)    | 100 Sales<br>(9999353) | 07/22/2022 | • .         |
| 1658443780002      | 1658443780002<br>Sample | 1658443780002 | 999935384437800023 | 100 Sales<br>(9999353)    | 100 Sales<br>(9999353)    | 100 Sales<br>(9999353) | 07/21/2022 | ۰ ۵         |
| 1658442885141      | 1658442885141<br>Sample | 1658442885141 | 999935384428851415 | 100 Sales<br>(9999353)    | 100 Sales<br>(9999353)    | 100 Sales<br>(9999353) | 07/21/2022 | ۵ ۵ 🗅       |
| 1658437257488      | 1658437257488<br>Sample | 1658437257488 | 999935384372574880 | 100 Sales<br>(9999353)    | Lender On Premise         | 100 Sales<br>(9999353) | 07/21/2022 | ۰ ،         |
| 1658432708527      | Alice Sample            |               | 999930784327085277 | 100ECLOSE                 | 100 Sales<br>(9999353)    | 100ECLOSE              | 07/21/2022 | ۰ ،         |
| 1658419259972      | 1658419259972<br>Sample | 1658419259972 | 999935384192599729 | Bank Of with<br>Custodian | Bank Of with<br>Custodian | 100 Sales<br>(9999353) | 07/21/2022 | ۰ ۵         |
| 77707201018        | JOHN SMITH              | 2761          | 999935377072010189 | 100 Sales<br>(9999353)    | 100 Sales<br>(9999353)    | 100 Sales<br>(9999353) | 07/20/2022 | ۰ ،         |
| Showing 11 - 20 (o | f 14252 results)        |               |                    |                           | * ( 1 2                   | 3 4 5 6 5              | 7 142      | 6 > »       |

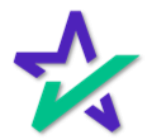

### Verifying in eVault

You can verify if the item has been successfully registered if you see all three buttons.

| INFO@DOCMAGIC.COM   2 PI          |                                        |              |                                        | f y in ⊡ ⊠             | DASHBOARD / LOG OL  |
|-----------------------------------|----------------------------------------|--------------|----------------------------------------|------------------------|---------------------|
| な DocMagic                        |                                        | SOLUTIONS    | SERVICES COMPLIANCE                    | SUPPORT COMPANY        |                     |
| eVault Directory → MERS e egisti  | гу                                     |              |                                        |                        |                     |
| MERS eRegist                      | try                                    |              |                                        |                        | Account #: 100SALES |
| Details                           |                                        |              |                                        |                        |                     |
| MIN #<br>999935385149445551       | Loan #<br>1658862288017                |              | Borrower<br>1658862288017 Sample       | Created 07/26/2022     |                     |
| eNotes 🥱 Unregister 🧖             | Transfer 🛛 🙊 Create eDelivery          |              |                                        |                        |                     |
| Active<br>Yes                     | Authoritative Copy<br>Yes              |              | Registered<br>07/26/2022               | Note Signed 07/26/2022 |                     |
| Inactivated                       | Inactivated Status                     |              | Signature Validation<br>Y              | Assumption<br>N        |                     |
| Rights Holders 🛛 🕻 🗸              | rrent Previous                         |              |                                        |                        |                     |
| Controller<br>100 Sales (9999353) | Location<br><b>100 Sales (9999353)</b> |              | Master Servicer<br>100 Sales (9999353) | Subservicer            |                     |
| Updated<br>07/26/2022             | Secured Party                          |              | Secured Party Delegatee                | Delegatee for Tran     | sfers               |
| Activity Log                      |                                        |              |                                        |                        |                     |
| TYPE TR                           | ACKING # INITIATE                      | D DATE       | EFFECTIVE DATE                         | STATUS                 | ACTIONS             |
| Delivery 722446                   | 07/26/2022                             |              |                                        | Pending                | 0                   |
|                                   |                                        | Create eDeli | Back                                   |                        |                     |
|                                   |                                        |              |                                        |                        |                     |

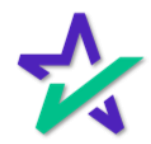

#### Registration Reversal

Next, we will look at Registration Reversal. This section will cover how to reverse what we just did.

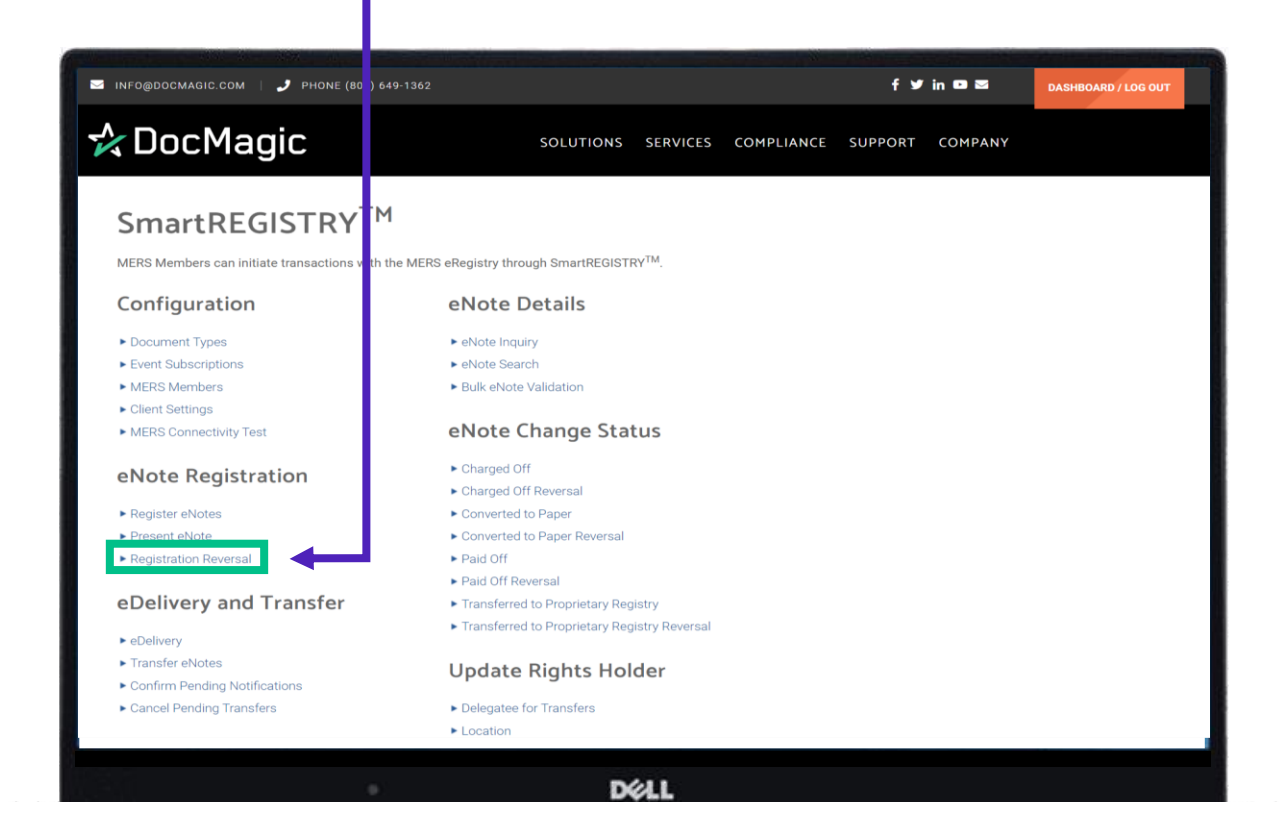

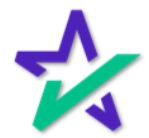

| NFO@DOCMAGIC.COM   🤳 PHONE (800) 649-1362                       |                      |                |                     | f ♥ in    |         | DASHBOARD / LOG OUT |
|-----------------------------------------------------------------|----------------------|----------------|---------------------|-----------|---------|---------------------|
| DocMagic                                                        | SOLUTIONS            | SERVICES       | CO 1PLIANCE         | SUPPORT C | COMPANY |                     |
| SmartREGISTRY <sup>TM</sup> > Registration Reversal             |                      |                |                     |           |         |                     |
| Registration Reversal                                           | ,                    |                | ↓ I                 |           |         |                     |
| Fhe status of SMART Doc® eNotes that have already been register | ed on MERS eRegistry | can be changed | to "Registration Re | versal".  |         |                     |
| MIN: 999935385149445551                                         |                      | Add MIN        | Search              |           |         |                     |
| No documents selected                                           |                      |                |                     |           |         |                     |
|                                                                 | Cancel               | Send           |                     |           |         |                     |
|                                                                 |                      |                |                     |           |         |                     |
|                                                                 |                      |                |                     |           |         |                     |
|                                                                 |                      |                |                     |           |         |                     |
|                                                                 |                      |                |                     |           |         |                     |

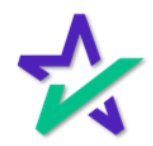

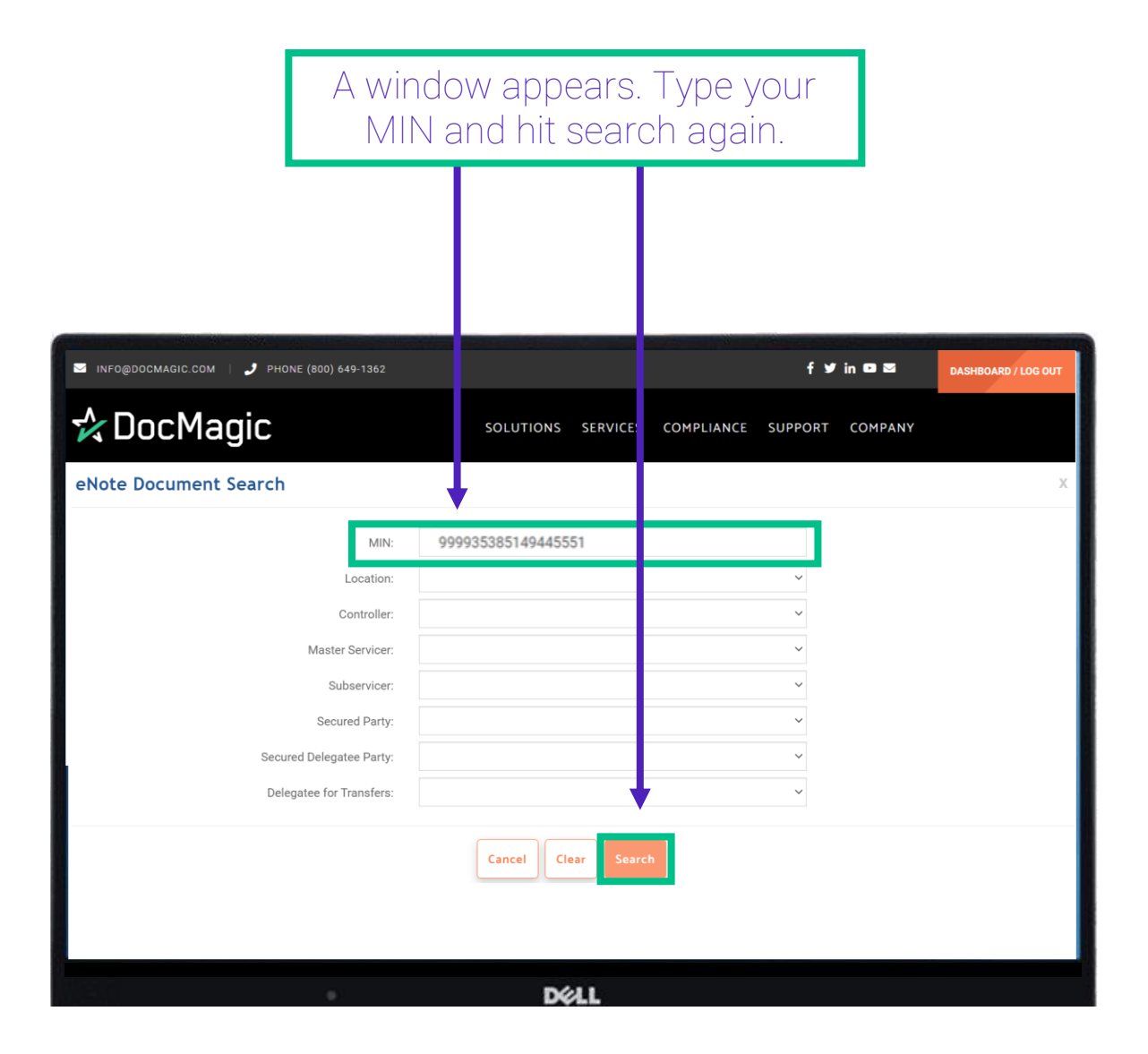

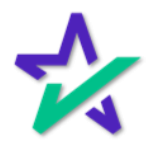

| Calaat the abaak bay under Astiona  |  |
|-------------------------------------|--|
| – SEIECLITIE CHECK DOX UNUELACIONS. |  |
|                                     |  |

| _             |               |               |                          |           |           |                    |   |                  |                            |                            |    |
|---------------|---------------|---------------|--------------------------|-----------|-----------|--------------------|---|------------------|----------------------------|----------------------------|----|
|               |               |               | MIN:                     | 999935388 | 622880179 |                    |   |                  |                            |                            |    |
| NFO@DOCMA     |               |               | Location:                |           |           |                    |   | ~                |                            |                            |    |
| Doc           |               |               | Controller:              |           |           |                    |   | ~                |                            |                            |    |
| DUC           |               |               | Master Servicer:         |           |           |                    |   | ~                |                            |                            |    |
| martPEGIST    |               |               | Subservicer:             |           |           |                    |   | ~                |                            |                            |    |
| inal (REGISTI |               |               | Secured Party:           |           |           |                    |   | ·                |                            |                            |    |
| Regis         |               | 2             | ecured Delegatee Party:  |           |           |                    |   | Ť                |                            |                            |    |
| he status of  |               |               | Delegatee for Transfers: |           |           |                    |   | Ŷ                |                            |                            |    |
|               |               |               |                          |           | Cancel    | ar Search          |   |                  |                            |                            | 11 |
|               |               |               |                          |           |           |                    |   |                  |                            |                            |    |
|               |               |               |                          |           |           | MASTER<br>SERVICER |   | SECURED<br>PARTY | SECURED PARTY<br>DELEGATEE | DELEGATEE FOR<br>TRANSFERS |    |
| lo document:  | 1658862288017 | 1658862288017 | 999935388622880179       | 100 Sales | 100 Sales | 100 Sales          |   |                  |                            |                            |    |
|               |               |               |                          | (9999353) | (9999353) | (9999353)          |   |                  |                            |                            | -  |
|               |               |               |                          |           | Cancel    | Submit             | - |                  |                            |                            |    |
|               |               |               |                          |           |           |                    |   |                  |                            |                            |    |
|               |               |               |                          |           |           |                    |   |                  |                            |                            |    |
|               |               |               |                          |           |           |                    |   |                  |                            |                            |    |
|               |               |               |                          |           |           |                    |   |                  |                            |                            |    |
|               |               |               |                          |           |           |                    |   |                  |                            |                            |    |
|               |               |               |                          |           |           |                    |   |                  |                            |                            |    |
|               |               |               |                          |           | 8411      |                    |   |                  |                            |                            |    |
|               |               |               |                          |           | DØLL      | <u>}</u>           |   |                  |                            |                            |    |
|               |               |               |                          |           |           |                    |   |                  |                            |                            |    |

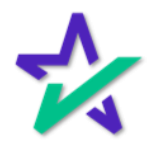

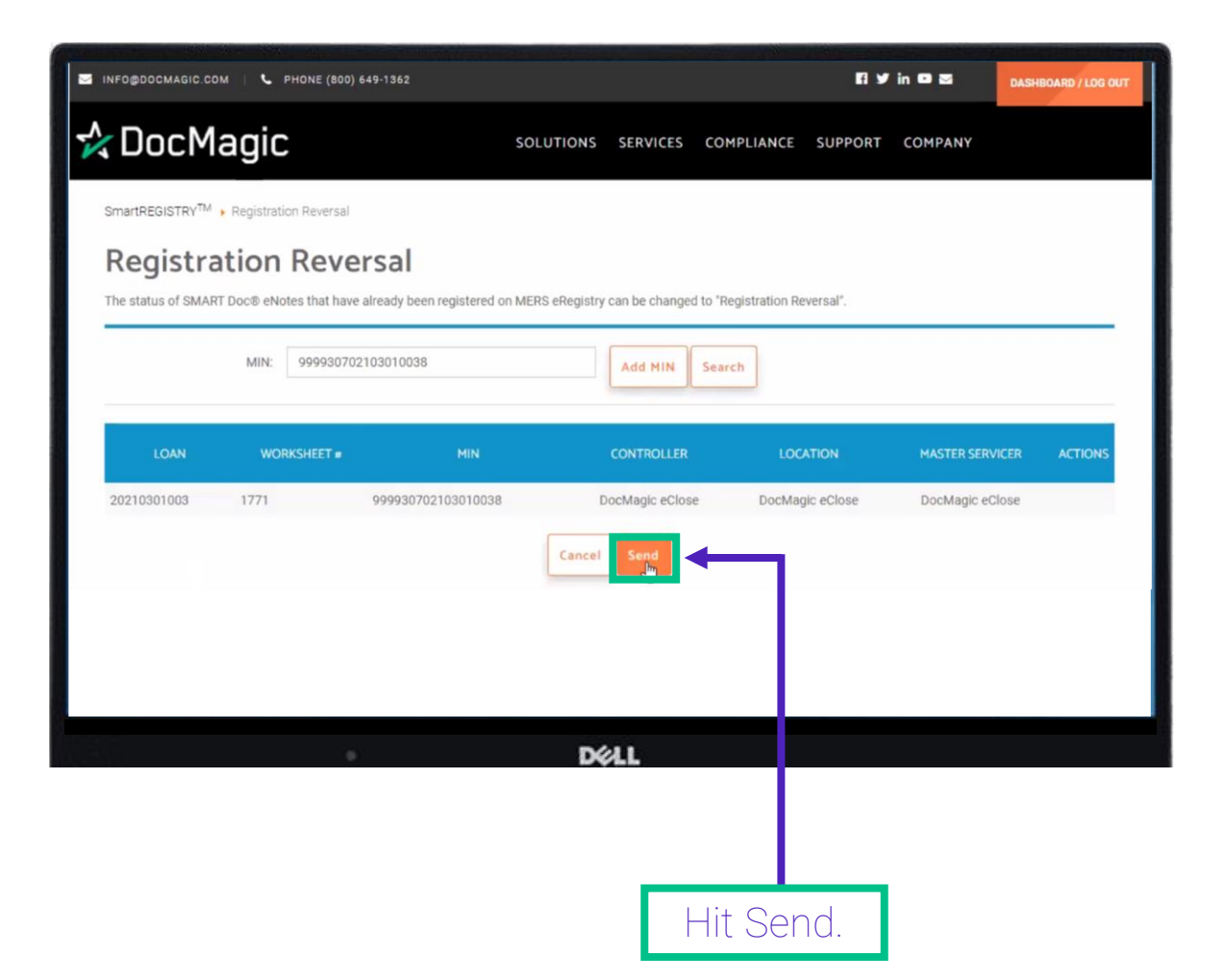

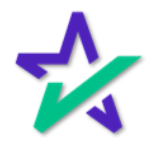

#### Registration Reversal

The window that appears will tell you if reverse registration was successful.

| SINFO@DOCMAGIC.COM   & PHONE (800) 64                                  | 9-1362                                                 |                           | 11 y in © 23  | DASHBOARD / LOG OUT |
|------------------------------------------------------------------------|--------------------------------------------------------|---------------------------|---------------|---------------------|
| 🛠 DocMagic                                                             | SOLUTIONS SERVICES                                     | COMPLIANCE SUP            | PPORT COMPANY |                     |
| SmartREGISTRY <sup>TM</sup>                                            |                                                        |                           |               |                     |
| <b>Registration</b> Rever                                              | sal                                                    |                           |               |                     |
| The status of SMART Doc® eNotes that have al<br>Change Status Response | ready been registered on MERS eRegistry can be changed | to "Registration Reversal | ľ.            | ×                   |
| change status hesponse                                                 |                                                        |                           |               |                     |
| STATUS                                                                 |                                                        | NAME                      | DESCRIPTION   |                     |
| SUCCESS                                                                | 999930702103010038                                     |                           |               | IS                  |
|                                                                        | Close                                                  |                           |               | - 8                 |
| _                                                                      | Cancel Send                                            |                           |               |                     |
|                                                                        |                                                        |                           |               |                     |
|                                                                        |                                                        |                           |               |                     |
|                                                                        |                                                        |                           |               |                     |
|                                                                        | Déll                                                   |                           |               |                     |

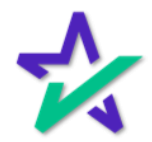

### Confirming in eVault

You can also go back to the eVault Directory to confirm if your item has been successfully unregistered.

| Show: 10 🗸 ent    | ries                    | y             |                    |                           |                           |                        | Account    | #: 100SALES |
|-------------------|-------------------------|---------------|--------------------|---------------------------|---------------------------|------------------------|------------|-------------|
| LOAN #            | BORROWER                | WORKSHEET #   | MIN                | CONTROLLER                | LOCATION                  |                        | 160        | ACTIONS     |
| 1658514944555     | 1658514944555<br>Sample | 1658514944555 | 999935385149445551 | 100 Sales<br>(9999353)    |                           |                        | 2022       |             |
| 1658508236850     | 1658508236850<br>Sample | 1658508236850 | 999935385082368505 | 100 Sales<br>(9999353)    | 100 Sales<br>(9999353)    |                        | 1022       | * /         |
| 1658508228810     | 1658508228810<br>Sample | 1658508228810 | 999935385082288109 | 100 Sales<br>(9999353)    | 100 Sales<br>(9999353)    |                        | 1022       |             |
| 1658508220690     | 1658508220690<br>Sample | 1658508220690 | 999935385082206903 | 100 Sales<br>(9999353)    | 100 Sales<br>(9999353)    | (9999353)              | 022        | ۰ / 🖬       |
| 1658443780002     | 1658443780002<br>Sample | 1658443780002 | 999935384437800023 | 100 Sales<br>(9999353)    | 100 Sales<br>(9999353)    | 100 Sales<br>(9999353) | 07/21/2022 | •/          |
| 1658442885141     | 1658442885141<br>Sample | 1658442885141 | 999935384428851415 | 100 Sales<br>(9999353)    | 100 Sales<br>(9999353)    | 100 Sales<br>(9999353) | 07/21/2022 | ۰ / ۵       |
| 1658437257488     | 1658437257488<br>Sample | 1658437257488 | 999935384372574880 | 100 Sales<br>(9999353)    | Lender On Premise         | 100 Sales<br>(9999353) | 07/21/2022 | • / •       |
| 1658432708527     | Alice Sample            |               | 999930784327085277 | 100ECLOSE                 | 100 Sales<br>(9999353)    | 100ECLOSE              | 07/21/2022 | ۱ 🏉 👁       |
| 1658419259972     | 1658419259972<br>Sample | 1658419259972 | 999935384192599729 | Bank Of with<br>Custodian | Bank Of with<br>Custodian | 100 Sales<br>(9999353) | 07/21/2022 | • /         |
| 77707201018       | JOHN SMITH              | 2761          | 999935377072010189 | 100 Sales<br>(9999353)    | 100 Sales<br>(9999353)    | 100 Sales<br>(9999353) | 07/20/2022 | ۱ 🎤 🕲       |
| howing 11 - 20 (c | of 14252 results)       |               |                    |                           | < < 1 2                   | 3 4 5 6                | 7 142      | 6 > *       |

The MERS logo on the far right will show a warning triangle.

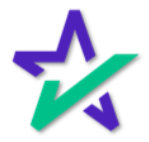

### Registration Reversal in eVault

The MERS eRegistry page itself will show you the option to register.

| INFO@DOCMAGIC.COM   PHONE             |                                            |                |                                  | f Ƴ in ⊡≊                 | DASHBOARD / LOG OUT |
|---------------------------------------|--------------------------------------------|----------------|----------------------------------|---------------------------|---------------------|
| ≿DocMag c                             | 2                                          | OLUTIONS       | SERVICES COMPLIANCE              | SUPPORT COMPANY           |                     |
| eVault Directory 		 MERS el egistry   |                                            |                |                                  |                           |                     |
| MERS eRecistry                        | /                                          |                |                                  |                           | Account #: 100SALES |
| Details                               |                                            |                |                                  |                           |                     |
| MIN #<br>999935385149445551           | Loan #<br>1658514944555                    |                | Borrower<br>1658514944555 Sample | Created 07/22/2022        |                     |
| eNotes 🤗 Register                     |                                            |                |                                  |                           |                     |
| Active<br>No                          | Authoritative Copy                         |                | Registered<br>09/09/2022         | Note Signed<br>08/22/2022 |                     |
| Inactivated                           | Inactivated Status<br>RegistrationReversal |                | Signature Validation<br>Y        | Assumption<br>N           |                     |
| Rights Holders Curren                 | Previous                                   |                |                                  |                           |                     |
| Controller<br>100 Sales (9999353)     | Location                                   |                | Master Servicer                  | Subservicer               |                     |
| Updated                               | Secured Party                              |                | Secured Party Delegatee          | Delegatee for Tra         | nsfers              |
| Activity Log                          |                                            |                |                                  |                           |                     |
| TYPE TRACKING #                       | INI IATED DA                               | ντε            | EFFECTIVE DATE                   | STATUS                    | ACTIONS             |
|                                       |                                            | No matching re | cords found                      |                           |                     |
|                                       | ſ                                          | Create eDelive | ry Back                          |                           |                     |
|                                       |                                            |                |                                  |                           |                     |
| 0                                     |                                            | DØ             | LL                               |                           |                     |
|                                       |                                            |                |                                  |                           |                     |
|                                       |                                            |                |                                  |                           |                     |
|                                       |                                            |                |                                  |                           |                     |
|                                       |                                            |                |                                  | _                         |                     |
| It will a                             | lso show <sup>•</sup>                      | the Ir         | nactivate                        |                           |                     |
| · · · · · · · · · · · · · · · · · · · |                                            |                |                                  |                           |                     |

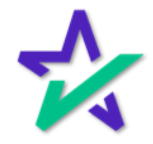

### eDelivery

In this next section we are going to look at eDelivery.

| Sinfo@docmagic.com   🧈 Phone (800 649-          | 1362                                                             |            | f ¥     | in 🖸 🖾  | DASHBOARD / LOG OUT |
|-------------------------------------------------|------------------------------------------------------------------|------------|---------|---------|---------------------|
| 🛧 DocMagic                                      | SOLUTIONS SERVICES O                                             | COMPLIANCE | SUPPORT | COMPANY |                     |
| SmartREGISTRY <sup>TM</sup>                     |                                                                  |            |         |         |                     |
| MERS Members can initiate transactions with the | MERS eRegistry through SmartREGISTRY™.                           |            |         |         |                     |
| Configuration                                   | eNote Details                                                    |            |         |         |                     |
| ► Document Types                                | ► eNote Inquiry                                                  |            |         |         |                     |
| ► Event Subscriptions                           | ► eNote Search                                                   |            |         |         |                     |
| MERS Members                                    | Bulk eNote Validation                                            |            |         |         |                     |
| <ul> <li>Client Settings</li> </ul>             |                                                                  |            |         |         |                     |
| MERS Connectivity Test                          | eNote Change Status                                              |            |         |         |                     |
| aNota Pagistration                              | ► Charged Off                                                    |            |         |         |                     |
| enote Registration                              | <ul> <li>Charged Off Reversal</li> </ul>                         |            |         |         |                     |
| ► Register eNotes                               | Converted to Paper                                               |            |         |         |                     |
| Present eNote                                   | <ul> <li>Converted to Paper Reversal</li> </ul>                  |            |         |         |                     |
| Registration Reversal                           | ► Paid Off                                                       |            |         |         |                     |
|                                                 | Paid Off Reversal                                                |            |         |         |                     |
| eDelivery and Transfer                          | Transferred to Proprietary Registry                              |            |         |         |                     |
| ▶ eDelivery                                     | <ul> <li>Transferred to Proprietary Registry Reversal</li> </ul> |            |         |         |                     |
| ► Transfer eNotes                               |                                                                  |            |         |         |                     |
| Confirm Pending Notifications                   | Update Rights Holder                                             |            |         |         |                     |
| ► Cancel Pending Transfers                      | Delegatee for Transfers                                          |            |         |         |                     |
|                                                 | ► Location                                                       |            |         |         |                     |
|                                                 |                                                                  |            | _       |         |                     |
|                                                 | 5411                                                             |            |         |         |                     |

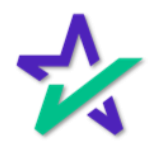

eDelivery

If you know your MIN and recipient, you can easily and directly send a package with this function.

| SINFO@DOCMAGIC.COM   🤳 PHONE (800) 649-                                                                                                    | 1362               |                     |                  |                    | f ¥        | in 🖸 🖻  | DASHBOARD / LOG OUT |
|----------------------------------------------------------------------------------------------------|--------------------|---------------------|------------------|--------------------|------------|---------|---------------------|
| 🛠 DocMagic                                                                                                    |                    | SOLUTIONS           | SERVICES         | COMPLIANCE         | SUPPORT    | COMPANY |                     |
| SmartREGISTRY <sup>TM</sup> ▶ eDelivery                                                                                                    |                    |                     |                  |                    |            |         |                     |
| eDelivery                                                                                                    |                    |                     |                  |                    |            |         |                     |
| MERS Members can add documents to be deliver                                                                                                    | ed to another MERS | S Member based on a | a registered MIN | I through the MERS | eRegistry. |         |                     |
| Recipients (Organization Id)                                                                                                    |                    |                     |                  |                    |            |         |                     |
| P<br>100 Sales (9999353)<br>1002194<br>1000CM Bank<br>1000CNOTE<br>Ameris Bank<br>Ameris Bank<br>Ameris Bank<br>Ameris Bank<br>Carlar Servicing<br>Ceniar Bank<br>City National Bank<br>City National Bank<br>Custodian DB<br>DavidG Org | •                  | Cancel Clear        | Upload           | Send               |            |         |                     |
| EVOVE<br>eWarehouse II<br>Fannie Mae<br>Fannie Mae Hosted SmartSAFE<br>Farmers State Bank                                                                                                    | l Links            | Compa               | any              | Supp               | ort        |         |                     |
|                                                                                                    |                    | D¢                  | %LL              |                    |            |         |                     |

Select your recipient by hitting the plus sign and then selecting them from the dropdown menu. You can add multiple recipients by repeating the process.

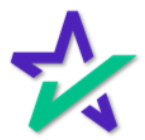

eDelivery

Enter your MIN here, either directly with the green icon or through the search function (magnifying glass). This works the same way as it does for Register eNote (covered previously).

| INFO@DOCMAGIC.COM   🤳 PHONE (800) 649-1362              |                                                | f y in © ≊               | DASHBOARD / LOG OU |
|---------------------------------------------------------|------------------------------------------------|--------------------------|--------------------|
| 🎗 DocMagic                                              | SOLUTIC NS SERVICES CO                         | MPLIANCE SUPPORT COMPANY |                    |
| eDelivery                                               |                                                |                          |                    |
| MERS Members can add documents to be delivered to anoth | er MERS Member base I on a registered MIN thro | ugh the MERS eRegistry.  |                    |
| Recipients (Organization Id)                            |                                                |                          |                    |
| 1. Bank Of with Custodian 🥥                             |                                                |                          |                    |
| 2. 🗸 🗸                                                  |                                                |                          |                    |
| Packages                                                | <b>.</b>                                       |                          |                    |
| MIN: 999935385149445551                                 |                                                |                          |                    |
| Selected Packages                                       |                                                |                          |                    |
| MIN                                                     |                                                | RECIPIENTS               | ACTIONS            |
| 999935385149445551                                      | Bank Of with Custodian                         | DB/BAML                  | 0                  |
|                                                         |                                                |                          |                    |
|                                                         | Cancel Clear Upload Send                       |                          |                    |
|                                                         | Cancel Clear Upload Send                       |                          |                    |
| •                                                       | Cancel Clear Upload Send                       |                          |                    |
|                                                         | Cancel Clear Upload Send                       |                          |                    |

Your selected package will appear at the bottom. Make sure you have selected a recipient and a MIN. If everything looks good, hit Send.

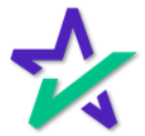

# eDelivery in eVault

| If the tran<br>check mark                                 | nsaction is<br>( by the MIN            | successful,<br>V and a brie               | you shoul<br>f message | d see a g<br>e in the to                                                            | reen<br>p right.                                     |
|-----------------------------------------------------------|----------------------------------------|-------------------------------------------|------------------------|-------------------------------------------------------------------------------------|------------------------------------------------------|
|                                                           |                                        |                                           |                        |                                                                                     |                                                      |
| Contraction of the local second                           | X. C.                                  |                                           |                        | <u> </u>                                                                            |                                                      |
|                                                           | e (800) 649-1362<br>SOLU               | ITIONS SERVICES COMPLIANCE                | E 🕊 in 🖬 🖻             | eDelivery Request sent. If<br>completed by the recipien<br>expire tomorrow at 3:00A | no actions are<br>tit(s), the request will<br>M EST. |
| SmartREGISTRY <sup>TM</sup> ▶ eD very                     |                                        |                                           |                        |                                                                                     |                                                      |
| eDelivery                                                 |                                        |                                           |                        |                                                                                     |                                                      |
| MERS Members can add acuments t<br>Recipients (Organizati | to be delivered to another MERS Member | based on a registered MIN through the MER | S eRegistry.           |                                                                                     |                                                      |
| 1. DB/BAML 🤤                                              |                                        |                                           |                        |                                                                                     |                                                      |
| 2.                                                        | ~ ©                                    |                                           |                        |                                                                                     |                                                      |
| Packages                                                  |                                        |                                           |                        |                                                                                     |                                                      |
| MI : 99993                                                | 30702103010038                         | 0 Q                                       |                        |                                                                                     |                                                      |
| Selected Packages                                         |                                        |                                           |                        |                                                                                     |                                                      |
| +                                                         |                                        |                                           | RECIPIENTS             | ACTIONS                                                                             |                                                      |
| 99993070210301003                                         |                                        | DB/BAN                                    | L                      | 10                                                                                  |                                                      |
|                                                           | Cancel                                 | Clear Upload Send                         |                        |                                                                                     |                                                      |
|                                                           |                                        | Déli                                      |                        |                                                                                     |                                                      |

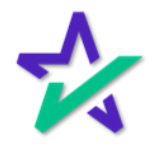

### eDelivery

If you go into your eVault, you should still have control over the eNote because you only sent out a copy.

| INFO@DOCMAGIC.COM                 | (800) 649-1362              |                            | El y in © 21                              | DASHBOARD / LOG OUT |
|-----------------------------------|-----------------------------|----------------------------|-------------------------------------------|---------------------|
| な Doc Magic                       | SOL                         | TIONS SERVICES COMPLIANCE  | SUPPORT COMPANY                           |                     |
| eVault Directory > MERS eRegistry |                             |                            |                                           |                     |
| MERS eRegistry                    | r                           |                            | Ac                                        | count #: 100ECLOSE  |
| Details                           |                             |                            |                                           |                     |
| MIN #<br>999930702103010038       | Loan #<br>20210301003       | Borrower #<br>SAMMY SAMPLE | Created 03/01/2021                        |                     |
| eNotes 🖓 Unregister. 🖗 Tran       | sfer 🛛 😤 Create eDelivery   |                            |                                           |                     |
| Active<br>Yes                     | Authoritative Copy<br>Yes   | Registered<br>03/12/2021   | Note Signed<br>03/01/2021                 |                     |
| Inactivated                       | Inactivated Status          | Signature Validation<br>Y  | Assumption N                              |                     |
| Rights Holders Current            | Previous                    |                            |                                           | 1                   |
| Controller<br>DocMagic eClose     | Location<br>DocMagic eClose | Master Servicer            | Subservicer                               |                     |
| Updated<br>03/12/2021             | Secured Party               | Secured Party Delegatee    | Delegatee for Transfer<br>DocMagic eClose | s                   |
| Activity Log                      |                             |                            |                                           |                     |
| TYPE TRACKING                     | a INITIATED DATI            | E EFFECTIVE DATE           | STATUS                                    | ACTIONS             |
| Delivery 469008                   | 03/12/2021                  |                            | Success                                   | 0 -                 |
|                                   | Cr                          | eate eDelivery Back        | •                                         |                     |
|                                   |                             | DALL                       |                                           |                     |
|                                   |                             | DVLL                       |                                           |                     |

You'll see the delivery transaction in the activity log and that it was successful.

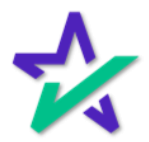

### eNote Inquiry

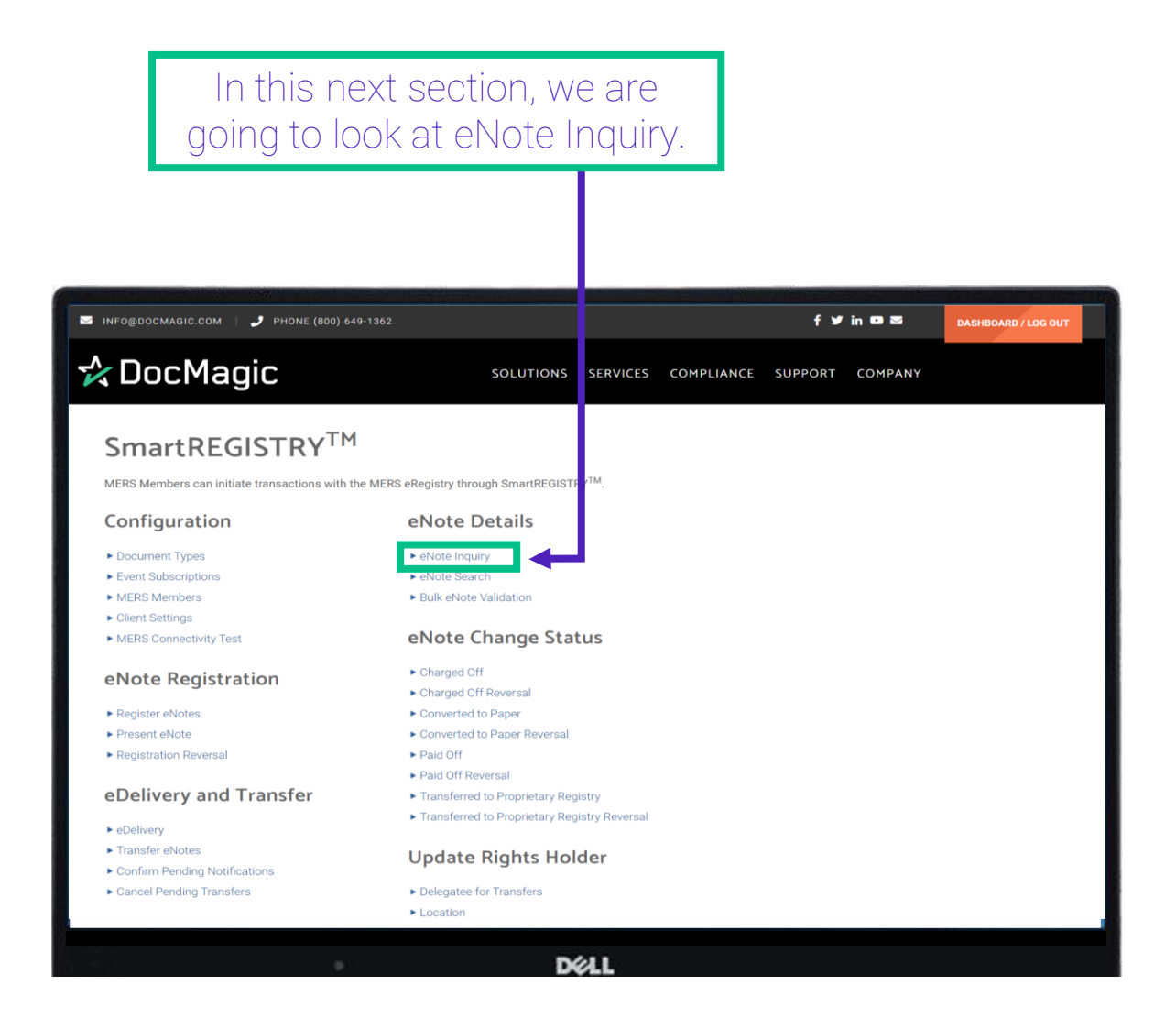

This will give you the most up to date information on a note.

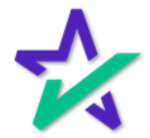

### eNote Inquiry

The eNote Inquiry allows you to view summary or status information for eNotes that have been registered on the MERS Registry.

| S INFO@DOCMAGIC.COM   🥜 PHONE (800) 649-1362            |                                                             | f ¥ in ⊠ ≊      | DASHBOARD / LOG OUT |
|---------------------------------------------------------|-------------------------------------------------------------|-----------------|---------------------|
| 🛠 DocMagic                                              | SOLUTIONS SERVICES COMPLIANCE                               | SUPPORT COMPANY |                     |
| SmartREGISTRY > eNote Inquiry                           |                                                             |                 |                     |
| eNote Inquiry                                           |                                                             |                 |                     |
| MERS members can retrieve summary or status information | for eNotes that have been registered on the MERS eRegistry. |                 |                     |
| Request Action Type:<br>MIN:                            | Status Information Summary Information Status Information   |                 |                     |
| Validate Signature:                                     | 2                                                           |                 |                     |
|                                                         | Back Clear Submit                                           |                 |                     |
|                                                         |                                                             |                 |                     |
|                                                         |                                                             |                 |                     |
|                                                         | DØLL                                                        |                 |                     |
|                                                         |                                                             |                 |                     |
|                                                         | Choose Status o                                             | r Summary       | /                   |

from the drop-down here.

Most of the time, you will choose **Summary**, so we will submit a Summary Information Request for demonstrative purposes.

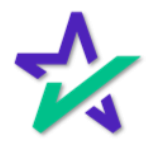

### eNote Inquiry

| DOCMAGIC.COM   🤳 PHONE (80        | 10) 649-1362       |                             |                 |                 | f ¥     | in 🖸 🖾  | DASHBOARI |
|-----------------------------------|--------------------|-----------------------------|-----------------|-----------------|---------|---------|-----------|
| locMagic                          |                    | SOLUTIONS                   | SERVICES        | COMPLIANCE      | SUPPORT | COMPANY |           |
| REGISTRY > eNote Inquiry          |                    |                             |                 |                 |         |         |           |
| lote Inquiry                      |                    |                             |                 |                 |         |         |           |
| members can retrieve summary or s | status information | for eNotes that have been r | gistered on the | MERS eRegistry. |         |         |           |
| Reque                             | est Action Type:   | Status Information          |                 | ~               |         |         |           |
|                                   | MIN:               | 999935326202200046          |                 |                 |         |         |           |
| Vali                              | date Signature:    | 2                           |                 |                 |         |         |           |
|                                   | •                  | Back                        | ar Submit       |                 |         |         |           |
|                                   |                    |                             |                 |                 |         |         |           |
|                                   |                    |                             |                 |                 |         |         |           |
|                                   |                    |                             |                 |                 |         |         |           |
|                                   |                    |                             |                 |                 |         |         |           |
|                                   |                    | -                           |                 |                 |         |         |           |
|                                   |                    | D¢                          | 4L              |                 |         |         |           |
|                                   |                    |                             |                 |                 |         |         |           |

eNote tamper Seal on the MERS eRegistry.

\*

# eNote Inquiry

|                                                         | Hit Subm                                 | nit.                |                |                     |
|---------------------------------------------------------|------------------------------------------|---------------------|----------------|---------------------|
|                                                         |                                          |                     |                |                     |
|                                                         |                                          |                     |                |                     |
|                                                         |                                          |                     |                |                     |
| 🖂 INFO@DOCMAGIC.COM   🤳 PHONE (800) 649-1362            |                                          |                     | f y in 🖸 🗃     | DASHBOARD / LOG OUT |
| 🛧 DocMagic                                              | SOLUTIONS SERVI                          | ES COMPLIANCE S     | UPPORT COMPANY |                     |
| SmartREGISTRY > eNote Inquiry                           |                                          |                     |                |                     |
|                                                         |                                          |                     |                |                     |
| enote inquiry                                           |                                          |                     |                |                     |
| MERS members can retrieve summary or status information | n for eNotes that have been registered o | the MERS eRegistry. |                |                     |
| Request Action Type:                                    | Status Information                       | ~                   |                |                     |
| MIN:                                                    | 999935326202200046                       |                     |                |                     |
| Validate Signature:                                     |                                          | <b>*</b>            |                |                     |
|                                                         | Back Clear Su                            | omit                |                |                     |
|                                                         |                                          |                     |                |                     |
|                                                         |                                          |                     |                |                     |
|                                                         |                                          |                     |                |                     |
|                                                         |                                          |                     |                |                     |
|                                                         |                                          |                     |                |                     |
|                                                         | Déll                                     |                     |                |                     |

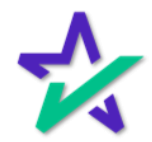

### eNote Inquiry

Information will populate below including the MIN, signature validation, registration date, and active status.

| MERS members can retrieve summary or status information | on for eNotes that have been regis    | stered on the MERS e | Registry.      |          |               |
|---------------------------------------------------------|---------------------------------------|----------------------|----------------|----------|---------------|
| Request Action Type:<br>MIN:<br>Validate Signature:     | Status Information 999935326202200046 |                      | ~              |          |               |
| MIN: 999935326202200046                                 | Back Clear                            | Submit               | SIG VALIDATION | LOAN MOD | LOAN MOD TYPE |
| Registration Information                                |                                       |                      | <b>▼</b>       |          |               |
| REGISTRATION DATE                                       |                                       | EVAUL                | TIDENTIFIER    |          | ACTIVE        |
| 2022-07-26T22:34:29Z                                    |                                       |                      |                |          | Y             |
|                                                         | D¢L                                   | L                    |                |          |               |

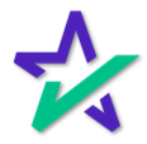

### eNote Inquiry

If you scroll down to the Organizations section, you will see the master servicer, and other relevant information.

| DocMagic                | SOLUTIONS S  | ERV CES COMPLIANCE             | SUPPORT COMPAN | Y DASHBOARD |
|-------------------------|--------------|--------------------------------|----------------|-------------|
| ТҮРЕ                    | IDENTIFIER   | Ļ                              | NAME           |             |
| Master Servicer         | 9999353 Docu | ment Systems Inc - Doc Magic - | as Lender Two  |             |
| Subservicer             |              |                                |                |             |
| Delegatee for Transfers |              |                                |                |             |
| Controller              |              |                                |                |             |
| Location                |              |                                |                |             |
| Registering             |              |                                |                |             |
| Secured Party           |              |                                |                |             |
| Secured Party Delegatee |              |                                |                |             |
| Borrowers               |              |                                |                |             |
| FIRST NAME              | MIDDLE NAME  |                                | LAST NAME      | SUFFIX      |

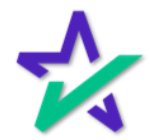

# eNote Inquiry

| Summary In<br>up some m                              | formation brings<br>pre data points.                |                |          |               |
|------------------------------------------------------|-----------------------------------------------------|----------------|----------|---------------|
|                                                      |                                                     |                |          |               |
| eNote Inquiry                                        |                                                     |                |          |               |
| MERS members can retrieve summary or status informat | on for eNotes that have been redistered on the MERS | eRegistry.     |          |               |
| Request Action Type                                  | Summary Information                                 | ~              |          |               |
| MIN                                                  | 999935326202200046                                  |                |          |               |
| Validate Signature                                   |                                                     |                |          |               |
| MIN: 999935326202200046                              | Back Clear Submit                                   |                |          |               |
| DOC TYPE TAMPER SEAL DATE LIEN                       | PRIORITY TYPE VAULT ID ASSUMPTION                   | SIG VALIDATION | LOAN MOD | LOAN MOD TYPE |
| 2022-07-26T15:34:25Z                                 | N                                                   | Y              | N        | Other         |
| Registration Information                             |                                                     |                |          |               |
| REGISTRATION DATE                                    | EVAU                                                | LT IDENTIFIER  |          | ACTIVE        |
| 2022-07-26T22:34:29Z                                 |                                                     |                |          | Y             |
|                                                      |                                                     |                |          |               |
|                                                      | DØLL                                                |                |          |               |
|                                                      |                                                     |                |          |               |
|                                                      |                                                     |                |          |               |
|                                                      |                                                     | mnor           |          |               |
|                                                      | or example, the tar                                 | прег           |          |               |

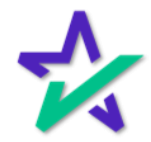

### eNote Inquiry

If you scroll down, you will find more information in the Organizations tab.

| 🎗 DocMagic              | SOLUTIO    | NS SERVICES COMPLIANCE SUPPORT COMPANY DASHBOARD |
|-------------------------|------------|--------------------------------------------------|
| Organizations           |            |                                                  |
| SECURED PARTY           |            |                                                  |
|                         |            |                                                  |
| ТҮРЕ                    | IDENTIFIER | NAME                                             |
| Master Servicer         | 9999353    | Document Systems Inc - Doc Magic - as Lender Two |
| Subservicer             |            |                                                  |
| Delegatee for Transfers |            |                                                  |
| Controller              | 9999353    | Document Systems Inc - Doc Magic - as Lender Two |
| Location                | 9999353    | Document Systems Inc - Doc Magic - as Lender Two |
| Registering             | 9999353    | Document Systems Inc - Doc Magic - as Lender Two |
| Secured Party           |            |                                                  |
| Secured Party Delegatee |            |                                                  |
|                         |            | D/11                                             |

If your Org ID doesn't have Rights to the eNote you are Inquiring, then you will only get back the Master Servicer details.

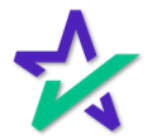

### eNote Search

| Next, we al<br>eNc                                                                                                    | re going to lo<br>ote Search.                                                                                           | bok a'                | t          |         |         |                     |
|----------------------------------------------------------------------------------------------------|----------------------------------------------------------------------------------------------------|-----------------------|------------|---------|---------|---------------------|
|                                                                                                    |                                                                                                    |                       |            |         |         |                     |
| 🖂 INFO@DOCMAGIC.COM   🤳 PHONE (800) 649-13                                                                                                    | 162                                                                                                    |                       |            | f 🎔     | in 🖸 🖬  | DASHBOARD / LOG OUT |
| 🛧 DocMagic                                                                                                    | SOLUTIONS                                                                                                    | SERVICES              | COMPLIANCE | SUPPORT | COMPANY |                     |
| SmartREGISTRY <sup>TM</sup><br>MERS Members can initiate transactions with the M                                                               | IERS eRegistry through SmartREGISTF                                                                                     | νтм <sub>.</sub>      |            |         |         |                     |
| Configuration                                                                                                    | eNote Details                                                                                                    |                       |            |         |         |                     |
| <ul> <li>Document Types</li> <li>Event Subscriptions</li> <li>MERS Members</li> <li>Client Settings</li> <li>MERS Connectivity Test</li> </ul> | eNote Inquiry     eNote Search     Bulk eNote Validation      eNote Change State                                        | us                    |            |         |         |                     |
| eNote Registration                                                                                                    | Charged Off     Charged Off                                                                                             |                       |            |         |         |                     |
| <ul> <li>Register eNotes</li> <li>Present eNote</li> <li>Registration Reversal</li> </ul>                                                      | Converted to Paper     Converted to Paper     Converted to Paper Reversal     Paid Off     Paid Off                     |                       |            |         |         |                     |
| eDelivery and Transfer                                                                                                    | <ul> <li>Paid Off Reversal</li> <li>Transferred to Proprietary Regi</li> <li>Transferred to Proprietary Regi</li> </ul> | stry<br>stry Reversal |            |         |         |                     |
| Confirm Pending Notifications     Cancel Pending Transfers                                                                                     | Update Rights Hole  Delegatee for Transfers Location                                                                    | der                   |            |         |         |                     |
|                                                                                                    | Dé                                                                                                    |                       |            |         |         |                     |

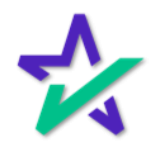

eNote Search

# eNote Search allows you to search in several ways. The first is *via the MIN*.

|                               |                    |           |          |                      | Charles and the second | A STATISTICS IN CONTRACTOR | والتعاد اللجيدانية  |
|-------------------------------|--------------------|-----------|----------|----------------------|------------------------|----------------------------|---------------------|
| INFO@DOCMAGIC.COM   🤳 PHONE ( | (800) 649-1362     |           |          |                      | f 🛩 i                  | in 🖸 🗹                     | DASHBOARD / LOG OUT |
| 🕻 DocMagic                    |                    | SOLUTIONS | SERVICES | COMPLIANCE           | SUPPORT                | COMPANY                    |                     |
| SmartREGISTRY > Search        |                    |           |          |                      |                        |                            |                     |
| Search                        |                    |           |          |                      |                        |                            |                     |
| MIN:                          | 999935326202200046 |           |          | Received From:       |                        |                            |                     |
| Controller:                   |                    |           | ~        | Location:            |                        |                            |                     |
| Master Servicer:              |                    |           | ~        | Subservicer:         |                        |                            |                     |
| Secured Party:                |                    |           | ✓ Secu   | red Party Delegatee: |                        |                            |                     |
| Delegatee for Transfers:      |                    |           | ~        |                      |                        |                            |                     |
| Loan #:                       |                    |           |          | Client Loan Id:      |                        |                            |                     |
| Borrower First Name:          |                    |           | E        | orrower Last Name:   |                        |                            |                     |
| Start Date:                   | 07/01/2022         |           | <b></b>  | End Date:            | 08/01/2022             |                            | =                   |

We recommend that the start and end dates be no more than **90 days apart**.

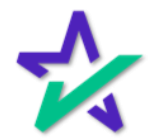

#### eNote Search

You can also search by Controller, if you wanted to see a list of MIN's under a certain Controller – whether that is yourself or another entity.

| 🖂 INFO@DOCMAGIC.COM   🥑 PHON | E (800) 649-1362   |               | an an an an an an an an an an an an an a | f ⊻ in © ≊      | DASHBOARD / LOG OUT |
|------------------------------|--------------------|---------------|------------------------------------------|-----------------|---------------------|
| 🛠 DocMagic                   |                    | SOLUTIONS SEF | VICES COMPLIANCE                         | SUPPORT COMPANY |                     |
| SmartREGISTRY > Search       |                    |               |                                          |                 |                     |
| MIN:                         | 999935326202200046 | /             | Received From:                           |                 | ~                   |
| Controller:                  |                    | ~             | Location:                                |                 | ~                   |
| Master Servicer:             |                    | ~             | Subservicer:                             |                 | ~                   |
| Secured Party:               |                    | ~             | Secured Party Delegatee:                 |                 | ~                   |
| Delegatee for Transfers:     |                    | ~             |                                          |                 |                     |
| Loan #:                      |                    |               | Client Loan Id:                          |                 |                     |
| Borrower First Name:         |                    |               | Borrower Last Name:                      |                 |                     |
| Start Date:                  | 07/01/2022         | =             | End Date:                                | 08/01/2022      | =                   |
|                              |                    | Back          | r Search                                 |                 |                     |
|                              |                    | DELL          |                                          |                 |                     |

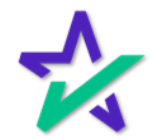

#### eNote Search

|                                              | Hit Search.                                         | 2                      |                        |                  |                                              |
|----------------------------------------------|-----------------------------------------------------|------------------------|------------------------|------------------|----------------------------------------------|
| 🛠 DocMagic                                   | SOLUTIONS SERVICES                                  | COMPLIANCE SUPI        | PORT COMPANY D         | ASHBOARD         |                                              |
| Search                                       |                                                     |                        |                        |                  |                                              |
| MIN:                                         | 999935326202200046                                  | Received From:         |                        |                  | Ý                                            |
| Controller:                                  | ~                                                   | Location:              |                        | ,                | ~                                            |
| Master Servicer:                             | ~                                                   | Subservicer:           |                        | ,                | ~                                            |
| Secured Party:                               | <b>ب</b> د                                          | cured Party Delegatee: |                        |                  | ~                                            |
| Delegatee for Transfers:                     | ~                                                   |                        |                        |                  |                                              |
| Loan #:                                      |                                                     | Client Loan Id:        |                        |                  |                                              |
| Borrower First Name:                         |                                                     | Borrower Last Name:    |                        |                  |                                              |
| Start Date:                                  | 07/01/2022                                          | End Date:              | 08/01/2022             |                  |                                              |
|                                              | Back Clear                                          | Search                 |                        |                  | 5.#<br># ≨ Account #: 100SA/<br>Total Decord |
| MIN × Controk. Locati Master                 | Subserx. Securex. Securex. Delegax. Loan #x., Borro | ow: Update: Auth C.:   | Regist Note Sk Inactiv | Inactiv Sig Valk | Active × Actiox                              |
|                                              |                                                     |                        |                        |                  |                                              |
| 999935326202200046 100 Sal 100 Sal 100 Sal 4 |                                                     | N 07/26/ Yes           | 07/26/ 07/26/          | Y                | Yes 💿 🖉                                      |
|                                              | DØLL                                                | ŝ.                     |                        |                  |                                              |

Your results will populate at the bottom. In this case, we only have one result because we entered in a MIN as a search parameter.

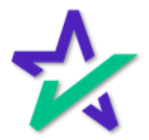

#### eNote Search

These three icons in the bottom right allow you to view the asset, edit the asset, or go to the MERS page to manage any of those types of transactions.

| MINFO@DOCMAGIC.COM                |                     |                |                           | fyin⊡≊            | DASHBOARD / LOG OUT     |                       |
|-----------------------------------|---------------------|----------------|---------------------------|-------------------|-------------------------|-----------------------|
| 🛠 DocMagic                        | ;                   | SOLUTIONS      | SERVICES COMPLIANCE       | E SUPPORT COMPANY |                         |                       |
| SmartREGISTRY > Search            |                     |                |                           |                   |                         |                       |
| Search                            |                     |                |                           |                   |                         |                       |
| MIN:                              | 999935326202200046  |                | Received From:            |                   | ~                       |                       |
| Controller:                       |                     | ~              | Location:                 |                   | ~                       |                       |
| Master Servicer:                  |                     | ~              | Subservicer:              |                   | ~                       |                       |
| Secured Party:                    |                     | ~              | Secured Party Delegatee:  |                   | ~                       |                       |
| Delegatee for Transfers:          |                     | ~              |                           |                   |                         |                       |
| Loan #:                           |                     |                | Client Loan Id:           |                   |                         |                       |
| Borrower First Name:              |                     |                | Borrower Last Name:       |                   |                         |                       |
| Start Date:                       | 07/01/2022          | =              | End Date:                 | 08/01/2022        | =                       |                       |
|                                   |                     | Back           | Search                    |                   |                         | ः≉<br>≇≌ Accoun<br>Ti |
| ntroll.x Locatio.x Master .x Subs | serv Secured Delega | at.⊻ Loan #Y E | Borrowe: Updated: Auth Co |                   | tive Inactivat Sig Vali | Active Y              |
| ) Sale 100 Sale 100 Sale          |                     | 7770726        | IOHN S 07/26/2 Yes        | 07/26/2 07/26/2   | Y                       | Yes                   |
| For outers 100 outers             |                     | 7770720        | 07/20/2 100               | 0772072           |                         | 100                   |
|                                   |                     |                |                           |                   |                         |                       |
|                                   |                     |                | DØLL                      |                   |                         |                       |

Here you can see if the signature is valid and if the note is active. The rest of the row contains other information relevant to the note.

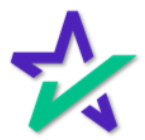

#### eNote Search

If you do a blank search, you'll pull up the entire eVault. Be sure to set a start and end date to not overload the system. 🛠 DocMagic SOLUTIONS SERVICES COMPLIANCE SUPPORT COMPANY Start Date: 01/01/2022 -End Date: 08/01/2022 m Back Clear Account #: 100SALES Total Records: 228 Controlly Locatio\_ Master Subservy Securedy Securedy Delegaty Loan #\_> Borrowy Updatedy Auth Cox Registery. Note Sig., Inactive Master Sig Vally Active Action. MIN 999935393966310726 100 Sale... 100ECL... 100 Sale. 1659396... 1659396... 08/01/2... No 08/01/2... 08/01/2... .... Yes 0/0 1659395... 1659395... 08/01/2... No 08/01/2... 08/01/2... Yes 999935393958622583 100 Sale... 100ECL... 100 Sale.. 999935393887622910 100 Sale... 100ECL... 100 Sale. 1659388... 1659388... 08/01/2... No 08/01/2... 08/01/2... ۰/۵ Yes 999935377071411453 100 Sale... 100ECL... 100 Sale.. 7770714\_\_ Roby Mo.\_\_ 07/28/2\_\_\_ No 07/28/2... 07/28/2.. .... Yes 999931277537327406 100ENO. 1657753., Felton S., 07/28/2., No 07/13/2 Yes 1 A D 1657822... Felton S... 07/28/2... No 999931278225851947 100 Sale... 100ENO... 100ENO... 07/14/2\_\_\_ 07/14/2\_\_ 0/2 999935389555496306 100ECL. 100ECL. 100 Sale 1658955... 1658955... 07/27/2... No 07/27/2... 07/27/2... .... 999935377072810240 Fannie \_ Fannie \_ 100 Sale. 7770728... JOHN S... 07/27/2... No 07/27/2... 07/27/2... Yes .... 999930784215735801 1658421\_ Felton S.\_ 07/27/2\_ No 07/21/2... 100ECL Yes 0/0 999935326202200046 100 Sale 100 Sale 100 Sale 7770726... JOHN S... 07/26/2... Yes 07/26/2... 07/26/2... Yes 300 999935388622880179 100 Sale... 100 Sale... 100 Sale 1658862... 1658862... 07/26/2... Yes 07/26/2... 07/26/2... Yes ./. 999935377072611598 100 Sale... 100 Sale... 100 Sale. 7770726... JOHN S... 07/26/2... Yes 07/26/2... 07/26/2... .... 999931284390023155 1658439... Felton S... 07/25/2... No 07/21/2 100ENO. . Yes 7770725... JOHN S... 07/25/2... Yes 999935377072511384 100 Sale... 100 Sale... 100 Sale.. 07/25/2... 07/25/2... Yes .... 999935377072511335 100 Sale... 100 Sale... 100 Sale. 7770725... JOHN S... 07/25/2... Yes 07/25/2... 07/25/2... .... Yes 999935385149613612 100 Sale... 100 Sale... 100 Sale... 1658514\_ 1658514\_ 07/22/2\_ Yes 07/22/2... 07/22/2... .... 07/26/2... 07/22/2... 999935385149525956 100 Sale... 100 Sale... 100ECL. 1658514... 1658514... 07/26/2... Yes .... Yes 999935385149445551 100 Sale... 1658514... 1658514... No 07/22/2... No 0/2 999935385082368505 100 Sale... 100 Sale... 100 Sale... 1658508 1658508 07/22/2 Yes 07/22/2 07/22/2 Yes • / D 999935385082288109 100 Sale... 100 Sale... 100 Sale. 1658508... 1658508... 07/22/2... Yes 07/22/2... 07/22/2... .... Yes DELL

> This allows you to see data for all your notes in one place and compare information.

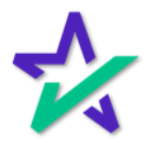

#### eNote Search

The hamburger button allows you to add filters to your search result or export the data in several file formats, including a CSV.

|                                            | ~          | Doc       | :Mag       | jic        |         |          | SOLUTION  | IS SERV  | ICES CO   | MPLIANCE | SUPPO    | RT CO    | Clear all filters            |     |           |
|--------------------------------------------|------------|-----------|------------|------------|---------|----------|-----------|----------|-----------|----------|----------|----------|------------------------------|-----|-----------|
|                                            |            |           | Start [    | Date: 01/  | 01/2022 |          |           |          | j         | Er       | nd Date: | 08/01/20 | Save Grid State              |     |           |
|                                            |            |           |            |            |         |          |           | Back C   | lear Sea  | rch      |          |          | Export All to CSV            |     |           |
|                                            |            |           |            |            |         |          |           |          |           |          |          |          | Export visible data as csv   |     | 1.6: 1005 |
|                                            |            |           |            |            |         |          |           |          |           |          |          |          | Export visible data as excel |     | ecords    |
| MIN ~                                      | Controll:: | Locatio.⊻ | Master .:: | Subserv::. | Secured | Secured: | Delegat.: | Loan #   | Borrowex. | Updated: | Auth Co≍ | Registe  | Columns:                     |     | m:        |
| 999935393966310726                         | 100 Sale   | 100ECL    | 100 Sale   |            |         |          |           | 1659396  | 1659396   | 08/01/2  | No       | 08/01/2  | ✓ MIN                        |     | 0         |
| 999935393958622583                         | 100 Sale   | 100ECL    | 100 Sale   |            |         |          |           | 1659395  | 1659395   | 08/01/2  | No       | 08/01/2  |                              |     | Þ 🥔 🗋     |
| 999935393887622910                         | 100 Sale   | 100ECL_   | 100 Sale   |            |         |          |           | 1659388  | 1659388   | 08/01/2  | No       | 08/01/2  | ✔ Loan #                     |     | ۵ 🖉 🛎     |
| 999935377071411453                         | 100 Sale   | 100ECL    | 100 Sale   |            |         |          |           | 7770714_ | Roby Mo   | 07/28/2  | No       | 07/28/2  |                              |     | •         |
| 999931277537327406                         | 100.0-1    | 1005115   | 100ENO     |            |         |          |           | 165/753  | Felton S  | 07/28/2_ | No       | 07/13/2  | ✓ Address                    |     |           |
| 999931270225851947                         | 100 Sale_  | 100EN0    | 100ENO     |            |         |          |           | 1659055  | 16EPOSE   | 07/28/2_ | No       | 07/14/2  |                              |     |           |
| 99993333893333496306<br>000035377073810340 | Eannia     | Fannia    | 100 Sale   |            |         |          |           | 7770729  | 1000905   | 07/27/2  | No       | 07/27/2  | <ul> <li>City</li> </ul>     |     |           |
| 000030784215735801                         | rome -     | Pointe -  | 100501     |            |         |          |           | 1658421  | Eelton S  | 07/27/2  | No       | 07/21/2  |                              |     | 200       |
| 999935326202200046                         | 100 Sale   | 100 Sale  | 100 Sale   |            |         |          |           | 7770726  | JOHNS     | 07/26/2  | Yes      | 07/26/2  | ✓ State                      |     | 00        |
| 999935388622880179                         | 100 Sale   | 100 Sale  | 100 Sale   |            |         |          |           | 1658862  | 1658862   | 07/26/2  | Yes      | 07/26/2  | Zin                          |     |           |
| 999935377072611598                         | 100 Sale   | 100 Sale  | 100 Sale   |            |         |          |           | 7770726  | JOHN S.   | 07/26/2_ | Yes      | 07/26/2  | <ul> <li>Zip</li> </ul>      |     | 0/0       |
| 999931284390023155                         |            |           | 100ENO     |            |         |          |           | 1658439  | Felton S  | 07/25/2  | No       | 07/21/2  | ✓ County                     | 5   |           |
| 999935377072511384                         | 100 Sale   | 100 Sale  | 100 Sale   |            |         |          |           | 7770725_ | JOHN S.   | 07/25/2  | Yes      | 07/25/2  | ,                            | es  |           |
| 999935377072511335                         | 100 Sale   | 100 Sale  | 100 Sale   |            |         |          |           | 7770725  | JOHN S    | 07/25/2  | Yes      | 07/25/2  | ✓ Loan Amount                | Yes |           |
| 999935385149613612                         | 100 Sale   | 100 Sale  | 100 Sale   |            |         |          |           | 1658514_ | 1658514_  | 07/22/2_ | Yes      | 07/22/2  |                              | Yes |           |
| 999935385149525956                         | 100 Sale   | 100 Sale  | 100ECL     |            |         |          |           | 1658514  | 1658514_  | 07/26/2  | Yes      | 07/26/2  | ✓ Note Rate                  | Yes |           |
| 999935385149445551                         | 100 Sale   |           |            |            |         |          |           | 1658514  | 1658514   |          | No       |          |                              | No  |           |
| 999935385082368505                         | 100 Sale   | 100 Sale  | 100 Sale   |            |         |          |           | 1658508  | 1658508   | 07/22/2  | Yes      | 07/22/2  | ✓ Origination Date           | Yes | ۲ 🖉 👁     |
| 999935385082288109<br>4                    | 100 Sale   | 100 Sale  | 100 Sale   |            |         |          |           | 1658508  | 1658508   | 07/22/2  | Yes      | 07/22/2  | . 07/22/2 Y                  | Yes | •         |

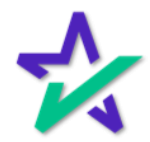

#### eNote Change Status

The eNote Change Status contains transactions related to the life of the loan. This is the timeline that beings when the loan is signed and ends when the loan gets paid off or sold to another entity.

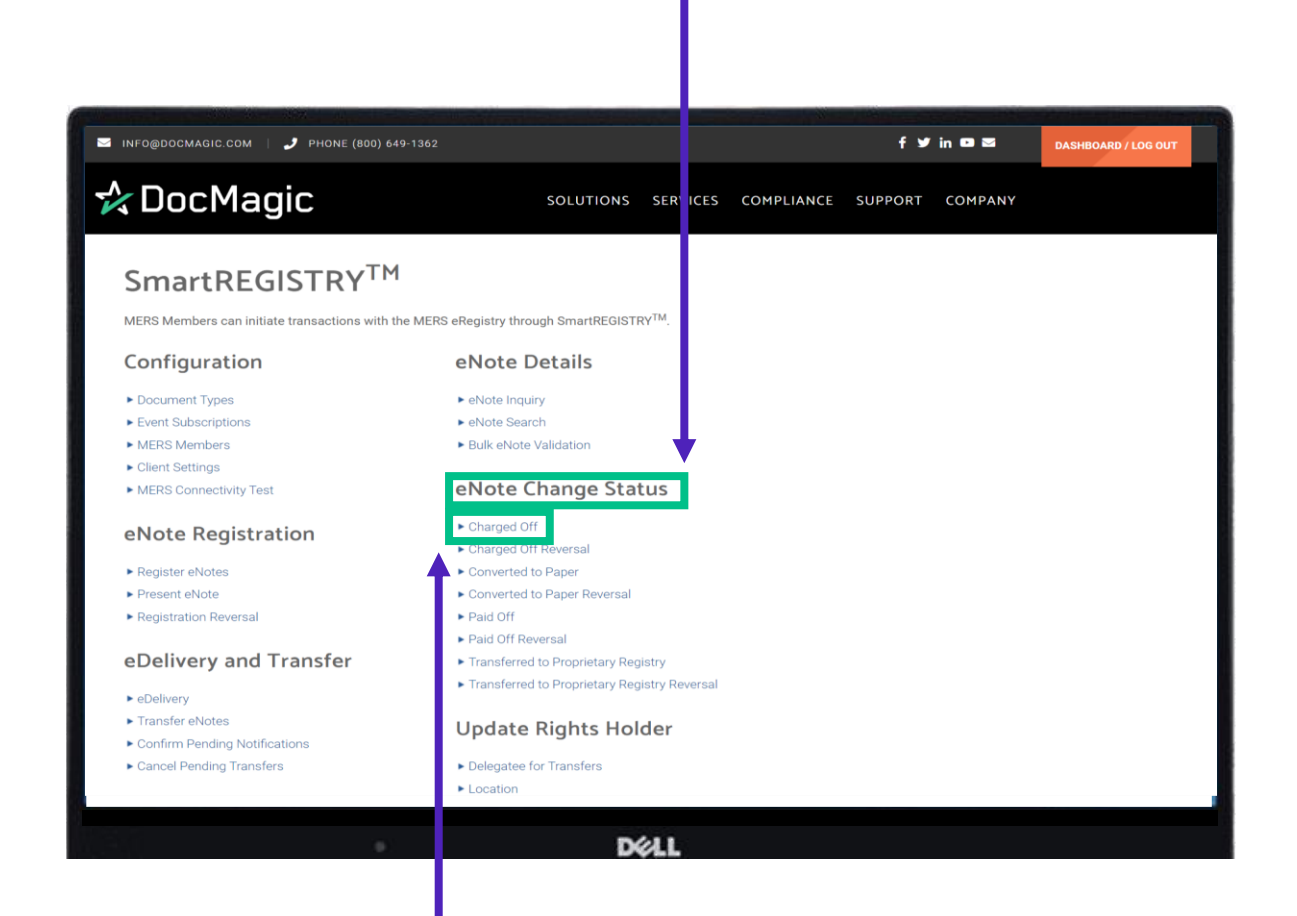

All actions under eNote Change Status, including reversals, function the same way. As an example, we'll start by looking at the Charged Off section.

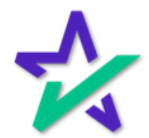

### Charged Off

If the note is defaulted on, you can mark it here.

| S INFO@DOCMAGIC.COM   🥒 PHONE (800) 649-1362                    |                                         | f y in on ⊠                | DASHBOARD / LOG OUT |
|-----------------------------------------------------------------|-----------------------------------------|----------------------------|---------------------|
| 🛠 DocMagic                                                      | SOLUTIONS SERVICES                      | COMPLIANCE SUPPORT COMPANY |                     |
| SmartREGISTRY <sup>™</sup> ▶ Charged Off                        |                                         |                            |                     |
| Charged Off                                                     |                                         |                            |                     |
| The status of SMART Doc® eNotes that have already been register | red on MERS eRegistry can be changed to | o "Charged Off".           |                     |
| MIN: 999935329923409508                                         | Add MIN S                               | Search                     |                     |
| No documents selected                                           |                                         |                            |                     |
|                                                                 | Cancel Send                             |                            |                     |
|                                                                 |                                         |                            |                     |
|                                                                 |                                         |                            |                     |
|                                                                 |                                         |                            |                     |
|                                                                 |                                         |                            |                     |
|                                                                 | DØLL                                    |                            |                     |
|                                                                 |                                         |                            |                     |
|                                                                 |                                         |                            |                     |
| You'll start b                                                  | v typing or pa                          | asting the MIN             | 1                   |
| and then pre-                                                   | essing Add M                            | IIN or Search.             |                     |

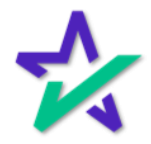

### Charged Off

# If you hit search, this window will pop-up where you can enter in more details.

| Char eNote Doc | ument Search             |        |            |                                       |   |   | × |
|----------------|--------------------------|--------|------------|---------------------------------------|---|---|---|
|                | MIN:                     |        |            |                                       |   |   |   |
|                | Location:                |        |            | ~                                     |   |   |   |
|                | Controller:              |        |            | ·                                     |   |   |   |
| No docume      | Subservicer:             |        |            | · · · · · · · · · · · · · · · · · · · |   |   |   |
|                | Secured Party:           |        |            | ~                                     |   |   |   |
|                | Secured Delegatee Party: |        |            | ~                                     |   |   |   |
|                | Delegatee for Transfers: |        |            | ~                                     |   |   |   |
| _              |                          | Cancel | Par Search |                                       | _ | _ |   |
|                |                          | Dé     | <b>%LL</b> |                                       |   |   |   |
|                |                          |        |            |                                       |   |   |   |

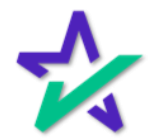

Charged Off

Select the checkbox under Actions to choose a search result. *You may add multiple item to your request.* Hit Submit at the bottom when done.

| eNote Do    | cument S  | earch              |            |               |                        |        |                  |                            |                            | ×       |
|-------------|-----------|--------------------|------------|---------------|------------------------|--------|------------------|----------------------------|----------------------------|---------|
|             |           |                    | MIN: 999   | 93537703160   | 3017                   |        |                  |                            |                            |         |
|             |           | Loc                | ation:     |               |                        |        |                  | ~                          |                            |         |
|             |           | Contr              | roller:    |               |                        |        |                  | ~                          |                            |         |
|             |           | Master Ser         | vicer:     |               |                        |        |                  | ~                          |                            |         |
|             |           | Subser             | vicer:     |               |                        |        |                  | ~                          |                            |         |
|             |           | Secured I          | Party:     |               |                        |        |                  | ~                          |                            |         |
|             |           | Secured Delegatee  | Party:     |               |                        |        |                  | ~                          |                            |         |
|             |           | Delegatee for Tran | sfers:     |               |                        |        |                  | ~                          |                            |         |
|             |           |                    |            | Cance         | l Clear                | Search |                  |                            |                            | ł       |
|             | WORKSHEET |                    |            | LOCATION      | MASTER<br>SERVICER     |        | SECURED<br>PARTY | SECURED PARTY<br>DELEGATEE | DELEGATEE FOR<br>TRANSFERS | ACTIONS |
| 77703160301 | 3196      | 999935377031603017 | Fannie Mae | Fannie<br>Mae | 100 Sales<br>(9999353) |        |                  |                            |                            | 2       |
| 77703160301 | 3196      | 999935377031603017 | Fannie Mae | Fannie<br>Mae | 100 Sales<br>(9999353) |        |                  |                            |                            | 2       |
| 77703160301 | 3196      | 999935377031603017 | Fannie Mae | Fannie<br>Mae | 100 Sales<br>(9999353) |        |                  |                            |                            |         |
|             |           |                    |            | c             | ancel Sub              | omit   |                  |                            |                            |         |

If your search only yields one result, or if use the Add MIN function to add a MIN directly, you will skip this step.

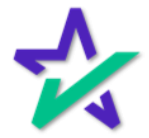

### Charged Off

Your selections will appear. You can Search again to add more items to your list.

| The status of SMAR | RT Doc® eNotes that have a | Iready been registered on MERS eReg | gistry can be changed to "Ch<br>Add MIN Searc | harged Off". |                     |         |
|--------------------|----------------------------|-------------------------------------|-----------------------------------------------|--------------|---------------------|---------|
| LOAN               | WORKSHEET #                | MIN                                 | CONTROLLER                                    | LOCATION     | MASTER SERVICER     | ACTIONS |
| 77703160301        | 3196                       | 999935377031603017                  | Fannie Mae                                    | Fannie Mae   | 100 Sales (9999353) |         |
|                    | •                          | Ca                                  | ncel Send                                     |              |                     |         |

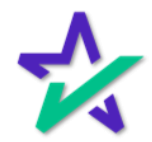

# Charged Off

| A window<br>the                           | v will appear. If the Status<br>en the note is marked as | s shows as Suc<br>a Charged Off. | Cess,               |
|-------------------------------------------|----------------------------------------------------------|----------------------------------|---------------------|
|                                           |                                                          |                                  |                     |
| S INFO@DOCMAGIC.COM   🤳 P                 | IONE (800) 649-1362                                      | f Ƴ in Ol ⊠                      | DASHBOARD / LOG OUT |
| 🛠 DocMagic                                | SOLUTIONS SERVICES CC                                    | OMPLIANCE SUPPORT COMPANY        |                     |
| SmartREGISTRY™ → Charged 0<br>Charged Off |                                                          |                                  |                     |
| Change Status Respons                     | e                                                        |                                  | x                   |
| STATUS                                    | MIN                                                      | NAME DESC                        | RIPTION             |
| SUCCESS                                   | 999935329923409508                                       |                                  |                     |
|                                           | Close                                                    |                                  |                     |
|                                           | Cancel                                                   |                                  |                     |
|                                           |                                                          |                                  |                     |
|                                           |                                                          |                                  |                     |

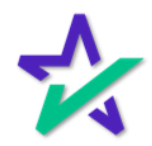
# Charged Off

| It will also sho                                  | w as Cha                                | irged Of  | f on the ME                                                      | ERS eRegis                        | try page.           |
|---------------------------------------------------|-----------------------------------------|-----------|------------------------------------------------------------------|-----------------------------------|---------------------|
|                                                   |                                         |           |                                                                  |                                   |                     |
|                                                   |                                         |           |                                                                  |                                   |                     |
|                                                   |                                         |           |                                                                  |                                   |                     |
|                                                   |                                         |           |                                                                  |                                   |                     |
| S INFO@DOCMAGIC.COM   🤳 PHONE                     | (800) 649-1362                          |           |                                                                  | f y in ⊡ ⊠                        | DASHBOARD / LOG OUT |
| 🛧 DocMagic                                        |                                         | SOLUTIONS | SERVICES COMPLIANCE                                              | SUPPORT COMPANY                   |                     |
| eVault Directory > MERS eRegistry                 |                                         |           |                                                                  |                                   |                     |
| MERS eRegistry                                    |                                         |           |                                                                  |                                   | Account #: 193355   |
| Details                                           |                                         |           |                                                                  |                                   |                     |
| MIN #<br>999935329923409508                       | Loan #<br>06092022012                   |           | Borrower<br>BORROWER ONE SAMPLE                                  | Created 06/08/2022                |                     |
| eNotes 🙊 Register                                 |                                         |           |                                                                  |                                   |                     |
| Active<br>No                                      | Authoritative Copy<br><b>No</b>         |           | Registered<br>06/08/2022                                         | Note Signed 06/08/2022            |                     |
| Inactivated<br>09/16/2022                         | Inactivated Status<br>ChargedOff        |           | Signature Validation<br>Y                                        | Assumption<br>N                   |                     |
| Rights Holders Current                            | Previous                                |           |                                                                  |                                   |                     |
| Controller<br>Fannie Mae                          | Location<br>Fannie Mae                  |           | Master Servicer<br>Greater Nevada LLC                            | Subservicer                       |                     |
| Updated<br>09/16/2022                             | Secured Party                           |           | Secured Party Delegatee                                          | Delegatee for Tran                | sfers               |
|                                                   |                                         |           |                                                                  |                                   |                     |
| Controller<br>Fannie Mae<br>Updated<br>09/16/2022 | Location<br>Fannie Mae<br>Secured Party | 54        | Master Servicer<br>Greater Nevada LLC<br>Secured Party Delegatee | Subservicer<br>Delegatee for Tran | sfers               |

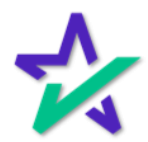

# Charged Off Reversal

|                                                                                                    | Go to Cha                                                  | arged Off Reversal to undo the action.                   |    |
|----------------------------------------------------------------------------------------------------|------------------------------------------------------------|----------------------------------------------------------|----|
| Image: Status       Image: Status       Image: Status<                                                                                                    |                                                            |                                                          |    |
| Intrageoconduction conduction   Intrageoconduction   Intrageoconduction                                                                                                    |                                                            |                                                          |    |
|                                                                                                    |                                                            |                                                          |    |
| Image: Concentration Reversal         Image: Concentration Reversal         Image: Concentration Reversal </th <th></th> <th></th> <th></th>                                                                                                    |                                                            |                                                          |    |
| Solutions Services COMPLIANCE SUPPORT COMPANY     Solutions  Solutions  Services  COMPLIANCE  SUPPORT  SUPPORT<                                                                                                    | PHONE (800) 64                                             | 19-1362 T T IN D C DASHBOARD / LOG O                     | UT |
| <section-header>         Scharterestications with the MERS exercises with the MERS exercises wi</section-header> | 🗱 DocMagic                                                 | SOLUTIONS SEFVICES COMPLIANCE SUPPORT COMPANY            |    |
| ARRS Members can initiate transactions with the MERS eRegistry through SmartREGISTRY <sup>TM</sup> .   Configuration   • Document Types   • Document Types   • Event Subcriptions   • MERS Members   • Client Settings   • MERS Connectivity Test   • Registration   • Registration Reversal   • Present Notes   • Deleversal   • Deleversal   • Converted to Paper Reversal   • Dato Off Reversal   • Double Reversal   • Double Reversal   • Data off   • Dubte Reightst Holder   • Cancel Pending Notifications   • Delegate for Transfers   • Delegate for Transfers   • Delegate for Transfers   • Delegate for Transfers                                                                                                    | SmartDECISTDVTM                                            | 1                                                        |    |
| ConfigurationeNote Details• Document Types• eNote Inquiry• Event Subscriptions• eNote Search• MERS Members• Buik eNote Validation• Clent Settings• Buik eNote Validation• Clent Settings• Doce Change Status• MERS Connectivity Test• Charged Off• Register eNotes• Charged Off Reversal• Present eNote• Converted to Paper Reversal• Registration Reversal• Daid Off Reversal• Buik eNote Validation Stransfers• Daid Off Paper Reversal• eDelivery• Transfer eNote to Proprietary Registry Reversal• converted to Proprietary Registry Reversal• Transferred to Proprietary Registry Reversal• converted to Proprietary Registry Reversal• Transferred to Proprietary Registry Reversal• converted to Proprietary Registry Reversal• Delegate for Transfers• converted to Proprietary Registry Reversal• Delegate for Transfers• converted to Proprietary Registry Reversal• Delegate for Transfers• converted to Proprietary Registry Reversal• Delegate for Transfers• converted to Proprietary Registry Reversal• Delegate for Transfers• converted to Proprietary Registry Reversal• Delegate for Transfers• converted to Proprietary Registry Reversal• Delegate for Transfers• converted to Proprietary Registry Reversal• Delegate for Transfers• converted to Proprietary Registry Reversal• Delegate for Transfers• converted to Proprietary Registry• Delegate for Transfers• converted to Proprietary Registry•                                                                                                    | MERS Members can initiate transactions with t              | he MERS eReaistry through SmartREGISTRY <sup>TM</sup> .  |    |
| • Document Types • eNote Force   • Event Subscriptions • eNote Search   • MERS Members • Buik eNote Validation   • Client Settings • Buik eNote Validation   • Client Settings • Buik eNote Validation   • MERS Connectivity Test <b>eNote Change Status</b> • MERS Connectivity Test • Charged Off   • Charged Off Reversal • Converted to Paper   • Register eNote • Converted to Paper Reversal   • Registration Reversal • Dail off   • Paid Off • Paid Off   • Paid Off Reversal • Transferred to Proprietary Registry   • Transferred to Proprietary Registry Reversal   • eDelivery   • Transferred to Proprietary Registry Reversal   • Confirm Pending Notifications   • Cancel Pending Transfers   • Delegate for Transfers   • Delegate for Transfers                                                                                                    | Configuration                                              | eNote Details                                            |    |
| • Event Subscriptions       • evote rigidity         • MERS Members       • evote Search         • MERS Members       • Bulk evote Validation         • Client Settings       • evote Search         • MERS Connectivity Test       eNote Change Status         • MERS Connectivity Test       • Charged Off         • Charged Off Reversal       • Charged Off Reversal         • Present eNote       • Converted to Paper Reversal         • Registration Reversal       • Delivery and Transfer         • eDelivery and Transfer       • Transferred to Proprietary Registry         • Transfer evotes       • Transferred to Proprietary Registry Reversal         • eDelivery       • Transferred to Proprietary Registry Reversal         • converted Pending Notifications       • Delegate for Transfers         • Cancel Pending Transfers       • Delegate for Transfers         • Location       • Location                                                                                                    | Configuration                                              |                                                          |    |
| • MERS Members       • Bulk eNote Validation         • Client Settings       • BNote Change Status         • MERS Connectivity Test       • Charged Off         • Note Registration       • Charged Off Preversal         • Register eNotes       • Converted to Paper Reversal         • Present eNote       • Converted to Paper Reversal         • Registration Reversal       • Paid Off Reversal         • Paid Off Reversal       • Transferre do Proprietary Registry         • Paid Off Reversal       • Transferred to Proprietary Registry         • Registration Reversal       • Transferred to Proprietary Registry         • Collivery       • Transferred to Proprietary Registry         • Transfer eNotes       • Delegate for Transfers         • Collivery       • Delegate for Transfers         • Location       • Delegate for Transfers                                                                                                    | Event Subscriptions                                        | ► eNote Search                                           |    |
| <ul> <li>Client Settings</li> <li>MERS Connectivity Test</li> <li>eNote Change Status</li> <li>charged Off</li> <li>Charged Off Peversal</li> <li>Converted to Paper</li> <li>Converted to Paper Reversal</li> <li>Peid Off Reversal</li> <li>Paid Off Reversal</li> <li>Paid Off Reversal</li> <li>Transferred to Proprietary Registry</li> <li>Transferre Notes</li> <li>Confirm Pending Notifications</li> <li>Cancel Pending Transfers</li> <li>Delegatee for Transfers</li> <li>Delegatee for Transfers</li> </ul>                                                                                                    | <ul> <li>MERS Members</li> </ul>                           | ► Bulk eNote Validation                                  |    |
| MERS Connectivity Test     eNote Change Status       eNote Registration     - Charged Off       Present eNotes     - Converted to Paper       Present eNote     - Converted to Paper Reversal       Pelistration Reversal     - Paid Off       Paid Off Reversal     - Paid Off       Paid Off Reversal     - Paid Off       Paid Off Reversal     - Paid Off Reversal       Paid Off Reversal     - Paid Off Reversal       Paid Off Reversal     - Transferred to Proprietary Registry       • collivery     - Transferred to Proprietary Registry Reversal       • collivery     - Transferred to Proprietary Registry Reversal       • concel Pending Notifications     - Delegatee for Transfers       • Coacel Pending Transfers     - Delegatee for Transfers                                                                                                    | <ul> <li>Client Settings</li> </ul>                        |                                                          |    |
| eNote Registration       • Charged Off         • Register eNotes       • Converted to Paper         • Present eNote       • Converted to Paper Reversal         • Registration Reversal       • Paid Off         • Registration Reversal       • Paid Off         • Paid Off Reversal       • Paid Off         • Paid Off Reversal       • Paid Off         • Paid Off Reversal       • Transferred to Proprietary Registry         • Confured no Proprietary Registry Reversal       • Transferred to Proprietary Registry Reversal         • Confured no Nutrifications       • Delegate for Transfers         • Cancel Pending Transfers       • Delegate for Transfers         • Location       • Location                                                                                                    | <ul> <li>MERS Connectivity Test</li> </ul>                 | eNote Change Status                                      |    |
| Register eNotes     > Converted to Paper       Present eNote     > Converted to Paper Reversal       Paid Off     > Paid Off       Paid Off reversal     > Paid Off reversal       Polivery and Transfer     > Transferred to Proprietary Registry       > conterne Pending Notifications     > Delegate for Transfers       > Cancel Pending Transfers     > Delegate for Transfers                                                                                                    | eNote Registration                                         | Charged Off Charged Off Reversal                         |    |
| Present eNote     Converted to Paper Reversal     Paid Off     Paid Off     Paid Off     Paid Off      Paid Off      Paid Off      Paid off      Present environment     Paid off      Paid off                  | ► Register eNotes                                          | ► Converted to Paper                                     |    |
| Registration Reversal        Paid Off <ul> <li>Paid Off</li> <li>Paid Off Reversal</li> </ul> <ul> <li>Paid Off Reversal</li> <li>Paid Off Reversal</li> <li>Transferred to Proprietary Registry</li> <li>Transferred to Proprietary Registry Reversal</li> </ul> <ul> <li>Transferred to Proprietary Registry Reversal</li> <li>Update Rights Holder</li> <li>Confirm Pending Notifications</li> <li>Cancel Pending Transfers</li> <li>Delegatee for Transfers</li> <li>Location</li> </ul>                                                                                                    | Present eNote                                              | Converted to Paper Reversal                              |    |
| • Paid Off Reversal       • Fransferred to Proprietary Registry         • eDelivery       • Transferred to Proprietary Registry Reversal         • eDelivery       • Transferred to Proprietary Registry Reversal         • Confirm Pending Notifications       • Delegatee for Transfers         • Cancel Pending Transfers       • Delegatee for Transfers         • Location       • Location                                                                                                    | Registration Reversal                                      | Paid Off     Development                                 |    |
| • eDelivery     > Transferred to Proprietary Registry Reversal       > Transfer eNotes     Update Rights Holder       > Confirm Pending Notifications     > Delegatee for Transfers       > Cancel Pending Transfers     > Delegatee for Transfers       > Location     > Location                                                                                                    | eDelivery and Transfer                                     | Paid on Reversa      Transferred to Proprietary Registry |    |
|                                                                                                    |                                                            | ► Transferred to Proprietary Registry Reversal           |    |
| Fransfer eNotes     Update Rights Holder     Confirm Pending Notifications     Cancel Pending Transfers     Location     Location                                                                                                    | ► eDelivery                                                |                                                          |    |
| Cancel Pending Transfers <ul> <li>Delegatee for Transfers</li> <li>Location</li> </ul>                                                                                                    | Iranster eNotes     Confirm Pending Notifications          | Update Rights Holder                                     |    |
| ► Location                                                                                                    | Control Pending Notifications     Cancel Pending Transfers | ► Delegatee for Transfers                                |    |
|                                                                                                    | i anna agus anna an an                                     | ► Location                                               |    |
|                                                                                                    |                                                            | -2004                                                    |    |

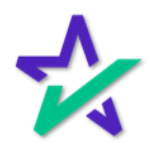

#### Converted to Paper

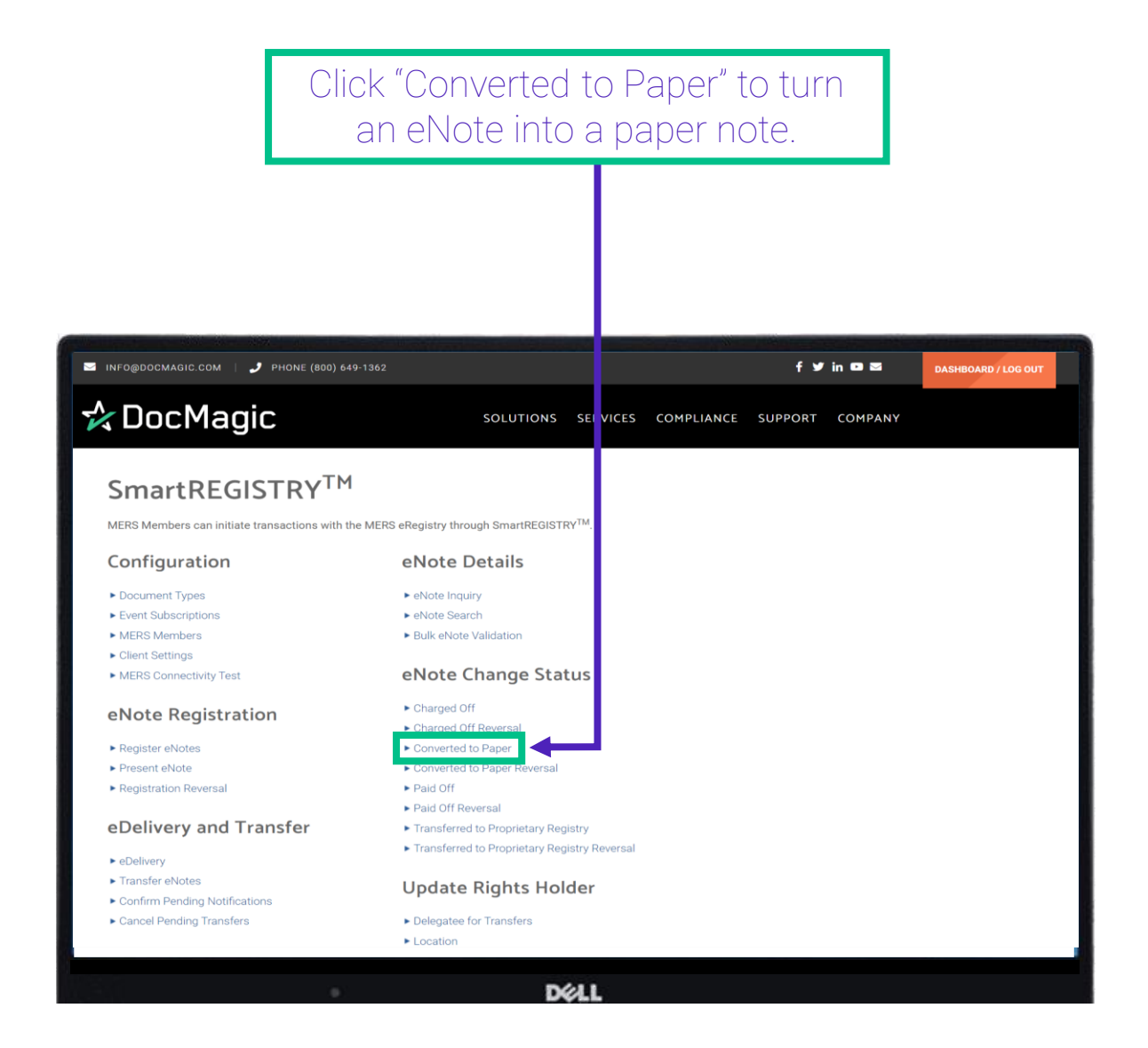

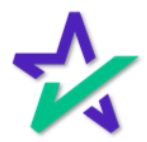

### Converted to Paper

This works the same way as Charged Off.

| INF0@DOCMAGIC.CO    | M   🤳 PHONE (800) (                    | j49-1362                      |                              | f 🎔                      | in O S         | DASHBOARD / LOG OUT |
|---------------------|----------------------------------------|-------------------------------|------------------------------|--------------------------|----------------|---------------------|
| DocM                | agic                                   | sc                            | DLUTIONS SERVICES            | COMPLIANCE SUPPORT       | COMPANY        |                     |
| SmartREGISTRY™      | <ul> <li>Converted To Paper</li> </ul> |                               |                              |                          |                |                     |
| Convert             | ed To Pap                              | er                            |                              |                          |                |                     |
| The status of SMART | Doc® eNotes that have                  | already been registered on ME | ERS eRegistry can be changed | to "Converted To Paper". |                |                     |
|                     | MIN:                                   |                               | Add MIN                      | Search                   |                |                     |
| LOAN                | WORKSHEET #                            | MIN                           | CONTROLLER                   | LOCATION                 | MASTER SERV    | ICER ACTIONS        |
| 1662992340950       | 1662992340950                          | 999935329923409508            | 100 Sales (9999353)          | 100 Sales (9999353)      | 100 Sales (999 | 9353)               |
|                     |                                        |                               | Cancel Send                  |                          |                |                     |
|                     |                                        |                               |                              |                          |                |                     |
|                     |                                        |                               |                              |                          |                |                     |
|                     |                                        |                               |                              |                          |                |                     |

After you complete this action, there will no longer be a valid authoritative electronic copy of the note, the authoritative copy will be physical.

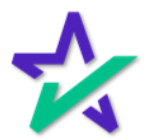

### Converted to Paper

#### If you run an eNote Inquiry on the newly converted note, "Paper" will show up under Loan Mod Type.

| eNote Inquiry                                           |                                                               |                                |
|---------------------------------------------------------|---------------------------------------------------------------|--------------------------------|
| MERS members can retrieve summary or status information | 1 for eNotes that have been registered on the MERS eRegistry. |                                |
| Request Action Type:                                    | Summary Information ~                                         |                                |
| MIN:                                                    | 999935329923409508                                            |                                |
| Validate Signature:                                     |                                                               |                                |
| MIN: 999935329923409508                                 | Back Clear Submit                                             |                                |
| DOC TYPE TAMPER SEAL DATE LIEN P                        | RIORITY TYPE VAULT ID ASSUMPTION SIG VALI                     | DATION LOAN MOD VLOAN MOD TYPE |
| 2022-07-26T15:34:25Z                                    | NY                                                            | N Paper                        |
| Registration Information                                |                                                               |                                |
| REGISTRATION DATE                                       | EVAULT IDENTIFIER                                             | ACTIVE                         |
| 2022-07-26T22:34:29Z                                    |                                                               | Y                              |
|                                                         |                                                               |                                |
|                                                         | Déll                                                          |                                |

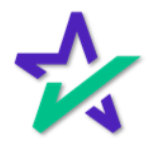

### Update Rights Holder

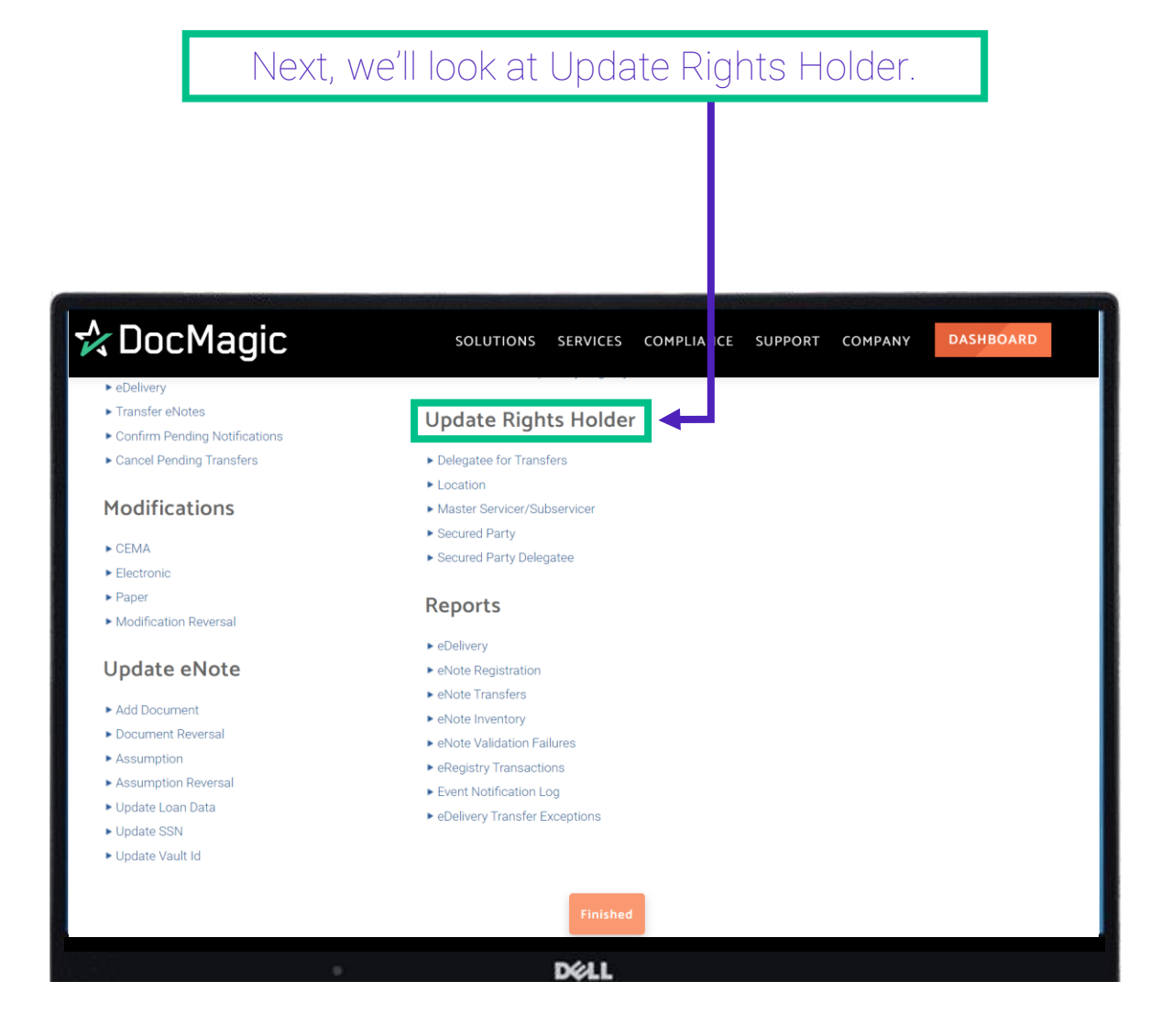

You must have the correct permissions on MERS to update the Rights Holders.

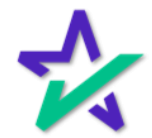

### Master Servicer/Subservicer

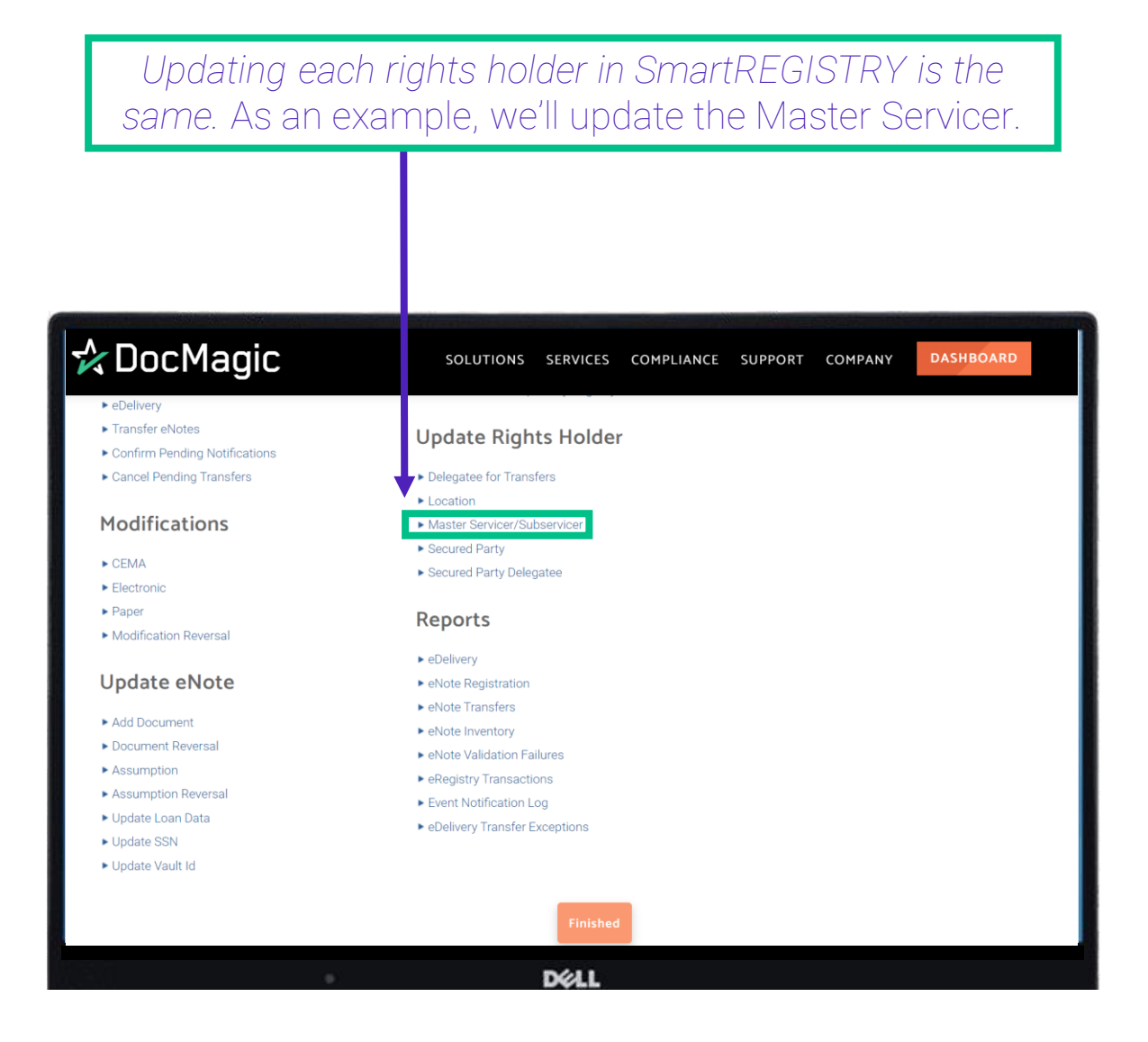

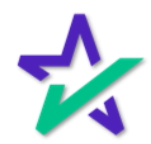

### Master Servicer/Subservicer

| You'll start b<br>and then p                                                        | by typing or pa<br>ressing Add M                  | asting the MIN,<br>11N or Search. | ]                   |
|-------------------------------------------------------------------------------------|---------------------------------------------------|-----------------------------------|---------------------|
|                                                                                     |                                                   |                                   |                     |
| 図 INFO@DOCMAGIC.COM   チ PHONE (800) 649-1362                                        |                                                   | f y in o S                        | DASHBOARD / LOG OUT |
| SmartREGISTRY <sup>TM</sup> Master Servicer/Subservicer<br>Master Servicer/Subservi | Cer                                               | OMPLIANCE SUPPORT COMPANY         |                     |
| MERS Members can update the Master Servicer/Subservicer rig                         | Is holder for MINS that are registered on Add MIN | te MERS eRegistry.<br>Search      |                     |
| No documents selected                                                               | Cancel Send                                       |                                   |                     |
|                                                                                     |                                                   |                                   |                     |
|                                                                                     | DØ1                                               |                                   |                     |

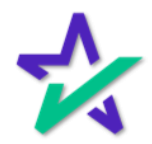

Master Servicer/Subservicer

Click on the dropdown menu for the MIN that needs to be updated and select the Location. In this case we only have one result from our search because we entered an exact MIN.

| INFO@DOCMAGIC.COM   🤳 PHONE (800) 649-                 | 1362                        |                  |               |               | f ¥       | in 0 2      | DASHBOARD / LOG OUT |
|--------------------------------------------------------|-----------------------------|------------------|---------------|---------------|-----------|-------------|---------------------|
| 🛠 DocMagic                                             | sc                          |                  | SERVICES      | COMPLIANC     | E SUPPORT | COMPANY     |                     |
| SmartREGISTRY <sup>TM</sup> Master Servicer/Subservice | er                          |                  |               |               |           |             |                     |
| Master Servicer/Sul                                    | oservicer                   |                  |               |               |           |             |                     |
| MERS Members can update the Master Servicer/S          | Subservicer rights holder f | or MINS that are | registered on | the MERS eReg | is ry.    |             |                     |
| MIN:                                                   |                             |                  | Add MIN       | Search        |           |             |                     |
|                                                        |                             |                  | A             |               |           |             |                     |
| MIN                                                    | IAME                        | U                | PDATE MASTE   | R SERVICER    | EDELIVER  | SUBSERVICER | EMOVE SUBSERVICER   |
| 999935329923409508 MULTISTATE_FIXED_RA                 | TE_ELECTRONIC_NOTE.xr       | nl 100 Sales     | (9999353)     |               | ~         |             |                     |
|                                                        |                             | Cancel           | Send          |               |           | *           |                     |
|                                                        |                             |                  | •             |               |           |             |                     |
| Use                                                    | iul Links                   | Compan           | v             | Su            | oport     |             |                     |
| 20                                                     |                             | Dél              | L             |               |           |             |                     |
|                                                        |                             |                  |               |               |           |             |                     |
|                                                        |                             |                  |               |               |           |             |                     |
|                                                        |                             |                  |               |               |           |             |                     |
|                                                        | . г                         | Lit O/           | and           | ٦.            |           |             |                     |
|                                                        |                             | i iit St         | EHU.          |               |           |             |                     |

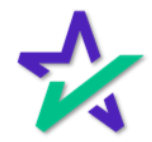

Master Servicer/Subservicer

Click on the dropdown menu for the MIN that needs to be updated and select the Location. In this case we only have one result from our search because we entered an exact MIN.

| MINFO@DOCMAGIC.COM          | 🤳 PHONE (800) 649-1362             |                                                     |                     | f Ƴ in ◘ ⊠          | DASHBOARD / LOG OUT |
|-----------------------------|------------------------------------|-----------------------------------------------------|---------------------|---------------------|---------------------|
| 🛠 DocMa                     | gic                                | SOLUTIONS SERVICES                                  | COMPLIANCE SUPP     | ORT COMPANY         |                     |
| SmartREGISTRY <sup>TM</sup> | Master Servicer/Subservicer        |                                                     |                     |                     |                     |
| Master Se                   | arvicer/Subservice                 | <b>ET</b><br>noider for MINS that are registered on | the MERS eRegis ry. |                     |                     |
|                             | MIN:                               | Add MIN                                             | Search              |                     |                     |
| MIN                         | NAME                               | UPDATE MASTE                                        | R SERVICER EDE      | LIVER SUBSERVICER R | EMOVE SUBSERVICER   |
| 999935329923409508          | MULTISTATE_FIXED_RATE_ELECTRONIC_N | NOTE.xml 100 Sales (9999353)                        | ~                   |                     |                     |
|                             |                                    | Cancel Send                                         |                     | *                   |                     |
|                             | Useful Links                       | Company                                             | Support             |                     |                     |
|                             |                                    | DØLL                                                |                     |                     |                     |
|                             |                                    |                                                     |                     |                     |                     |
|                             |                                    |                                                     |                     |                     |                     |

You have the option of eDelivering the note if you want to.

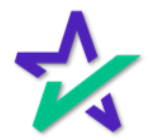

Master Servicer/Subservicer

By default, there is no Subservicer. But if there was a Subservicer, you would see it listed below. You would have the option to remove the Subservicer by unchecking the box to the right.

|                                                         | SOLUTIONS SERVICES COM                              | IPLIANCE SUPPORT COM JANY  | DASHBOARD / LOG OUT |
|---------------------------------------------------------|-----------------------------------------------------|----------------------------|---------------------|
| SmartREGISTRY <sup>TM</sup> Master Servicer/Subservicer |                                                     |                            |                     |
| Master Servicer/Subserv                                 | Gights holder for MINS that are registered on the M | IERS eRegistry.            |                     |
| MIN:                                                    | Add MIN Searc                                       | ch                         |                     |
| MIN NAME                                                | UPDATE MASTER SERV                                  | VICER EDELIVER SUBSERVICER | REMOVE SUBSERVICER  |
| 999935329923409508 MULTISTATE_FIXED_RATE_ELECTR         | DNIC_NOTE.xml 100 Sales (9999353)                   | ~                          |                     |
|                                                         | Cancel Send                                         | ,                          |                     |
|                                                         | <b>1</b>                                            |                            |                     |
| Useful Links                                            | Company                                             | Support                    |                     |
|                                                         | DØLL                                                |                            |                     |
|                                                         |                                                     |                            |                     |
|                                                         |                                                     |                            |                     |
|                                                         | Hit Send.                                           |                            |                     |

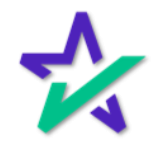

#### Reports

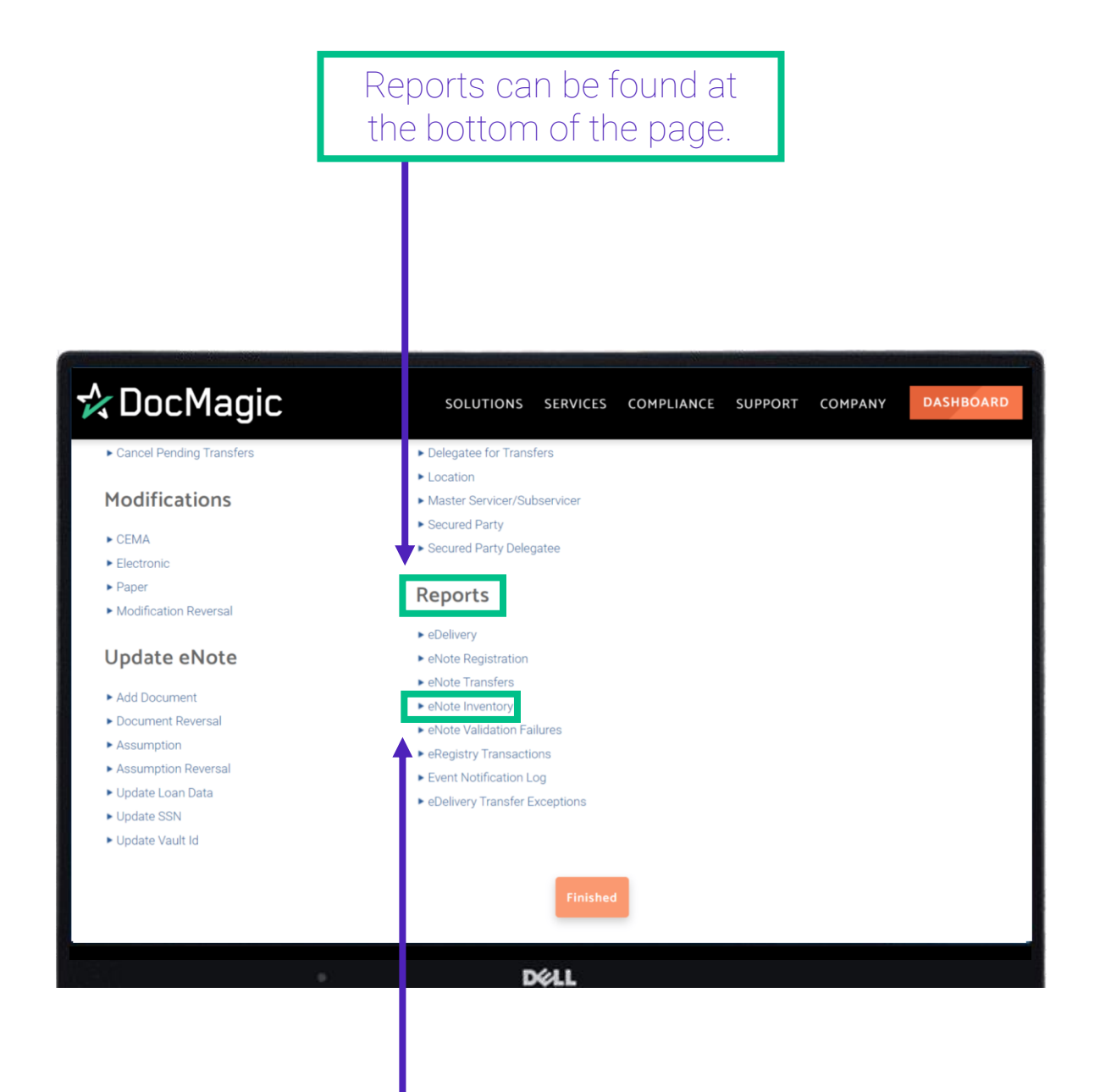

The eNote Inventory Report will give you a holistic look at all the eNotes in your vault.

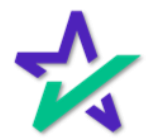

Reports

The eRegistry Transactions will give you a holistic look at all events that have happened in the eVault within a certain period.

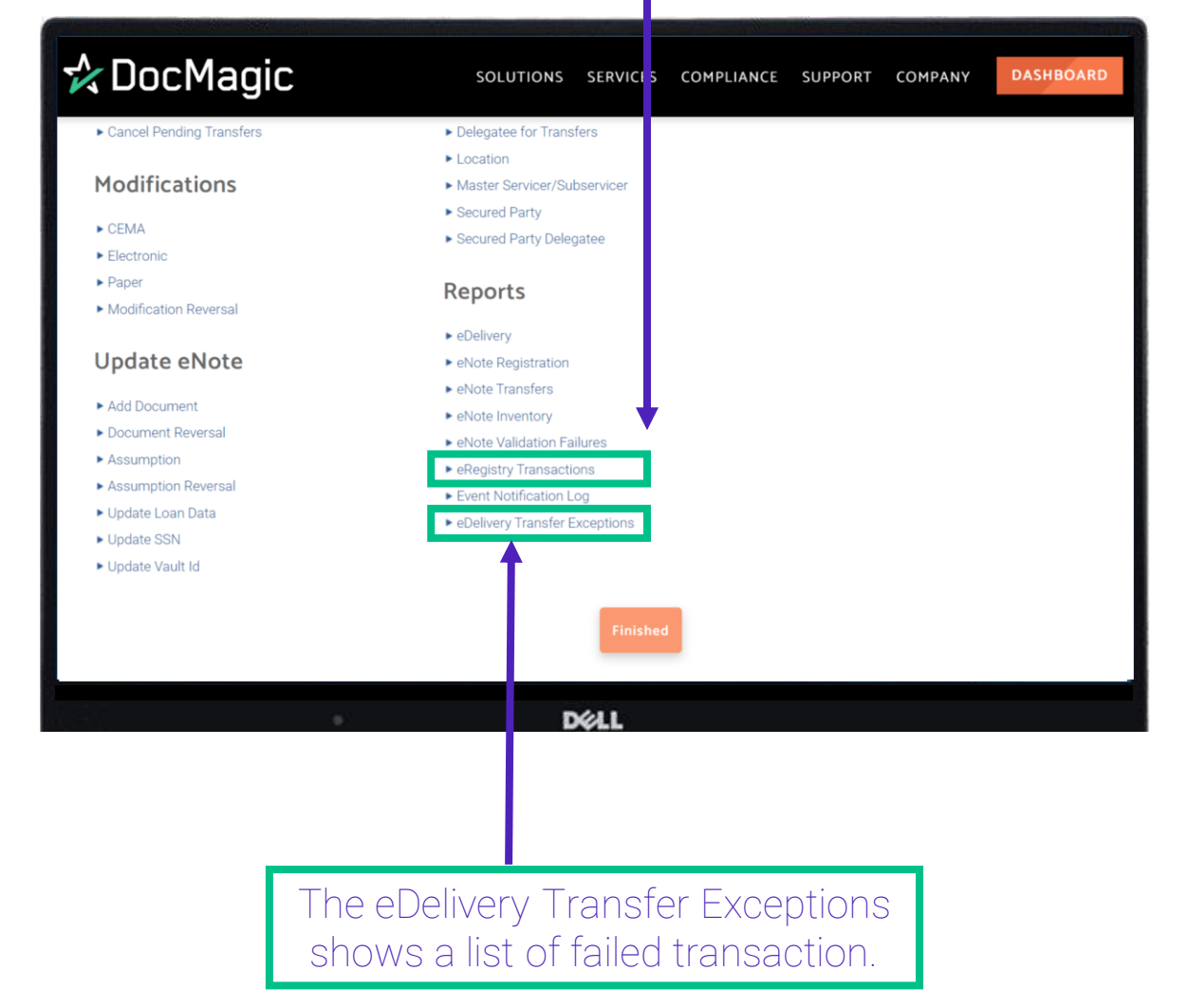

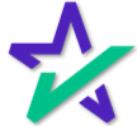

#### Reports

Click on the report you want to run. Select a Start and End date then click Search. 🖂 INFO@DOCMAGIC.COM | 🤳 PHONE (800) 649-1362 DASHBOARD / LOG OUT f 🎔 in 🚥 🖾 🛠 DocMagic SOLUTIONS SERVICES COMPLIANCE SUPPORT COMPANY SmartREGISTRY . eNote Inventory eNote Inventory Account #: 100SALES --01/01/2022 08/01/2022 Start Date: End Date: Clear Back DELL

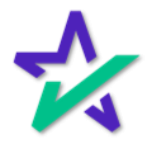

#### Reports

# The result looks something like the eNote search.

|                    | Minfo@d      | DOCMAGIC.COM   🤳     |             |       |           |             |                 | Clear all filters            |           |
|--------------------|--------------|----------------------|-------------|-------|-----------|-------------|-----------------|------------------------------|-----------|
|                    | 🛠 D          | ocMagic              |             |       | SOLUTIONS | SERVICES CO | MPLIANCE SUPPO  | Save Grid State              |           |
|                    | te Inventory |                      |             |       |           |             |                 | Export All to CSV            |           |
| -Note Inv          | entory       | ,                    |             |       |           |             |                 | Export visible data as csv   |           |
|                    | /encory      |                      |             |       |           |             |                 | Export visible data as excel | · 100SAL  |
| MIN ~              | Loan # V     | Address ~            | City        | State | ~ Zip ~   | County      | V Loan Amount Y |                              | Aic 🗉     |
|                    |              |                      |             |       |           |             |                 | Columns:                     |           |
| 999935377121708106 | 77712170810  | 935 WILLOW STREET    | BURLINGTON  | NJ    | 08016     | BURLINGTON  | \$162,000.00    |                              |           |
| 999935377010610116 | 77701061011  | 456 MADISON AVE      | MONTEBELLO  | NC    | 90640     | LOS ANGELES | \$162,000.00    | ✓ MIN                        |           |
| 999935377010611510 | 77701061151  | 456 MADISON AVE      | MONTEBELLO  | NC    | 90640     | LOS ANGELES | \$162,000.00    | ✔ Loan #                     |           |
| 99935377011014052  | 77701101405  | 935 WILLOW STREET    | BURLINGTON  | NJ    | 08016     | BURLINGTON  | \$162,000.00    | ↓ LUaii #                    |           |
| 99935311202200030  | 011120220003 | 935 WILLOW STREET    | BURLINGTON  | NJ    | 08016     | BURLINGTON  | \$162,000.00    | ✓ Address                    |           |
| 99935311202000026  | 77701120200  | 935 WILLOW STREET    | BURLINGTON  | NJ    | 08016     | BURLINGTON  | \$162,000.00    |                              |           |
| 99935377011818007  | 77701181800  | 935 WILLOW STREET    | BURLINGTON  | NJ    | 08016     | BURLINGTON  | \$162,000.00    | ✔ City                       |           |
| 99935377011811143  | 77701181114  | 935 WILLOW STREET    | BURLINGTON  | NJ    | 08016     | BURLINGTON  | \$162,000.00    |                              |           |
| 99931225373091537  | 16425373091  | 1642537309153 Pro    | Torrance    | CA    | 90501     | Los Angeles | \$162,000.00    | ✓ State                      |           |
| 99935377011813040  | 77701181304  | 935 WILLOW STREET    | BURLINGTON  | NJ    | 08016     | BURLINGTON  | \$162,000.00    |                              |           |
| 99935377011911042  | 77701191104  | 935 WILLOW STREET    | BURLINGTON  | NJ    | 08016     | BURLINGTON  | \$162,000.00    | ✓ Zip                        |           |
| 99935377011914590  | 77701191459  | 935 WILLOW STREET    | BURLINGTON  | NJ    | 08016     | BURLINGTON  | \$162,000.00    | 1.0                          |           |
| 99931227007183631  | 16427007183  | 1642700718363 Pro    | Torrance    | CA    | 90501     | Los Angeles | \$162,000.00    | County                       |           |
| 999931700193693548 | jNote 3501e  | 320 W 21st Street Ap | New York    | NY    | 10011     | New York    | \$2,500,000.00  | Char                         | les-Allan |
| 999935312420220016 | 01242022001  | 935 WILLOW STREET    | BURLINGTON  | NJ    | 08016     | BURLINGTON  | \$162,000.00    | Eban Amount                  |           |
| 999935312420220024 | 01242022002  | 935 WILLOW STREET    | BURLINGTON  | NJ    | 08016     | BURLINGTON  | \$162,000.00    | ✓ Note Rate                  |           |
| 999935312420220032 | 01242022003  | 935 WILLOW STREET    | BURLINGTON  | NJ    | 08016     | BURLINGTON  | \$162,000.00    |                              |           |
| 999931231285910178 | 16431285910  | 1643128591017 Pro    | Torrance    | CA    | 90501     | Los Angeles | \$162,000.00    | ✓ Origination Date           |           |
| 399935377012709049 | 77701270904  | 935 WILLOW STREET    | BURLINGTON  | NJ    | 08016     | BURLINGTON  | \$162,000.00    | 4                            |           |
|                    | 77701270000  | 935 WILLOW STREET    | BURI INGTON | NJ    | 08016     | BURI INGTON | \$162,000,00    | 3 875 06/17/2021 JOHN        |           |

Click on the three lines in the top right of the search results to bring up export options and filters (operated by clicking the check marks). Note that this includes the option to export to a CSV.

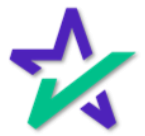